# 首营电子资料交换平台 用户操作手册

深圳恒合互联网络科技有限公司

2020年08月18日

## 版本历史变更记录

| 版本号      | 变更主要内容                                     | 发布日期       |
|----------|--------------------------------------------|------------|
| V3.8.0   | 1、重新调整平台企业分类,优化完善企业信息流程体验;                 | 2020-06-18 |
| V3.8.0.1 | 1、资料库-产品资料-操作列表新增下载按钮;                     | 2020-06-28 |
|          | 2、资料库-查看客商/产品/厂家资料详情页面,可自选下载资料文件类型(PDF或JPG |            |
|          | 图片);                                       |            |
| V3.8.1   | 1、我要发送不支持选择已弃用的资料文件;                       | 2020-07-16 |
|          | 2、优化首页总览展示内容;                              |            |
|          | 3、优化自定义签章设置功能逻辑,支持对整个文件设置或者对文件的每页单独设置;     |            |
|          | 4、首营资料签章必须加盖公章;                            |            |
|          | 5、药品基础信息新增更多字段;                            |            |
|          | 6、优化新增企业和人员资料基础信息方式;                       |            |
|          | 7、资料库增加基础信息导出功能;                           |            |
| V3.8.2   | 1、 合同管理支持自定义模板, 增加委托书-合同类型;                |            |
|          | 2、 合同管理状态显示逻辑优化及支持修改重新发送;                  |            |
|          | 3、优化在线编辑器及支持上传图片;                          |            |
|          | 4、 审核流选择页面,增加固定"无需审核"选项;                   |            |

| —  | 版本说明   |  |
|----|--------|--|
| Ξ、 | 版本背景   |  |
| 三、 | 名词注释   |  |
| 四、 | 平台使用环境 |  |
| 五、 | 注册登录   |  |
| 六、 | 首营交换   |  |
| 七、 | 合同管理   |  |
| 八、 | 资料库    |  |
| 九、 | 档案库    |  |
| +、 | 企业账户管理 |  |
| +- | -、消息中心 |  |
| += | 二、意见反馈 |  |

## 目录

# 一、版本说明

本文系统介绍了"首营电子资料交换平台 V3.0"(正文简称"首营平台"或"平台")的功能和操作 说明,为新老用户使用平台提供操作指南。

## 二、版本背景

首营平台 V3.0 是在 V2.0 的业务基础上进行的产品重构级调整,在保证满足用户业务需求的基础上, 对核心业务在操作层面较之 V2.0 做了重大调整。请新老用户在体验平台过程中,不懂之处请先参考本文。

## 三、名词注释

| 名词   | 注释                         |
|------|----------------------------|
| 首页总览 | 综合展示当前账号平台使用情况,账户综合信息展示页面。 |
| 首营交换 | 首营电子资料收发操作的业务功能模块。         |
| 合同管理 | 合同资料的统一管理入口,支持在线电子合同签署。    |
| 资料库  | 当前账户创建或在线接收的首营电子资料分类管理模块。  |
| 档案库  | 当前账户归档的资料查看模块。             |
| 我的资料 | 当前账户的企业资料管理模块。             |
| 客商资料 | 当前账户本地创建和在线接收的客户或者供应商的企业资料 |
|      | 分类管理模块。                    |
| 产品资料 | 当前账户本地创建和在线接收的产品资料分类管理模块。  |
| 厂家资料 | 当前账户本地创建和在线接收的产品的生产厂家的资料分类 |

|        | 管理模块。                      |
|--------|----------------------------|
| 效期管理   | 当前账户全部资质文件有效期查询和管理的模块。     |
| 回收站    | 所有删除的资料,支持恢复。              |
| 企业账户管理 | 企业基础信息以及证书、印章、充值、通讯录等管理模块。 |
| 消息中心   | 业务处理过程中产生的各种系统消息的查阅、管理模块。  |
| 意见反馈   | 产品功能使用及政策费用相关问题意见及建议留言反馈   |

# 四、平台使用环境

- 计算机需具备 USB 接口。
- Windows 7 及以上操作系统版本。
- 推荐使用浏览器:谷歌(Chrome)浏览器、360浏览器(极速模式)、IE9及以上版本浏览器。
- 计算机需安装专业 PDF 阅读器。
- 支持连接互联网(即外网)(不能连接外网的客户,请企业网络管理员进行相关配置)。

# 五、注册登录

# 5.1 新账户注册

在"首营电子资料交换平台"首页(https://www.001pt.com),点击"免费注册",跳转到新账户注册 页。

| 001PT.COM               | 首页 抗动   | 击肺炎 100 使用指南                                          | 公告资讯 行业                              | 新闻 登录 免费注册               | ^   |
|-------------------------|---------|-------------------------------------------------------|--------------------------------------|--------------------------|-----|
|                         |         |                                                       |                                      |                          |     |
|                         | AR      | 引 流                                                   | 周                                    |                          |     |
|                         |         | 001PT.CO                                              | M 成为                                 |                          | 在线客 |
| 《 医<br>Nesearch (D      | 药流通领域电子 | 资料管理可行性及应。<br>OF ELECTRONIC DATA MANAGEMENT IN THE FR | 用推广研究》<br>ELD OF MEDICINE CIRCULATIO |                          | •   |
|                         | 000 国家  | 课题试点平台 🛛                                              |                                      |                          |     |
| -                       | -       | 更多详情                                                  |                                      |                          |     |
| ⑥: 毗始始药业则试三获得期送口罪5个     |         |                                                       |                                      |                          |     |
| 首营电子资料交换平台<br>合法 安全 倒建  |         | 电子检验报告收发平台<br>合规 高效 环保                                |                                      | 001大数据查询平台<br>药品 副械 保健食品 |     |
| 601电子资料监管平台<br>合法 合规 高效 |         | 001首营第三终端小程序<br>精准提效减负                                |                                      | 001圈文识别<br>智能 快速 同步      |     |
|                         |         |                                                       |                                      |                          |     |

根据页面要求填写相应信息,所有信息准确填写后,勾选"我已阅读并同意《平台服务使用协议》",点

击"注册",完成新账户注册。

| 营电子资料 |
|-------|
|       |
|       |
| ••    |
| いに注   |
|       |
|       |

备注:

- 若新账户所属的企业尚未在平台审核通过,则新账户登录平台后,需先完善企业信息,用户须在注册成 功后24小时内上传完整的企业信息并提交审核(审核时间为一个工作日),企业信息审核通过后,账 户才能正常使用平台内的其它功能;
- 2、若新账户所属的企业已在平台审核通过,则登录平台后可选择加入此企业,用户需按照要求填写并提交加入企业申请,等待企业管理员审核,审核通过后,账户才能正常生效使用。
- 3、邀请码:指通过推荐人邀请加入平台的识别码,可不填。

## 5.2 用户登录

在首营电子资料交换平台首页,点击"登录",跳转到账户登录页。

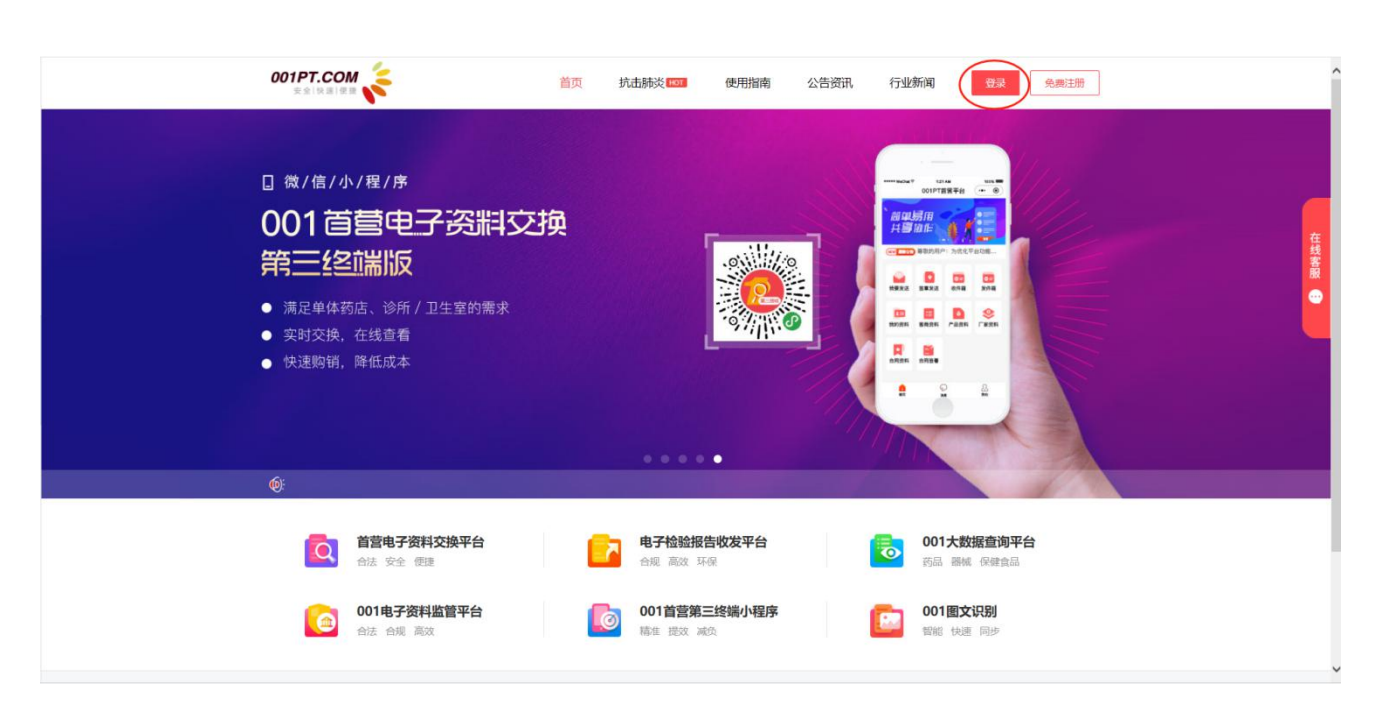

# 5.3 登录方式

选择登录方式:

• 账户密码登录:需输入正确的用户名、密码及验证码信息;

| 账户密码登录    | 手机动态码登录 |
|-----------|---------|
| a guangzh | ou      |
| P         |         |
| 验证码       | 9H2U    |
|           | 登录      |
| 新用户注册     | 忘记密码    |
|           |         |

手机动态码登录:需输入手机号与动态密码(平台以短信形式发送至用户手机);

| 账户密码登录 | 手机动态码登录 |
|--------|---------|
| ] 手机号  |         |
| ₽ 动态码  | 获取动态码   |
|        | 登录      |
| 新用户注册  | 忘记密码    |

 微信扫码登陆:通过点击右上方半角二维码,使用微信扫一扫登陆。注意:必须提前将平台帐号与微 信帐号进行绑定才可以使用。绑定路径:企业帐户管理->帐户管理->绑定微信

| 账户密码登录     | 手机动态码登录 |
|------------|---------|
| a guangzho | u       |
| •••••      | ····· ~ |
| 验证码        | 9H2U    |
|            | 登录      |
| 新用户注册      | 忘记密码    |
|            |         |

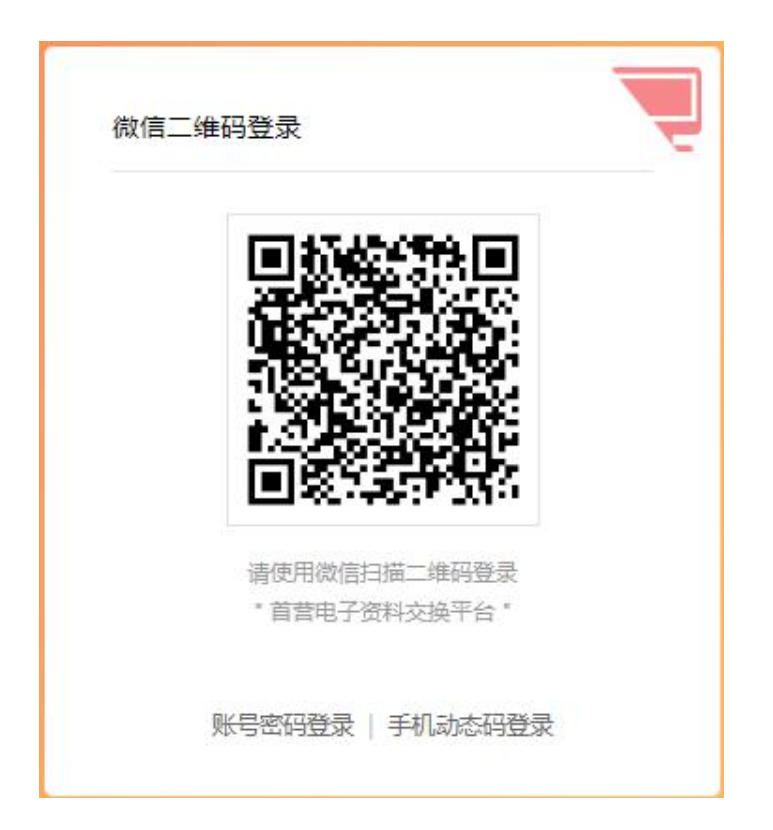

点击"登录",登录成功后跳转到平台选择页面。

选择需要登录的平台,点击进入对应系统页面。

选择首营电子资料交换平台点击"点击进入"登录到"首营电子资料交换平台"的"首页总览"。

| 沪信息                        |                 |                            |              |                    | 告<br>【董小A】的待签章发送文件,请                         | 。<br>处理。若已处理,请    |
|----------------------------|-----------------|----------------------------|--------------|--------------------|----------------------------------------------|-------------------|
| 黄小A                        | 0               |                            |              | 0 2020             | -07-16 16:08:10                              |                   |
| 深圳哇哈哈药品经营公司<br>证)<br>系统管理员 |                 | 证书有效期至<br>2021-05-15 剩余303 | 表<br>天       | 【<br>2020          | 【黄小A】的待签章发送文件,请<br>-07-16 16:05:53           | 处理。若已处理,请         |
| 15118018422                |                 |                            |              | 图 您于 [2/<br>③ 2020 | )20-07-16 14:28:35] 提交的发送<br>-07-16 14:34:33 | 任务被【黄小A】已         |
| 料发送                        | 更新文件发送          | → Ⅰ 资料接收                   | →   更新文件接收   | →   合同签署           |                                              |                   |
| <b>1</b><br>待审核/审核中        | <b>0</b><br>待签章 | <b>10</b><br>待查收           | 2            | <b>0</b><br>待审核/师  | <b>2</b><br>诸核中 待查谈                          | ¢                 |
| <b>1 0</b><br>待签章 待发送      | <b>1</b><br>待发送 | <b>2</b><br>待审核/审核中        | 待查收          | <b>4</b><br>待签章    | 0 3<br>待发送 待签署                               | <b>2</b><br>昼 待确认 |
| 居统计                        |                 |                            |              |                    |                                              | 昨天 30天            |
| 首营资料收发企业数                  | 查收首营品种          |                            | 波            | 送首言品种              |                                              |                   |
| 2                          | 0.8             | <b>0</b><br>药品             | 1<br>8       | 8                  | <b>1</b><br>药品                               |                   |
| 总数(家)                      | 0.6             | <b>0</b><br>器板             | 0.4<br>£ 0.4 | 6<br>4             | <b>0</b><br>器械                               |                   |
| 0 2                        | 0.2             | 0                          | 0.2          | 2                  | 0                                            |                   |

【推荐邀请功能】

● 点击帐户信息下方蓝色"分享"小图标,在打开"分享"页面选择企业邀请(企业用户)或小程序邀

请(个人用户)

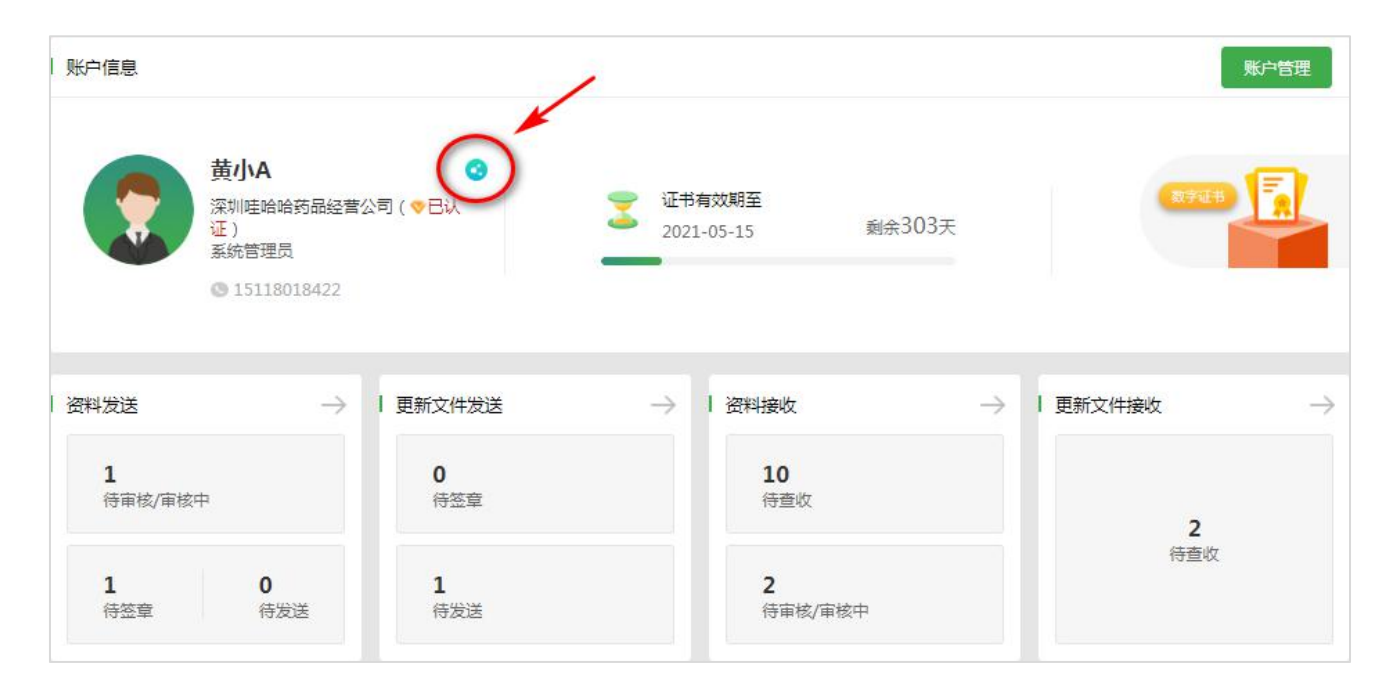

● 在对应的邀请页面,可选择:点击复制邀请码、下载邀请二维码或复制邀请链接,通过手机端微信、

短信、邮箱等方式发送给对方,即可打开对应的注册页面填写信息。

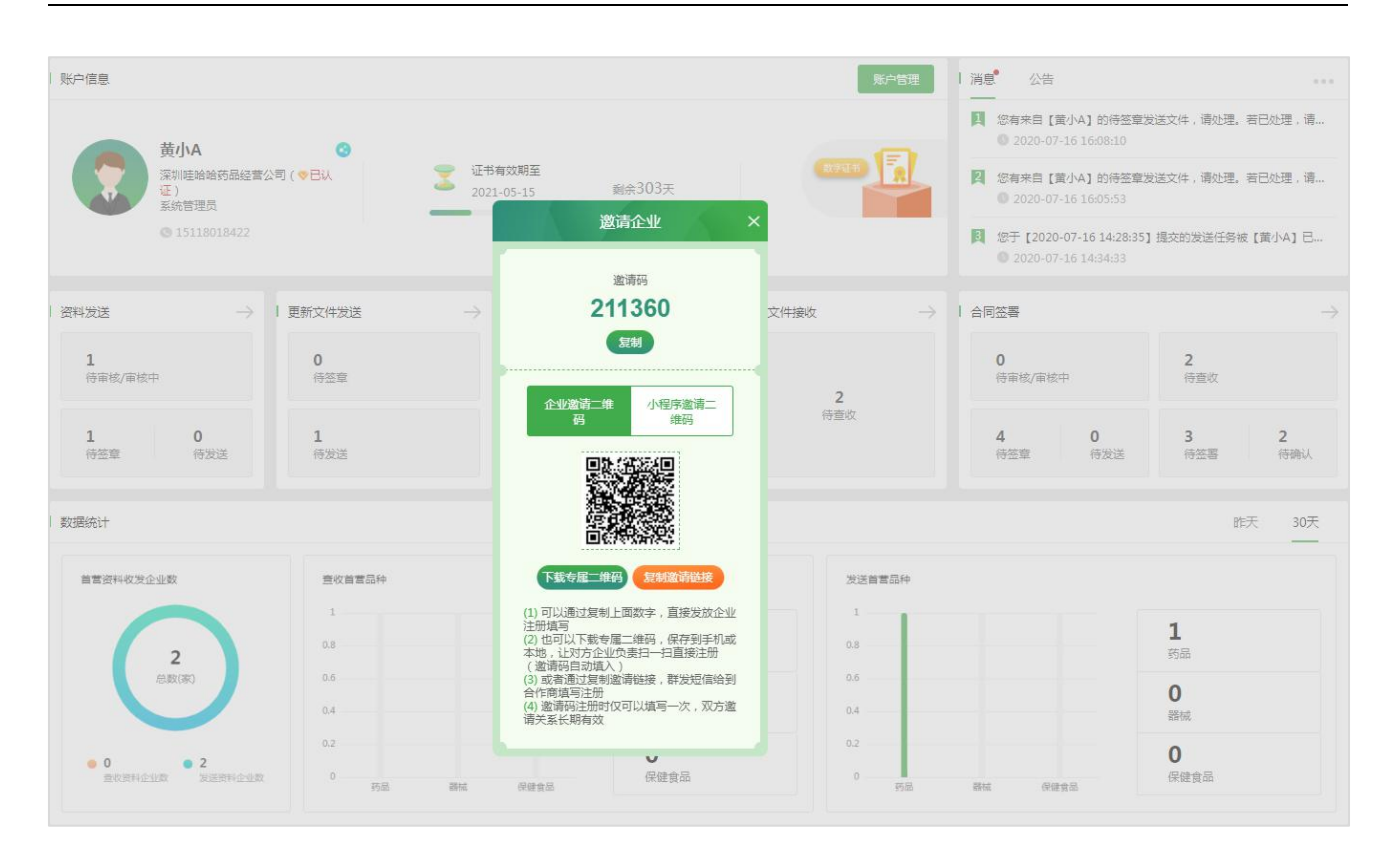

● 每个平台注册的帐号均有唯一的邀请码,被邀请人在平台注册成功后,双方邀请关系长期有效。

## 5.4 忘记密码

第一步:在账户登录页,点击"忘记密码",跳转到密码找回页面。

| (沪密码登录 手    | 机动态码登录   |
|-------------|----------|
| henghe2019  |          |
| <u>م</u>    | <b>7</b> |
| 检证码         | 5I EA    |
| 录平台: 首营电子资料 | 斗交换平台 ▼  |
| 受           | ₹₹       |
| 用户注册        | 忘记密      |

第二步:先输入正确的手机号及验证码信息,点击"下一步",输入新的密码,输入完毕后点击"提交"

即可。

| 5亿密码                                |                                                      |                   |
|-------------------------------------|------------------------------------------------------|-------------------|
| 1.如果您是普通用户或者UKey<br>2.如果您是贵公司的系统管理员 | 管理用户,请联系贵公司系统管理员为您重置密码;<br>,请通过以下方式找回密码。如有问题,请联系客服人员 | ,电话:4000-555-001。 |
| 请填写您所用的手机号码                         | : 13112535641 发送验证码                                  | *                 |
| 输入手机验证码                             | 5641                                                 | *                 |
| <b>殳置新</b> 密码                       |                                                      |                   |
| 您的新密码:                              |                                                      | *                 |
|                                     |                                                      | *                 |
| 请重新输入密码:                            |                                                      |                   |

# 5.5 在线客服

在使用过程中遇到任何问题,可通过首页(https://www.001pt.com)"在线客服"进行在线咨询,或直

接拨打客服热线电话:4000-555-001。

| 001PT.COM                 | 首页   | 使用指南 公告资 | §讯 行业新闻                     | 登录 免费注册 |                                                                   |
|---------------------------|------|----------|-----------------------------|---------|-------------------------------------------------------------------|
| 时代由此划分<br>医药电子资料管3        | 理平台  |          |                             |         | 42500<br>()<br>()<br>()<br>()<br>()<br>()<br>()<br>()<br>()<br>() |
| <b>首营电子资料</b><br>合法 安全 便援 | 交换平台 |          | <b>电子检验报告收发</b><br>合规 高效 环保 | 平台      |                                                                   |

# 六、首营交换

## 6.1 我要发送

1)选择收件企业

进入"首营交换"-"我要发送"界面。

第一步,在"我要发送"-"选择收件企业"页面,根据筛选组合条件查找对应企业,也可以通过输入企业 名称搜索。同时,若对方设置了指定部门或人员接收,可以点击下拉框进行选择。

注意:

1、单次选择企业数量不超过100家,否则无法提交。

2、带"V"标签代表为平台已认证企业或单位;

| 001PT.COM | 首营电子资料交换平台<br>The First Electronic Casta Exchange Function |                     |         |          |       |        |        |      | ち 遊祥平台     | ∩ 联系會服 | ⑦ 使用编辑 | 4840 | K |
|-----------|------------------------------------------------------------|---------------------|---------|----------|-------|--------|--------|------|------------|--------|--------|------|---|
| 2 首页总览    | ▲ 首页总统 我要没送 ×                                              |                     |         |          |       |        |        |      |            |        |        |      |   |
| 2 首营交换 🔹  |                                                            |                     |         |          |       |        |        |      |            |        |        |      |   |
| 我要发送      | 我要发送                                                       |                     |         |          |       |        |        |      |            |        |        |      |   |
| 签章发送      |                                                            |                     |         |          |       |        |        |      |            |        |        |      |   |
| 发件箱       |                                                            |                     |         |          |       | 0      | )      |      | 3          |        |        |      |   |
| 收件箱       |                                                            | 选择                  | 戰收件企业   |          |       | 选择品种/企 | 业资料    |      | 提交签章       |        |        |      |   |
| ● 合同管理 ■  |                                                            |                     |         |          |       |        |        |      |            |        |        |      |   |
| 资料库 *     |                                                            | 最近发送 平台企业 4         | 客商企业    | 企业通讯录    |       |        |        |      |            |        |        |      |   |
| ●档室库 ▼    |                                                            | Network A July 1997 | 0.02080 | - 0.95/  | -     |        |        |      |            |        |        |      |   |
| 企业账户管理 ▼  |                                                            | 调输入企业各进行技术          | 王印(首)   | • 3EBD() | • (0  |        | Q U    |      |            |        |        |      |   |
| 消息中心 *    |                                                            | 企业名称                | 省       | 市        | 是否有发展 | É      | 指定接收部门 | 或接收人 |            |        |        |      |   |
| 意见反馈      |                                                            | □ 🧇 测试证书优化十一        | 北京      | 北京       | 是     | 任意部门   | 2.4    | 任意人员 | 2 <b>*</b> |        | Î      |      |   |
|           |                                                            | 🗌 💎 江苏吉祥如意有限公司四     | 江苏      | 南京       | 是     | 任意部门   | •      | 任意人员 | 2 <b></b>  |        | ł      |      |   |
|           |                                                            | □ 💎 測试□罩邀请优化        | 北京      | 北京       | 是     | 任意部门   | ٠      | 任意人员 | •          |        |        |      |   |
|           |                                                            | 💿 🧇 测试工苏红包药业公司      | 江苏      | 连云港      | 是     | 任意部门   | •      | 任意人员 | 3 <b>1</b> |        |        |      |   |
|           |                                                            | 📄 💎 瑞康医药股份有限公司      | 广东      | 深圳       | 是     | 任意部门   | ٠      | 任意人员 | ×          |        |        |      |   |
|           |                                                            | ♥ 湖北粵源医药有限公司        | 北京      | 北京       | 是     | 任意部门   | ٠      | 任意人员 |            |        |        |      |   |
|           |                                                            | 💿 💎 测试管理端回归         | 江苏      | 祥主       | 是     | 任意部门   | •      | 任意人员 | ×          |        |        |      |   |
|           |                                                            | · 测试播种已激活有限公司       | 江西      | 赣州       | 륜     | 任意部门   | ٠      | 任意人员 |            |        |        |      |   |
|           |                                                            | ♥ 深圳太极药业            | 广东      | 佛山       | 문     | 任意部门   | ٠      | 任意人员 | •          |        |        |      |   |
|           |                                                            |                     |         |          |       |        |        |      |            |        |        |      |   |

若未搜索到接收企业,可以输入联系人、手机号,点击"确认"按钮将接收企业联系人添加到已选发送列表,资料签章发送成功后,平台将发送短信通知企业联系人已收到发送资料,接收方在平台注册后即可查 看资料;

| 我要发送                                                                                              |                                                                                                    |                                                                                                    |
|---------------------------------------------------------------------------------------------------|----------------------------------------------------------------------------------------------------|----------------------------------------------------------------------------------------------------|
| <ul> <li>         単近党送 平台企     </li> <li>         123     </li> <li>         立业名称     </li> </ul> | BERARHOW BERARHOW       SAUGUSCUL       SAUGUSCUL       SAUGUSC | βαχα<br>άλλα ματαγά<br>άλλα ματαγά<br>άλλα ματαγά<br>άλλα ματαγά<br>άλλα ματαγά<br>άλλα ματαγά<br>άλλα ματαγά<br>άλλα ματαγά<br>άλλα ματαγά<br>αλλα ματαγά<br>αλλα ματαγά |

2)选择品种或企业资料

第二步,选择品种或企业资料,一次性最多可以勾选 50 个首营品种和 1 个首营企业资料发送给所选企业。 默认显示"品种"界面,可以分别选择药品,器械和保健食品。选择完成后如果不需要添加企业资料,点 击下一步可以对详细资料进行勾选。

| = 001PT.COM | 首营电子资料交换平台<br>The Plat Electronic Catal Exchange Factore |                                                                                                    |                   |          |             |     | つ 选择平台    |                            | i 🕻 284-0 (  | 🔵 (## |
|-------------|----------------------------------------------------------|----------------------------------------------------------------------------------------------------|-------------------|----------|-------------|-----|-----------|----------------------------|--------------|-------|
| ☆ 首页总览      | ◎ 首页总选 我要发送 ×                                            |                                                                                                    |                   |          |             |     |           |                            |              |       |
| ご 首誉交換 🔺    |                                                          |                                                                                                    |                   |          |             |     |           |                            |              |       |
| 我要发送        | 我要发送                                                     |                                                                                                    |                   |          |             |     |           |                            |              |       |
| 签章发送        |                                                          |                                                                                                    |                   | _        |             |     |           |                            |              |       |
| 边任编         |                                                          |                                                                                                    |                   |          | 0           |     | 0         |                            |              |       |
| □ 合同管理 ▼    |                                                          |                                                                                                    | 选择收件企业            | Ł        | 选择品种/企业3    | 5¥4 | 提交签章      |                            |              |       |
| ☴ 资料库 ▼     | 品种 企业                                                    |                                                                                                    |                   |          |             |     |           | 收件企业                       | 11 首章企业:0个 品 | 种:0个  |
| 吕 档室库 →     |                                                          | in the second second second second second second second second second second second second second second second |                   |          |             |     |           |                            |              |       |
| ◎ 企业账户管理 🔹  | 药品器械                                                     | 保健食品 请输入名                                                                                                    | \$称/批准文号/生产厂家/供应商 | [/产品编号 Q |             |     |           |                            |              |       |
| □ 消息中心   ▼  | 产品名称                                                     | 产品编号                                                                                                    | 批准文号              | 规格       | 包装规格        | 剂型  | 生产厂家      | 供应商                        | 获取方式         |       |
| 12 意见反馈     | □ 新产品1号                                                  |                                                                                                    | 1235789156        | 还有特金额图   | 奈特一年        | gev | 测试新辉医药流通有 | 江苏吉祥如意有限公                  | 在线接收         |       |
|             | 青紅素                                                      |                                                                                                    | 5421              | 1        | 1           | 1   | 非正式用户一公司  | 广东省全球互联药业                  | 在线接收         |       |
|             | 舒乐安定(艾司唑仑)                                               | CS-456789                                                                                                    | 国药准字Z53           | 每袋重10g(含 | 10粒/板*16/盒  | 胶囊剂 | 恒合互联有限公司  | 北京恒合医药有限公司B                | 在线接收         |       |
|             | 测试产品名称                                                   | CS123456                                                                                                    | 1312313           | 10打—瓶    | 10瓶一想       | 10刀 | 深圳時時有限公   | 深圳時時有限公司                   | 在线接收         |       |
|             | 西地兰(去乙酰毛花苷)                                              | GD83654                                                                                                    | 国药/佳字Z53          | 每袋重10g(含 | 10粒/板*34/盒  | 注射剂 | 恒合互联有限公司  | 深圳恒合互联网络科                  | 本地上传         |       |
|             | 胰岛素注射剂                                                   | 354625                                                                                                    | 545163            | 2g       | 1支/盒        | 1   | 测试计费优化公司  | 深圳防冻有限公司                   | 在线接收         |       |
|             | 満次利胆片                                                    |                                                                                                    | 国药/住字Z20          | 0.33g    | 0.33g*6粒*2板 | 片剂  | 东北制药厂有限公司 | 北京恒合医药有限公司B                | 在线接收         |       |
|             | □ 清芬(左旋布洛芬)                                              |                                                                                                    | 国药准字Z53           | 每袋重10g(含 | 10粒/板*22/盒  | 冲剂  | 测试演利达医药有限 | 北京恒合医药有限公司B                | 在线接收         |       |
|             |                                                          |                                                                                                    |                   |          |             |     |           | And a second second second |              |       |

点击"企业",进入选择企业资料界面。可以选择企业资料,委托人员资料。

若需要发送"企业资料",可勾选"发送首营企业资料";若需要发送"人员资料",勾选对应的人员或

#### 输入委托人姓名查找。

| 我要发送         |        |           |      |                        |
|--------------|--------|-----------|------|------------------------|
|              |        | 2         | ٢    |                        |
|              | 选择收件企业 | 选择品种/企业资料 | 提交签章 |                        |
| 品种 企业        |        |           |      | 收件企业 1个 首響企业:0个 品种:10个 |
| 发送首营企业资料     |        |           |      |                        |
| 请输入委托人姓名搜索 Q |        |           |      |                        |
| 委托人姓名        | ۵M)    |           | 职务   |                        |
| 测试D          |        |           |      |                        |
| 测试C          |        |           |      |                        |
| ) 测试B        |        |           |      |                        |
| 测A           |        |           |      |                        |
|              |        |           |      | 共4会 1                  |
|              |        | 上一步下一步    |      |                        |

#### 3)提交签章

第三步,进入"提交签章"页面。可在此页面选择需要发送的文件(仅支持选择未被弃用的文件),选择 完毕后点击"提交",发送的资料将进入"首营交换"-"签章发送"页面。

|                        | 0                                                     |      |            | 0              | 3         |  |
|------------------------|-------------------------------------------------------|------|------------|----------------|-----------|--|
|                        | 选择收件企                                                 | 医业   | 选择         | 晶种/企业资料        | 提交签章      |  |
| <u> </u>               | 全部(10) 药品(10)                                         |      |            | 默认仅勾选品种档案,其他厂家 | 家资料需手动勾选。 |  |
| 已选接收企业                 | 已选首营文件                                                | 已选文件 |            | 资质文件类别         |           |  |
| 京恒合医药有限公司B<br>音部门 任章人员 | <ul> <li>舒乐安定(文司唑仑)</li> <li>批准文号:国药/准字Z53</li> </ul> | 全部   | © ₫        | ☑ 品种档案         |           |  |
| John J Her Gr          | 新产品1号<br>批准文号: 1235789156                             | 3    | <b>④</b> 曲 | ☑ 其它           | (3/3)     |  |
|                        | 青紅素<br>批准文号: 5421                                     | 1    | © 🔟        |                |           |  |
|                        | 测试产品名称<br>批准文号: 1312313                               | 1    | © 🔟        |                |           |  |
|                        | 西地兰(去乙酰毛花苷)<br>批/律文号: 国药/律字Z53                        | 2    | © 亩        |                |           |  |
|                        | 胰岛素注射剂<br>批准文号: 545163                                | 2    | © tù       |                |           |  |
|                        | 消炎利胆片<br>批准文号:国药/推字Z20                                | 3    | © ₫        |                |           |  |
|                        | 清芬(左旋布洛芬)<br>批准文号: 国药/推字Z53                           | 3    | © ₫        |                |           |  |
|                        | 西比灵(盐酸氟桂利嗪)<br>批准文号: 国药准字Z53                          | 1    | © 🖄        |                |           |  |
|                        | 用在                                                    |      |            |                |           |  |

如果需要给已选发送的企业进行留言,则点击"留言",输入留言信息,点击"确认"按钮即可。

| 我要发送                                              |                               |         |            |                 |         |  |  |  |
|---------------------------------------------------|-------------------------------|---------|------------|-----------------|---------|--|--|--|
|                                                   |                               | 选择收件企业  | 选择         | 2 日本 (企业资料      |         |  |  |  |
| 接收企业(1)                                           | 全部(10) 药品(10)                 |         |            | 默认仅勾选品种档案,其他厂家资 | 料需手动勾选。 |  |  |  |
| 已选接收企业                                            | 已选首营文件                        |         |            |                 |         |  |  |  |
| 北京恒合医药有限公司B · · · · · · · · · · · · · · · · · · · | 舒乐安定(艾司唑仑)<br>排进文具,国药共享753    | 第三      |            | ×               |         |  |  |  |
| 任意部门 任意人员                                         | 新产品1号                         | 给收件企业留言 |            |                 |         |  |  |  |
|                                                   | 批准文号: 1235789156.             |         |            |                 |         |  |  |  |
|                                                   | 青红素<br>批准文号: 5421             |         |            |                 |         |  |  |  |
|                                                   | )例试产品名称<br>批准文号: 1312313      |         |            | 取消 確会           |         |  |  |  |
|                                                   | 西地兰(去乙酰毛花苷)<br>批准文号:国药)准字Z53  | . 2     | 0          | MOITS MEAL      |         |  |  |  |
|                                                   | 胰岛素注射剂<br>批准文号: 545163        | 2       | 0 tt       |                 |         |  |  |  |
|                                                   | 消炎利胆片<br>批准文号:国药准字Z20         | 3       | ◎ <b>亩</b> |                 |         |  |  |  |
|                                                   | 清芬(左旋布洛芬)<br>批准文号: 国药准字Z53.   | . 3     | © 亩        |                 |         |  |  |  |
|                                                   | 西比灵(盐酸氟桂利嗪)<br>批准文号: 国药准字Z53. | . 1     | © 🖞        |                 |         |  |  |  |
|                                                   | 田元                            |         |            |                 |         |  |  |  |
|                                                   |                               |         | 上一步        | <u>信文法章</u> 留言  |         |  |  |  |

点击"提交签章"按钮时,首先判断是否有审核流,若有,则弹出选择审核流页面,勾选对应审核流之后, 若当前资料属于无需审核,则可以勾选"无需审核"直接提交到"签章发送"中。

|                                |             |                          |                      |          |         |   | <br>    |      |
|--------------------------------|-------------|--------------------------|----------------------|----------|---------|---|---------|------|
| = 001PT.COM                    |             |                          |                      |          |         |   | C 18840 | A##A |
| ☆ 首页总统                         |             | аяен × теен × яви        |                      |          |         |   |         |      |
| ご 首置交換 ・                       |             |                          |                      |          |         |   |         |      |
| 我要发送                           | 找要友送        |                          |                      |          |         |   |         |      |
| 答章发送                           |             |                          |                      |          |         |   |         |      |
| 发件箱                            |             | 请选择发送审核流                 |                      |          | ×       | _ |         |      |
| 0.01+98                        |             | 审核资料名称                   | 审核层级                 |          |         |   |         |      |
|                                | 接收企业(1)     | <ul> <li>元告审核</li> </ul> | 无需审核                 |          |         |   |         |      |
|                                | 已唐柳收企业      |                          |                      |          |         |   |         |      |
|                                | 北京恒台医药有限公司B | ○ 合同发送审核                 | 一级: 系统管理员(系统管理员) 种某人 |          |         |   |         |      |
| <ul> <li>① 企业地中管理 *</li> </ul> | 任意部门任意人员    |                          |                      |          |         |   |         |      |
| 四 消息中心 *                       |             | ⑦ 发送资料审核                 | 一級: 系統官理员(系統管理员) 钟果人 |          |         |   |         |      |
| 12 意见反馈                        |             |                          |                      |          |         |   |         |      |
|                                |             |                          |                      |          |         |   |         |      |
|                                |             |                          |                      |          |         |   |         |      |
|                                |             |                          |                      |          |         |   |         |      |
|                                |             |                          |                      |          |         |   |         |      |
|                                |             |                          |                      |          | 共2条 1   |   |         |      |
|                                |             |                          |                      |          | ROM MAD |   |         |      |
|                                |             |                          |                      |          | -94/13  |   |         |      |
|                                |             |                          |                      |          |         |   |         |      |
|                                |             |                          |                      |          |         |   |         |      |
|                                |             |                          |                      |          |         |   |         |      |
|                                |             |                          | 上一步                  | 提交法章 徑 吉 |         |   |         |      |
|                                |             |                          |                      |          |         |   |         |      |

### 如果需要继续给企业发送资料,可以点击"继续选择企业发送"按钮继续发送。

| 我要发送 |        |           |      |  |
|------|--------|-----------|------|--|
|      |        | 2         | 3    |  |
|      | 选择收件企业 | 选择品种/企业资料 | 提交完成 |  |
|      |        |           |      |  |
|      |        |           |      |  |
|      |        | 御史成功!     |      |  |
|      |        |           |      |  |
|      |        | 继续选择企业发送  |      |  |
|      |        |           |      |  |
|      |        |           |      |  |

# 6.2 签章发送

进入"首营交换"-"签章发送"界面。

进入"签章发送"任务列表。其中有签章权限的账户可以进行签章发送。若存在审核流,可以勾选"由我 审核"组合查找属于我的审核记录。

| 提交人  | 所属部门  | 1 收件企业 | lk.                   | 资料摘要 | 所有状态 • 打  | 是交时间          | E   | -             |    |   |
|------|-------|--------|-----------------------|------|-----------|---------------|-----|---------------|----|---|
| 由我审核 | Q C 批 |        | ■: 🔽 公章 🗌 }           | 则试章  |           |               |     |               |    |   |
| 提交人  | 所属部门  | 收件企业   | 收件部门                  | 收件人  | 资料摘要      | 提交时间          | 状态  | 当前审核人         | 操作 |   |
| 黄小A  | 系统管理员 | 深圳风景药业 | 任意部门                  | 任意人员 | 茵栀黄颗粒     | 2020-07-16 16 | 待审核 | 系统管理员(系统管理    | 查看 | 审 |
|      |       |        | (1 <sup>-</sup> #±07) |      | 深圳哇哈哈兹昆林黄 | 2020-07-16 16 | 体会技 | ぞは毎1日日(ぞは、毎1日 | 本王 | + |

#### 1) 签章

在"签章发送"任务列表页操作栏点击"签章"进入签章页面,可以给资料选择对应印章,如果需要设置 签章的位置,可以点击"齿轮"图标按钮,进入页面后设定需要的签章位置。

| 签章发送                              |                              |      |            |                                    |            |      | 返回 答章      |
|-----------------------------------|------------------------------|------|------------|------------------------------------|------------|------|------------|
| 发件人: 钟某人 发起时间: 2020-04-22 15:52:4 | 42 留言:                       |      |            |                                    |            |      |            |
| 接收企业(1)                           | 全部(2) 药品(2)                  |      |            | 批量操作: 🗹 公章 🗌 质检章                   |            |      |            |
| 已选接收企业                            | 已选首营文件                       | 已选文件 |            | 资质文件类型                             | 签章类型       | 签章状态 | 操作         |
| 北京恒合医药有限公司B 面                     | 西地兰(去乙酰毛花苷)                  | 2    | <b>⊙ ☆</b> | 品种档案                               |            |      | ~          |
| 任意部门 任意人员                         | 加准义与: 国政/世子255               |      |            | □ 药品注册批件/药品注册                      | ☑ 公章 □ 质检章 | 待察查  | <b>○</b> 亩 |
|                                   | 西比灵(盐酸氟桂利嗪)<br>批准文号:国药/住字Z53 | 4    | © 🗰        | 40a5c557000aa0b05ee                |            |      |            |
|                                   |                              |      |            | ☑ 包装、标签、说明书<br>b085fb674fdb95489cb | ✔ 公章 ─ 质检章 | 待签章  | 0 亩        |

#### 备注:

拔出 Ukey 会导致签章失败 ,如果签章操作没反应 ,请尝试刷新页面后再操作 ; 在签章过程中刷新页面或 关闭浏览器也会导致签章失败 , 重新登录后可以重新签章。数字证书则直接签章成功。

2)设置签章位置

点击"齿轮"图标键。进入自定义签章设置页,可单独对文件的每页进行设置,也可以同时对整个文件进 行设置,设置完毕后点击"保存"即可。

备注:

在批量签章的资料时,如果设置了自定义签章位置,则按照自定义的位置签章,若没有设置自定义签章的 位置则按系统默认的位置签章。

自定义签章的位置不可与已有电子签章位置重叠,位置重叠会导致签章失败。

| 签章发送                                            |                              |      |     |                                    |            |      | 150 <b>(2</b> 2 |  |  |  |  |
|-------------------------------------------------|------------------------------|------|-----|------------------------------------|------------|------|-----------------|--|--|--|--|
| 发件人: <b>钟某人</b> 发起到198-2020-04-22 15:52:42   留言 |                              |      |     |                                    |            |      |                 |  |  |  |  |
| 接收企业(1)                                         | 全部(2) 药品(2)                  |      |     | 批量操作: 🔽 公章 🗌 质检章                   |            |      |                 |  |  |  |  |
| 已选接收企业                                          | 已选首营文件                       | 已选文件 |     | 资质文件类型                             | 签章类型       | 签章状态 | 操作              |  |  |  |  |
| 北京恒合医药有限公司B 面                                   | 西地兰(去乙酰毛花苷)                  | 2    | ◎ 亩 | 品种档案                               |            |      | ~               |  |  |  |  |
| 任意部门 任意人员                                       | 加准义亏: 国约/在子253               |      |     | ◎ 药品注册批件/药品注册                      | 🔽 公章 🗌 质检章 | 结答音  |                 |  |  |  |  |
|                                                 | 西比灵(盐酸氟桂利嗪)<br>批准文号:国药/佳字Z53 | 4    | © 💼 | 408900070008800000ee               |            |      | 0               |  |  |  |  |
|                                                 |                              |      |     | 图 包装,标签、说明书<br>b085fb674fdb95489cb | 🗾 公童 🗌 质检章 | 待签章  | ○ 並             |  |  |  |  |

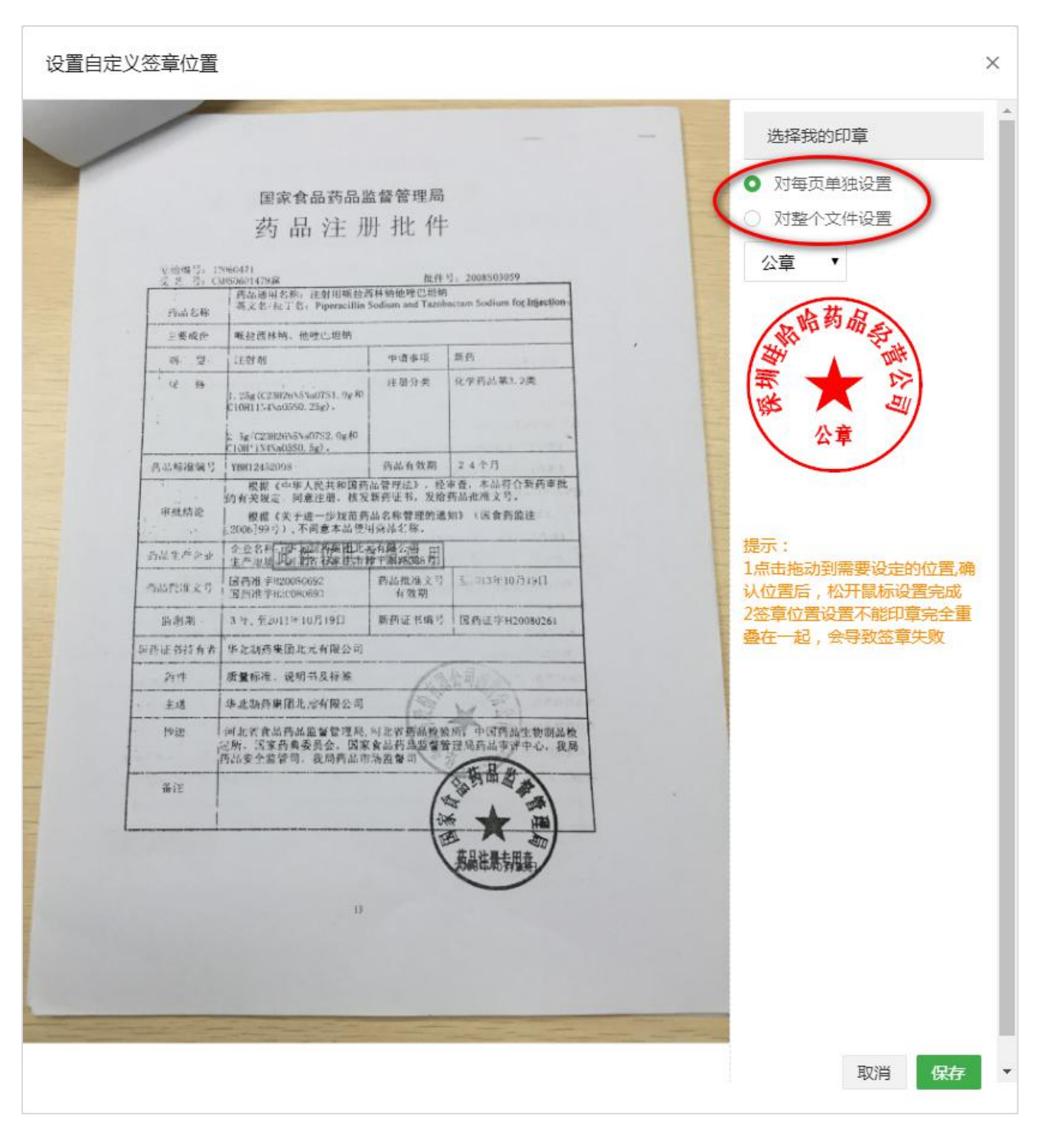

3) 查看签章进度

点击"签章"按钮提交签章,此时会返回到上一级列表页,可通过右侧进度条查看签章进度。

备注:签章过程中拔出 Ukey、刷新页面或关闭首营电子资料交换平台网站会导致签章失败,需要重新签章。

4)批量签章

批量签章:勾选状态为未签章的任务,点击"批量签章"按钮进行签章,默认签公章。 备注:处于"审核中"、"审核不通过"、"待发送"状态的任务,不能批量签章。

| 资料发送 文件更新                               | f      |                |      |        |             |               |     |            |       |
|-----------------------------------------|--------|----------------|------|--------|-------------|---------------|-----|------------|-------|
| 提交人                                     | 所應部门 收 | 牛企业 资料摘要       | 所有状态 | ▼ 提交时间 | - E         |               | O   |            |       |
| · 批量签章 0                                |        |                |      |        |             |               |     |            |       |
| 提交人                                     | 所属部门   | 收件企业           | 收件部门 | 收件人    | 资料摘要        | 提交时间          | 状态  | 当前审核人      | 操作    |
| · • • • • • • • • • • • • • • • • • • • | 系統管理员  | 北京恒合医药有限公司B    | 任意部门 | 任意人员   | 舒乐安定(艾司唑仑), | 2020-05-28 15 | 待审核 | 系统管理员(系统管理 | 查看 审核 |
| 钟某人                                     | 系统管理员  | 测试检验报告药业.测     | 任意部门 | 任意人员   | 青红素,舒乐安定(艾司 | 2020-05-27 14 | 审核中 | 系统管理员(系统管理 | 查看 审核 |
| □ 钟某人                                   | 系统管理员  | 问卷红包公司 (a) ,测… | 任意部门 | 任意人员   | 何首乌,消炎利胆片,舒 | 2020-05-22 10 | 审核中 | 系统管理员(系统管理 | 查看 审核 |

#### 5)发送

签章完成后,在操作下面点击"发送"可以针对单独的任务进行发送。发送方可以在发件箱查看该任务。

| 资料发送 文件更新 |         |                |      |        |             |               |     |            |      |
|-----------|---------|----------------|------|--------|-------------|---------------|-----|------------|------|
| 提交人       | 所属部门 收( | 4企业 资料摘要       | 所有状态 | ▼ 提交时间 | E           |               | O   |            |      |
| 卤 批量签章 ●  | 一键发送 🔘  |                |      |        |             |               |     |            |      |
| 提交人       | 所属部门    | 收件企业           | 收件部门 | 收件人    | 资料摘要        | 提交时间          | 状态  | 当前审核人      | 操作   |
| □ 钟某人     | 系統管理员   | 北京恒合医药有限公司B    | 任意部门 | 任意人员   | 舒乐安定(艾司唑仑), | 2020-05-28 15 | 待发送 |            | 查看发送 |
| 中某人       | 系統管理员   | 测试检验报告药业,测     | 任意部门 | 任意人员   | 青红素,舒乐安定(艾司 | 2020-05-27 14 | 审核中 | 系统管理员(系统管理 | 查看审核 |
| □ 钟某人     | 系统管理员   | 问卷红包公司 (a) ,测… | 任意部门 | 任意人员   | 何首乌,消炎利胆片,舒 | 2020-05-22 10 | 审核中 | 系统管理员(系统管理 | 查看审核 |

#### 6) 一键发送

点击"一键发送"按钮,当前页状态为"待发送"的任务将全部直接执行发送操作。

备注:此按钮仅对状态为"待发送"的任务有效。

| 料发送 文件更新 |        |               |      |        |             |               |     |            |    |    |
|----------|--------|---------------|------|--------|-------------|---------------|-----|------------|----|----|
| 提交人      | 所屬部门 收 | 件企业资料摘要       | 所有状态 | ▼ 提交时间 | -           |               | 0   |            |    |    |
| ☆ 批量签章 ● |        |               |      |        |             |               |     |            |    |    |
| 提交人      | 所属部门   | 收件企业          | 收件部门 | 收件人    | 资料摘要        | 提交时间          | 状态  | 当前审核人      | 操作 |    |
| □ 钟某人    | 系統管理员  | 北京恒合医药有限公司B   | 任意部门 | 任意人员   | 舒乐安定(艾司唑仑), | 2020-05-28 15 | 待发送 |            | 查看 | 发送 |
| □ 钟某人    | 系统管理员  | 测试检验报告药业,测    | 任意部门 | 任意人员   | 青红素,舒乐安定(艾司 | 2020-05-27 14 | 审核中 | 系统管理员(系统管理 | 查看 | 审核 |
| □ 钟某人    | 系统管理员  | 问卷红包公司 (a) ,则 | 任意部门 | 任意人员   | 何首乌,消炎利胆片,舒 | 2020-05-22 10 | 审核中 | 系统管理员(系统管理 | 查看 | 审核 |

7)删除

选定任务后,点击"删除"图标可以对签章任务列表中选定的任务进行删除。

| 资料发送 文件更新 |                |               |      |           |             |               |       |            |       |
|-----------|----------------|---------------|------|-----------|-------------|---------------|-------|------------|-------|
| 提交人       | 所應部门 收         | 件企业 资料摘要      | 所有   | 秋态 • 提交时间 | -           | 自由我审核の        | C     |            |       |
|           | — 键发送 <b>④</b> |               |      |           |             |               |       |            |       |
| ■ 提交人     | 所属部门           | 收件企业          | 收件部门 | 收件人       | 资料摘要        | 提交时间          | 状态    | 当前审核人      | 操作    |
| □ 钟某人     | 系统管理员          | 北京恒合医药有限公司B   | 任意部门 | 任意人员      | 舒乐安定(艾司唑仑), | 2020-05-28 15 | 待发送   |            | 查看 发送 |
| □ 钟菜人     | 系统管理员          | 测试检验报告药业,测    | 任意部门 | 提示        | × 乳舒乐安定(艾司  | 2020-05-27 14 | 审核中   | 系统管理员(系统管理 | 查看 审核 |
| □ 钟葉人     | 系统管理员          | 问卷红包公司 (a) ,则 | 任意部门 | 是否确定删除    | 3,消炎利胆片,舒   | 2020-05-22 10 | 审核中   | 系统管理员(系统管理 | 查香 审核 |
| ☑ 钟某人     | 系统管理员          | 广东恒合大药房2,北京   | 任意部门 | 15/15     | i合互联网络科     | 2020-05-20 16 | 审核不通过 |            | 查看    |
| □ 钟某人     | 系统管理员          | 北京恒合医药有限公司B   | 任意部门 | 任意人员      | 深圳恒合互联网络科   | 2020-04-30 12 | 审核不通过 |            | 查看    |

#### 8) 审核

说明:

1、若无审核流,则不显示审核按钮;或存在多个审核层级,未轮到我审核,也不会显示审核按钮。

2、属于我审核时,才会显示审核按钮。若设置任意人员均可审核,则谁先点击审核按钮,即锁定由谁审核,

其他人可以看见审核按钮,但不可操作审核。

3、可以筛选"由我审核"的记录。

在签章发送列表,找到目标记录,点击"审核"进入审核页面。

| 资料发送 文件更新 |       |               |      |        |             |               |       |            |       |
|-----------|-------|---------------|------|--------|-------------|---------------|-------|------------|-------|
| 提交人       | 所属部门  | 收件企业 资料摘要     | 所有状态 | ▼ 提交时间 | -           | □ 由我审核 Q      | O     |            |       |
| ┢ 批量签章 ●  | 一键发送  |               |      |        |             |               |       |            |       |
| 提交人       | 所属部门  | 收件企业          | 收件部门 | 收件人    | 资料摘要        | 提交时间          | 状态    | 当前审核人      | 操作    |
| 钟某人       | 系统管理员 | 北京恒合医药有限公司B   | 任意部门 | 任意人员   | 舒乐安定(艾司唑仑), | 2020-05-28 15 | 待发送   |            | 查看发送  |
| 钟某人       | 系统管理员 | 测试检验报告药业测     | 任意部门 | 任意人员   | 青红素,舒乐安定(艾司 | 2020-05-27 14 | 审核中   | 系统管理员(系统管理 | 查看审核  |
| □ 钟葉人     | 系统管理员 | 问卷紅包公司 (a) ,测 | 任意部门 | 任意人员   | 何首乌,消炎利胆片,舒 | 2020-05-22 10 | 审核中   | 系统管理员(系统管理 | 查看 审核 |
| 钟某人       | 系统管理员 | 广东恒合大药房2,北京   | 任意部门 | 任意人员   | 深圳恒合互联网络科   | 2020-05-20 16 | 审核不通过 |            | 查看    |

审核人员可根据业务需求或文件合格性对整个资料包进行审核,若存在多级人员审核,则非终审人员审核

时,不管审核是否通过,审核流均会继续流向下级审核人员;若终审人员审核不通过,则该资料包无法签 章发送。 备注:审核人员审核不通过时,需填写审核意见,后续人员可查看前面人员的审核意见。

| 签章发送                             |                             |      |   |                               | 返回 <b>不通过</b> 通过 |
|----------------------------------|-----------------------------|------|---|-------------------------------|------------------|
| 发件人: 钟某人 发起时间: 2020-05-27 14:53: | 39 留吉:                      |      |   |                               |                  |
| 接收企业(100)                        | 全部(10) 药品(10)               |      |   |                               |                  |
| 已选接收企业                           | 已选首营文件                      | 已选文件 |   | 资质文件类型                        |                  |
| 测试检验报告药业<br>任意部门 任意人员            | 青红素<br>批准文号: 5421           | 1    | 0 |                               | ~                |
| 测试小程序天津公司                        | 舒乐安定(艾司唑仑)<br>批准文号:国药/住字Z53 | 3    | 0 | IM 药品品注册和A+ASIaA注册<br>不與行为JPG |                  |
| 任意部门 任意人员                        | 测试产品名称<br>批准文号: 1312313     | 1    | 0 |                               |                  |
| 测试生灵药业有限公司<br>任意部门 任意人员          | 西地兰(去乙酰毛花苷)<br>批准文号:国药准字Z53 | 2    | • |                               |                  |

## 审核不通过时,需填写审核意见。

| 签章发送                                   |                                                        |                  |                | 返回 <b>不透过</b> 通过 |
|----------------------------------------|--------------------------------------------------------|------------------|----------------|------------------|
| 发件人: <b>钟某人</b> 发起时间: 2020-05-27 14:53 | 39 留言:                                                 |                  |                |                  |
| 接收企业(100)                              | 全部(10) 药品(10)                                          |                  |                |                  |
| 已选接收企业                                 | 已选首惹文件                                                 |                  | 资质文件关型         |                  |
| 測试检验报告药业<br>任意部门 任意人员                  | 青紅素<br>批准文号: 5421                                      | <sub>审核意</sub> 见 | 局种继续<br>×      |                  |
| 测试//理察天津公司<br>任意部门 任意人员                | 部朱安定(又司姓谷)<br>批准文号: 国药准字Z53<br>测试产品名称<br>批准文号: 1312313 | 审核意见             |                |                  |
| 測试生灵药业有限公司<br>任意部门 任意人员                | 西地兰(去乙酰毛花苷)<br>批准文号: 国药准字Z53                           |                  |                |                  |
| 測试平安<br>任意部门 任意人员                      | 胰岛素注射剂<br>批准文号: 545163<br>何首岛<br>批准文号: 324             | 4 @              | R0H <b>865</b> |                  |

确定审核不通过,则会提示"此任务不通过是否需要删除此任务。"点击取消,则保留此条审核不通过的记录;

点击确定,则不会保留此条审核不通过记录。不可恢复,需要重新发送。

| 签章发送                                    |                             |                |                          | 返回 不過过 通过 |
|-----------------------------------------|-----------------------------|----------------|--------------------------|-----------|
| 发件人: <b>钟某人</b> 发起时间: 2020-05-27 14:53: | 39 留言:                      |                |                          |           |
| 接收企业(100)                               | 全部(10) 药品(10)               |                |                          |           |
| 已选接收企业                                  | 已选首营文件                      | 已选文件           | 资质文件类型                   |           |
| 測版检验报告药业<br>任音部门 任音人员                   | 南红素<br>批准文号: 5421           | 1 💿            | 品件档案                     | ~         |
| 测试小程序天津公司                               | 舒乐安定(艾司唑仑)<br>批准文号: 国药准字Z53 |                | ☑ 预站注册批件/药站注册<br>不良行为JPG |           |
| 任意部门 任意人员                               | 演试产品名称<br>批准立员, 1212212     | 提示             | ×                        |           |
| 测试生灵药业有限公司<br>任意部门 任意人员                 | 西地兰(法乙酰毛花苷)<br>批准文号:国药准字Z53 | 此任务不通过是否需删除此任务 | Rec D                    |           |
|                                         | 胰岛素注射剂<br>批准文号: 545163      | 2 0            |                          |           |

#### 查看审核意见。

| 签章发送                          |            |      |                           |   |
|-------------------------------|------------|------|---------------------------|---|
|                               | 审核意见       |      | >                         | < |
| 2015-01 1 mig (1 + U 2015-01) | 时间         | 审核人员 | 审核意见                      |   |
| 接收企业(1)                       | 2019-08-27 | 产品设计 | 营业执照名称不符,                 |   |
| 已选接收企业                        |            |      |                           | - |
| 山东鲁抗医药集团赛特有限责任公司              |            |      |                           |   |
|                               |            |      |                           |   |
|                               |            |      |                           |   |
|                               |            |      |                           |   |
|                               |            |      | 保健食品流通许可证<br>IMG 4298.JPG |   |

# 6.3 发件箱

进入"首营交换"-"发件箱"页面,默认显示账户内所有企业资料的发件记录,用户可在此页面检索、查

看、补发具体的首营资料。同时,可以点击页面右侧"被拒收历史记录"查询拒收的企业相关信息。

| <b>□</b> 001PT.COM | ÷. | 首营电子资料交换平<br>The Phot Electronic Data Exchange Plat | 台<br>nm    |         |           |      |                 | う 海経平     |        | ② 使用指南   | 🗋 消息中心 | 🔮 钟菜人          |
|--------------------|----|-----------------------------------------------------|------------|---------|-----------|------|-----------------|-----------|--------|----------|--------|----------------|
| ○ 首页总览             |    |                                                     | 选 × 发件箱 ×  |         |           |      |                 |           |        |          |        |                |
| ご 首言交換<br>我要发送     | *  | 发件箱                                                 |            |         |           |      |                 |           |        |          |        |                |
| 发件箱                |    | 提交人                                                 | 所属部门       | 发件人     | 收件企业      | 资料摘要 | 发件时间            | - H       | Q 0 (8 | d拒收历史记录> | )      |                |
| 收件箱                |    |                                                     | CER MP1    | 44-04-1 | 防体合地      |      | 100 W 1 400 200 | 4*44 a+43 | 48-    |          | 19.0-  |                |
| 合同管理               |    | SEX-A                                               | Prineiro J | 80HA    | 40(1+1E3E |      | 贝本社會委           | 8C1+13103 | 44.6   | u .      | 1961   |                |
| 二 資料库              | *  |                                                     |            |         |           |      |                 |           |        |          |        |                |
| 凸 档案库              | Ť  |                                                     |            |         |           |      | · .             |           |        |          |        |                |
| 世 数据统计             | Ĭ  |                                                     |            |         |           |      | 11              |           |        |          |        |                |
|                    | ÷. |                                                     |            |         |           |      | MENIXON .       |           |        |          |        |                |
| 「二」用息干心            |    |                                                     |            |         |           |      | BARKOR:         |           |        |          |        |                |
|                    |    |                                                     |            |         |           |      |                 |           |        |          |        |                |
|                    |    |                                                     |            |         |           |      |                 |           |        |          |        | 共0条            |
|                    |    |                                                     |            |         |           |      |                 |           |        |          |        |                |
|                    |    |                                                     |            |         |           |      |                 |           |        |          |        |                |
|                    |    |                                                     |            |         |           |      |                 |           |        |          |        |                |
|                    |    |                                                     |            |         |           |      |                 |           |        |          |        |                |
|                    |    |                                                     |            |         |           |      |                 |           |        |          |        |                |
|                    |    |                                                     |            |         |           |      |                 |           |        | 3        | 英ノン回上( | ă <b>9</b> t 0 |

| DO1PT.COM           | 3 | 首营电子资料交换平台 |         |        |      |        |      |      | う 选择平台 |       | <ol> <li>(?) 使用描述</li> </ol> | 〇 第8中心     | (1) (1) (1) (1) (1) (1) (1) (1) (1) (1) |
|---------------------|---|------------|---------|--------|------|--------|------|------|--------|-------|------------------------------|------------|-----------------------------------------|
| (2) 首页总选            |   |            | 20148 × |        |      |        |      |      |        | -     |                              |            |                                         |
| ご 首言交换<br>我要发送      | ^ | 发件箱        | 被拒收历史记录 |        |      |        |      |      |        | ×     |                              |            |                                         |
| 签章发送<br>发件箱         |   | 提交人        | 发件人     | 拒收企业名称 | 资料摘要 | 拒收时间   | -    |      | Q      | -     | 把收历史记录>                      |            |                                         |
| 收件箱                 |   | 提交人        | 拒收企业名称  | 资料摘要   | 拒收到  | 时间     | 查收状态 | 拒收原因 | 发件人    | 2     |                              | 提作         |                                         |
| 运 资料库<br>凸 档案库      |   |            |         |        |      | • 👬    | 3    |      |        |       |                              |            |                                         |
| <ul> <li></li></ul> | * |            |         |        |      | 智无相关记录 |      |      |        |       |                              |            |                                         |
| 日 消息中心<br>[1] 意见反馈  | Ť |            |         |        |      |        |      |      |        |       |                              |            |                                         |
|                     |   |            |         |        |      |        |      |      |        |       |                              |            | 共0条                                     |
|                     |   |            |         |        |      |        |      |      |        | # 0 % |                              |            |                                         |
|                     |   |            |         |        |      |        |      |      |        |       |                              |            |                                         |
|                     |   |            |         |        |      |        |      |      |        |       |                              |            |                                         |
|                     |   |            |         |        |      |        |      |      |        |       | 7                            | 英 🥒 ', 🖭 👘 |                                         |

其中如果收件方拒收发送的资料,发件箱的"状态"则显示为"已拒收"。

#### 1) 查看

在发件列表中点击"查看"可以查看已发送的首营资料。

| 发件箱                  |      |                               |      |   |                                             |      | 返                   |        |
|----------------------|------|-------------------------------|------|---|---------------------------------------------|------|---------------------|--------|
| 发件人:产品设计中心           | 发起时间 | 同: 2019-08-27 17:28:31 留言:    |      |   |                                             |      |                     |        |
| 接收企业(1)              |      | 全部(2) 企业(1) 药品(1)             |      |   |                                             |      |                     |        |
| 已选接收企业               |      | 已选首营文件                        | 已选文件 |   | 资质文件类型                                      | 有效期  | 发送时间                |        |
| 山东鲁抗医药集团赛特有<br>限责任公司 | 待查收  | 深圳恒合互联网络科技有限公司                | 11   |   | 企业档案                                        |      |                     | $\sim$ |
|                      |      | 硫酸庆大霉素片<br>批准文号:国药准字H35020085 | 全部   | 0 | 量 最新年度公示(年报)<br>IMG 4336JPG                 | 正常   | 2019-08-27 17:28:31 |        |
|                      |      |                               |      |   | <ul> <li>质量体系调查表<br/>IMG 4334JPG</li> </ul> | 正常   | 2019-08-27 17:28:31 |        |
|                      |      |                               |      |   | 保健食品流通许可证<br>IMG 4298.JPG                   | 正常   | 2019-08-27 17:28:31 |        |
|                      |      |                               |      |   | 医疗器械经营许可备案:<br>IMG 4320JPG                  | 表 正常 | 2019-08-27 17:28:31 |        |
|                      |      |                               |      |   | 营业执照<br>营业执照原件(深圳恒合)                        | 正常   | 2019-08-27 17:28:31 |        |

## 2 ) 补发

若需要在已发送的首营资料上补发资料,点击"补发"按钮,勾选需要补发的资料,补发给已选接收企业。 补发的任务,在发件箱显示的状态为"补发"。

#### 备注:已发送的和未发送的资料均可以补发。

| 发件箱                                      |                         |      |   |                        |     | 返回 村发 |
|------------------------------------------|-------------------------|------|---|------------------------|-----|-------|
| 发件人: <b>钟某人</b> 发起时间: 2020-05-27 13:37:5 | 37 留言:                  |      |   |                        |     |       |
| 接收企业(1)                                  | 全部(2) 药品(2)             |      |   |                        |     |       |
| 已选接收企业                                   | 已选首营文件                  | 已选文件 |   | 资质文件类型                 | 有效期 | 发送状态  |
| 广东深圳六大大医药                                | 舒乐安定(艾司隆仑)              | 1    | 0 | 品种档案                   |     | ~     |
| 质管部 张久                                   | 110/在文号: 国际/在于200       |      |   | ✓ 些 其它                 | 正常  | 已发送   |
|                                          | 测试产品名称<br>批准文号: 1312313 | 0    | 0 | mg_4556,pg             |     |       |
|                                          |                         |      |   | □ 1 美它<br>img_4337.jpg | 正常  | 已发送   |
|                                          |                         |      |   | ■ 其它<br>img_4335.jpg   | 正常  | 已发送   |

同时,判断是否存在有审核流,若有,则弹出选择审核流页面,勾选对应审核流之后,若当前资料属于无

| 发件箱                          |                               |                       |       |      | 返回科发 |
|------------------------------|-------------------------------|-----------------------|-------|------|------|
| 发件人: 钟某人 发起时间: 2020-05-28 15 | 2<br>请选择发送审核流                 |                       | ×     |      |      |
| 接收企业(1)                      |                               |                       |       |      |      |
| 已选接收企业                       | 甲核文科白柳                        | 甲核运致                  | 改明    | 发送状态 |      |
| 北京恒合医药有限公司B                  | ○ 元需审核                        | 无需审核                  |       |      |      |
| 任意部门 任意人员                    | ○ 合同发送审核                      | ——级: 系统管理员(系统管理员) 钟某人 | 10    | 已发送  |      |
|                              | ○ 发送资料审核                      | 一级:系统管理员(系统管理员) 钟某人   | 韓     | 已发送  |      |
|                              |                               |                       |       | 已发送  |      |
|                              |                               |                       | 共2级 1 |      |      |
|                              |                               |                       | 取消 確定 |      |      |
|                              | 西比灵(盐酸氟桂利嗪)<br>批准文号:国药/准字Z53… | 0 ©                   |       |      |      |
|                              | 胃药<br>批准文号:国药/佳字Z53           | 0 ©                   |       |      |      |
|                              |                               |                       |       |      |      |

需审核,则可以勾选"无需审核"直接提交到"签章发送"中。

## 6.4 收件箱

进入"首营交换"-"收件箱"页面,显示账户内所有首营资料接收记录,用户可在此页面检索、查看、拒收、查收首营资料。

| 1                                                        | *****                                                  | ~                 |                |                     |          |                  |        |                                       |          |         |
|----------------------------------------------------------|--------------------------------------------------------|-------------------|----------------|---------------------|----------|------------------|--------|---------------------------------------|----------|---------|
|                                                          | 目宮电子资料父侠平<br>The flat Electronic Gall Electronics Flat | 급<br>tem          |                |                     |          |                  | っ 海洋平台 | ○○○○○○○○○○○○○○○○○○○○○○○○○○○○○○○○○○○○○ | 補 🕻 消息中心 | (2) 钟某人 |
| ☆ 首页总览                                                   | 局 首页总选 我要                                              | 波送 × 签章发送 × 发件模 × | 收件稿 ×          |                     |          |                  |        | ACA.                                  |          |         |
| <ul> <li>ご 首管交換</li> <li>利要发送</li> <li>2000万洋</li> </ul> | 收件箱                                                    |                   |                |                     |          |                  |        |                                       |          |         |
| 发件箱                                                      | 发件人                                                    | 发件人所属公司 资料摘要      | 所有状态 * 全部部门    | ▼ 全部人员 ▼ □ 由        | 我审核 发送时间 | (***)<br>(111) - | ₩ Q (  | )   拒收历史记录> ·                         | 一键查收     |         |
|                                                          | 发件人                                                    | 发件人所属公司           | 资料摘要           | 发送时间                | 接收部门     | 接收人              | 查收状态   | 当前审核人                                 | 操作       |         |
| ⇒ 液料庫 ▼                                                  | lucad                                                  | 江苏吉祥如意有限公司四       | 新产品1号          | 2020-05-27 15:29:32 | 质管部      | 任意人员             | 审核完成   | 1000                                  | 查告       |         |
| 四 档案库 ▼ 回 企业账户管理 ▼                                       | lucad                                                  | 江苏吉祥如意有限公司四       | 江苏吉祥如意有限公司四    | 2020-05-27 15:29:30 | 系統管理员    | 钟某人              | 审核完成   |                                       | 查看       |         |
| □ 消息中心   ▼                                               | lucad                                                  | 江苏吉祥如意有限公司四       | 江苏吉祥如意有限公司四    | 2020-05-27 15:29:26 | 任意部门     | 任意人员             | 审核完成   |                                       | 查書       |         |
| L BARK                                                   | 叁祁駥                                                    | 参初駿公司—            | 苦栀黄颗粒,哌替啶(社令丁) | 2020-05-25 10:50:41 | 任意部门     | 任意人员             | 待审核    | 系统管理员(系统管理                            | 查看 审核    |         |
|                                                          | 呕吐暴                                                    | 深圳陈陈有限公司          | 青红紫            | 2020-05-25 10:47:22 | 任意部门     | 任意人员             | 待审核    | 系统管理员(系统管理                            | 查看 审核    |         |

#### 1) 查看

在收件列表操作项点击"查看"可以查看接收到首营资料。

| 收件箱   |              |                |                     |          |      |      |           |          |
|-------|--------------|----------------|---------------------|----------|------|------|-----------|----------|
| 发件人   | 发件人所属公司 资料摘要 | 所有状态 🔻 全部部门    | ▼ 全部人员 ▼ □ 由        | 我审核 发送时间 | -    |      | ) 拒收历史记录> | 一罐查妆     |
| 发件人   | 发件人所属公司      | 资料摘要           | 发送时间                | 接收部门     | 接收人  | 查收状态 | 当前审核人     | 操作       |
| lucaa | 广东深圳六六大医药    | 广东深圳六六六医药,阿莫西林 | 2020-05-28 09:50:36 | 任意部门     | 任意人员 | 待查收  |           | 重雪 重收 拒收 |
| lucaa | 广东深圳小小六医药    | 广东深圳大大大医药      | 2020-05-25 14:22:36 | 任意部门     | 任意人员 | 待查收  |           | 查看 查收 拒收 |
| lucaa | 广东深圳大大大医药    | 广东深圳六六六医药,弥可葆( | 2020-05-22 12:04:39 | 任意部门     | 任意人员 | 待查收  |           | 查看 查收 拒收 |

2) 查收

在收件列表中操作项点击 "查收"则确认您已经同意查收该资料,可进行后续业务操作,包括审核。

备注:

只有已查收的资料,才会收录到资料库中。若查收的记录在"资料库"已经存在,则把资料合并到"资料库"同一基础信息下;若查收的记录在"回收站"已存在,则恢复"回收站"信息和资料至"资料库"中并把新查收的资料合并到"资料库"同一基础信息下。

| 收件箱   |               |                 |                     |          |      |       |         |          |
|-------|---------------|-----------------|---------------------|----------|------|-------|---------|----------|
| 发件人   | 发件人所屬公司 资料摘要  | 所有状态 🔻 全部部门     | ▼ 全部人员 ▼ □ 由        | 我审核 发送时间 | -    | (1) Q | 拒收历史记录> | 一罐查收     |
| 发件人   | 发件人所属公司       | 资料摘要            | 发送时间                | 接收部门     | 接收人  | 查收状态  | 当前审核人   | 操作       |
| lucaa | 广东深圳六六六医药     | 广东深圳六六六医药,阿莫西林  | 2020-05-28 09:50:36 | 任意部门     | 任意人员 | 待查收   |         | 查看 查收 拒收 |
| lucaa | 广东深圳大大大医药     | 广东深圳六六六医药       | 提示                  | ×        | 任意人员 | 待查收   | -       | 查着查收担收   |
| lucaa | 广东深圳六六六医药     | 广东深圳六六六医药,弥可葆(  | 是否确定查收?             |          | 任意人员 | 待查收   |         | 查看查收 拒收  |
| 钟某人   | 深圳恒合互联网络科技有限公 | 深圳恒合互联网络科技有限公   | 取消                  | 確定       | 任意人员 | 已查收   |         | 查看       |
| 钟南山   | 北京恒合医药有限公司B   | 北京恒合医药有限公司B,清芬( | 2020-04-21 15:48:25 | 任意部门     | 任意人员 | 已查收   |         | 查普       |

同时,判断是否存在有审核流,若有,则弹出选择审核流页面,勾选对应审核流之后,若当前资料属于无

需审核,则可以勾选"无需审核"直接查收进入资料库中。

| ■ 001PT.COM                                              |   |            |            |               |       |                     |               |            |      |           |        | 0 18840 | (2) (HEA) |
|----------------------------------------------------------|---|------------|------------|---------------|-------|---------------------|---------------|------------|------|-----------|--------|---------|-----------|
| ☆ 首页总览                                                   |   | G 首页总统 数件箱 | ×          |               |       |                     |               |            |      |           |        |         |           |
| <ul> <li>ご 首言交換 ・</li> <li>我要发送</li> <li>答意发送</li> </ul> | • | 收件箱        |            |               |       |                     |               |            |      |           |        |         |           |
| 发件箱                                                      |   | 发件人        | 发件人所属公司    | 请选择接收审核流      |       |                     |               |            | ×    | C 拒收历史i   | 2录> 一键 | 图收      |           |
| 收件箱                                                      |   | 42.04-1    | 舉件 1 研究公司  | 审核资料名称        | 审核层   | 國                   |               |            |      | Matural I |        | 1845    |           |
| 同 合同管理 ·                                                 |   | 0011A      |            | ○ 天雲窗核        | 无索言   | 誘                   |               |            |      | 当的申报人     |        | 1961 F  |           |
|                                                          |   | 與小肿        | 深圳生命培约部全署公 |               | 20110 | 104                 |               |            | _    |           |        | 空音 空权 · |           |
| □ 企业账户管理 、                                               | - | 黄小胖        | 深圳嗤哈哈药品经营公 | ○ 首曹资料接收审核流   | —级:   | 系统管理员(系统管理员) 任意     | 人员            |            |      |           |        | 查看      |           |
| 国際市内                                                     | Ţ | YAMA       | 测试新江红包药业公司 | ○ 多层级接收审核     | —级:   | 质量负责人(质管部) 任意人员     | >>二级:系统管理员(系) | 流管理员) 任意人员 |      |           |        | 玉香      |           |
|                                                          |   | 呕吐鼻        | 深圳防鲸有限公司   |               |       |                     |               |            |      |           |        | 查查      |           |
|                                                          |   | 黄小A        | 深圳理哈哈药品经营公 |               |       |                     |               |            |      |           |        | 查響      |           |
|                                                          |   | 付玉鑫        | 广东省全球互联药业有 |               |       |                     |               |            |      |           |        | 查看      |           |
|                                                          |   | 小十         | 广东省全球互联药业有 |               |       |                     |               | 共2 釜       | - 1  |           |        | 查看      |           |
|                                                          |   | lucaa      | 广东深圳大大大医药  |               |       |                     |               | 40月        | MAE  | 质管部(质量    | 负责人)   | 查吾      |           |
|                                                          |   | lucad      | 江苏吉祥如意有限公司 | 四 新产品1号       |       | 2020-05-27 15:29:32 | 馬管部           | 任意人员       | 审核完成 |           |        | 查看      |           |
|                                                          |   | lucad      | 江苏吉祥如意有限公司 | 四 江苏吉祥如意有限公司四 |       | 2020-05-27 15:29:30 | 系統管理员         | 钟某人        | 审核完成 |           |        | 查查      |           |
|                                                          |   |            |            |               |       |                     |               |            |      | 共 38 委    | 1 2 3  | 4 ) 前   | 生 1 页 GO  |

一键查收, 仅处理当前页待查收的记录, 若存在多条审核流, 同样会弹出选择审核流页面。一键查收功能

#### 需由管理员分配。

| 收件箱   |              |                |                     |           |      |      |            |       |
|-------|--------------|----------------|---------------------|-----------|------|------|------------|-------|
| 发件人   | 发件人所属公司 资料摘要 | 所有状态 🔻 全部部     | 〕 ▼ 全部人员 ▼          | 由我审核 发送时间 | -    |      | C 担收历史记录>  | 一键查收  |
| 发件人   | 发件人所属公司      | 资料摘要           | 发送时间                | 接收部门      | 接收人  | 查收状态 | 当前审核人      | 操作    |
| lucad | 江苏吉祥如意有限公司四  | 新产品1号          | 2020-05-27 15:29:32 | 质管部       | 任意人员 | 审核完成 |            | 查查    |
| lucad | 江苏吉祥如意有限公司四  | 江苏吉祥如意有限公司四    | 2020-05-27 15:29:30 | 系统管理员     | 钟某人  | 审核完成 |            | 查響    |
| lucad | 江苏吉祥如意有限公司四  | 江苏吉祥如意有限公司四    | 2020-05-27 15:29:26 | 任意部门      | 任意人员 | 审核完成 |            | 查看    |
| 叁祁魃   | 叁祁駿公司—       | 茵栀黄颗粒,哌替啶(杜令丁) | 2020-05-25 10:50:41 | 任意部门      | 任意人员 | 待审核  | 系统管理员(系统管理 | 查看 审核 |

3) 拒收

在收件任务列表中点击 "拒收",可以拒收该任务,拒收后的任务会从当前列表消失,转移到"拒收历史 记录"列表中,拒收后的任务将不可有进一步的业务操作。

| 收件箱 |               |                   |        |                     |              |                |      |           |      |    |    |
|-----|---------------|-------------------|--------|---------------------|--------------|----------------|------|-----------|------|----|----|
| 发件人 | 发件人所属公司 资料摘要  | 所有状态 🔻 全          | 全部落阶门  | ▼ 全部人员 ▼ □ 6        | 自我审核 发送时间    | (100)<br>(100) |      | O 拒收历史记录> | 一键查收 |    |    |
| 发件人 | 发件人所属公司       | 资料摘要              |        | 发送时间                | <b>接收部</b> 门 | 接收人            | 查收状态 | 当前审核人     | 操作   |    |    |
| 钟某人 | 深圳恒合互联网络科技有限公 | 测试产品名称胰岛素注        | 耐い 拒收此 | 资料                  | ×            | 任意人员           | 待查收  |           | 查看   | 查收 | 拒收 |
| 叁祁志 | 会祁懿公司—        | 茵栀黄颗粒,哌替啶(杜今<br>拒 | 吨理由:   |                     |              | 任意人员           | 待查收  |           | 查看   | 查收 | 拒收 |
| 呕吐暴 | 深圳陈陈有限公司      | 青红素               |        | 如需告知及件力把收埋田,        | 清香土, 日则忽略    | 任意人员           | 待查收  |           | 查看   | 查收 | 担收 |
| 金祁邈 | 叁祁າ整公司—       | 消栓口服液,安体舒通(螺      |        |                     | ĥ            | 任意人员           | 待查收  |           | 查看   | 查收 | 拒收 |
| 皮皮虾 | 测试管理端回归       | 芦荟胶               |        |                     | 取消 確定        | 任意人员           | 待查收  |           | 查看   | 查收 | 拒收 |
| 呕吐鼻 | 深圳陈陈有限公司      | 测试产品名称            |        | 2020-04-08 09:01:37 | 任意部门         | 任意人员           | 待查收  |           | 查看   | 查收 | 拒收 |

点击"拒收历史记录",可进入拒收的任务历史记录列表。被拒的任务内的资料不会收录到资料库中。

| 收件箱     |            | 拒收历史记录 |          |            |                     |               |      |      | ×  |           |       |      |
|---------|------------|--------|----------|------------|---------------------|---------------|------|------|----|-----------|-------|------|
| 发件人     | 发件人所属公司    | 发件人    | 发件人所属公司  | 资料摘要       | 拒收时间                | (100)<br>1000 | -    | QO   | 2  | O 拒收历史记录> | 一键查收  |      |
| 发件人     | 发件人所属公司    | 发件人    | 发件人所属公司  | 资料摘要       | 拒收时间                | 查收状态          | 拒收原因 | 操作人员 |    | 当前审核人     | 操作    |      |
| 钟某人     | 深圳恒合互联网络科技 | 付玉鑫    | 测试计费五号公司 | 测试计费五号公司,西 | 2019-10-16 09:10:29 | 已拒收           |      | 叁殿旗  |    |           | 查看一查  | 女 拒收 |
| 会初態     | 叁初载公司—     |        |          |            |                     |               |      |      | -  |           | 查看 查( | 女 拒收 |
| 呕吐鼻     | 深圳陈陈有限公司   |        |          |            |                     |               |      |      |    |           | 查香 查试 | 女 拒收 |
| 参祁駿     | 叁祁駿公司—     |        |          |            |                     |               |      |      |    |           | 查香 查试 | 女 拒收 |
| 皮皮虾     | 测试管理调回归    |        |          |            |                     |               |      |      |    |           | 查看一查  | 女 挹收 |
| 呕吐鼻     | 深圳時時有限公司   |        |          |            |                     |               |      |      |    |           | 查看 查( | 女 拒收 |
| 检查递     | 非正式用户一公司   |        |          |            |                     |               |      |      |    |           | 查看 查试 | 女 拒收 |
| 上育西门令狐瑾 | 非正式用户二公司   |        |          |            |                     |               |      | 共1条  | 1  |           | 查看    |      |
| 小鹿      | 测试测试数据     | 测症     | 式测试数据    | 2020-03-03 | 15:37:19 任意音        | BIJ           | 任意人员 | 审核   | 完成 |           | 查香    |      |

#### 4) 审核

说明:

1))若无审核流,则不显示审核按钮;或存在多个审核层级,未轮到我审核,也不会显示审核按钮。

2))属于我审核时,才会显示。若设置任意人员均可审核,则谁先点击审核按钮,即锁定由谁审核,其他

人可以看见审核按钮,但不可操作审核。

3))可以筛选"由我审核"的记录。

#### 在收件箱列表,找到目标记录,点击"审核"进入审核页面。

| 收件箱   |              |                 |                     |          |      |         |             |       |
|-------|--------------|-----------------|---------------------|----------|------|---------|-------------|-------|
| 发件人   | 发件人所屬公司 资料摘要 | 所有状态 ▼ 全部部门     | ▼ 全部人员 (□ 1         | 由我审核发送时间 | -    | tiiii Q | O 担收历史记录> - | 一键查收  |
| 发件人   | 发件人所属公司      | 资料摘要            | 发送时间                | 接收部门     | 接收人  | 查收状态    | 当前审核人       | 操作    |
| lucad | 江苏吉祥如意有限公司四  | 新产品1号           | 2020-05-27 15:29:32 | 质管部      | 任意人员 | 审核完成    |             | 查香    |
| lucad | 江苏吉祥如意有限公司四  | 江苏吉祥如意有限公司四     | 2020-05-27 15:29:30 | 系統管理员    | 钟某人  | 审核完成    |             | 查看    |
| lucad | 江苏吉祥如意有限公司四  | 江苏吉祥如意有限公司四     | 2020-05-27 15:29:26 | 任意部门     | 任意人员 | 审核完成    |             | 查香    |
| 叁祁翹   | 叁祁慰公司—       | 茵栀黄颗粒 哌替啶(杜令丁)  | 2020-05-25 10:50:41 | 任意部门     | 任意人员 | 待审核     | 系统管理员(系统管理  | 查看审核  |
| 呕吐鼻   | 深圳陈陈有限公司     | 青红素             | 2020-05-25 10:47:22 | 任意部门     | 任意人员 | 待审核     | 系统管理员(系统管理  | 查看 审核 |
| 金祁聪   | 叁祁魃公司—       | 消栓口服液,安体舒通(螺内酯) | 2020-05-25 10:45:33 | 任意部门     | 任意人员 | 待审核     | 系统管理员(系统管理  | 查看 审核 |

审核人员可以根据审核情况勾选目标文件,点击"通过"或"不通过"按钮,点击按钮后,文件即被标记。

审核人员可以对整个资料包的所有文件进行批量标记,也可以对单个文件进行标记。

| 收件箱                                  |                             |                                     |             |            | 3. 提交或保存<br>返回 | 保存提交   |
|--------------------------------------|-----------------------------|-------------------------------------|-------------|------------|----------------|--------|
| 发件人: 质量专员 发件                         | 企业:深圳恒合互联网络科技有限 接收          | 收时间: 2019-08-27 18:03:37            | 留言:         |            |                | 1      |
| 全部(1) 药品(1)                          |                             | ✓ 全选                                |             |            |                | 通过 不通过 |
| 首营文件                                 | 资质文件数                       | 文件名                                 | 资质类型        | 有效期至       | 审核结果           | $\sim$ |
| 硫酸庆大霉素片<br>批律文号:国药准字H3503<br>填写审核意见: | 20085 1 ©<br>2. 审核不通过需要填写原因 | 品种档案<br><b>勾选审核文件</b> ✓ 2019年批件.jpg | 药品注册批件/药品注册 | 2019-12-31 | (栽加理)          | ☆      |

在审核过程中, 审核人员可以根据实际情况选择"保存审核结果"或"提交审核结果"。

"保存审核结果",即保存本次的审核结果,暂不提交到下一级审核人员,当前审核人员下次可继续审核 未审核完毕的文件或修改已审核过的文件的审核结果。

"提交审核结果",即当前审核人员已完成审核,并将审核结果提交到下一级审核人员。 备注: 1、在审核过程中,若当前审核人员非最终审核人员,提交审核结果前无需将所有文件审核完毕,已审核的 文件将根据审核结果进行标记,未审核的文件则标记为"未处理";

2、最终审核人员只有将所有文件审核完毕才能提交审核结果,并以此结果作为最终审核结果;

3、每级审核人员均可对每份首营资料填写审核意见,并对下一级审核人员可见,最终审核人员填写的审核 意见会通过消息的形式推送给该资料包的发送人员。

5)下载

在收件记录查看页中,点击"下载"按钮,即可下载目标企业或产品资料包。

| 收件箱                         |                   |         |                         |             |            |      | 返回     |  |
|-----------------------------|-------------------|---------|-------------------------|-------------|------------|------|--------|--|
| 发件人 质量专员 发件企                | 业: 深圳恒合互联网络<br>公司 | 科技有限接收的 | 时间: 2019-08-27 18:03:37 | "    留言:    |            |      |        |  |
| 全部(1) 药品(1)                 |                   |         |                         |             |            |      |        |  |
| 首营文件                        | 资质文件数             |         | 文件名                     | 资质类型        | 有效期至       | 审核结果 |        |  |
| 硫酸庆大霉素片<br>批准文号、国药准实H350200 | 185 1             | ●金属     | 品种档案                    |             |            |      | ~      |  |
| 1010C31 123/1231130200      | <b>1976</b>       |         | 🔮 2019年批件.jpg           | 药品注册批件/药品注册 | 2019-12-31 | 通过   | 查看审核记录 |  |

# 七、合同管理

## 7.1 合同模板

进入合同模板页面,可以点击"新建模板"自定义创建属于自己企业的合同模板。

| - 001PT.COM         | 首营电子资料交换平台                               |            |     |                     |                    | 5 <b>318</b> 74 | ○ #¥35±558     |                  | ( Seco | A 1417 1 |
|---------------------|------------------------------------------|------------|-----|---------------------|--------------------|-----------------|----------------|------------------|--------|----------|
|                     | The Plat Electoric Cala Exchange Platton |            |     |                     |                    |                 | 1 1 1003094882 | Отенны           | C HEHD | UISEA    |
| ▲ 首页总览              | ▲ 首页总监 我的资料 × 客商资                        | 料 × 合同模板 × |     |                     |                    |                 |                |                  |        |          |
| 2 首蕈交換 ▼            |                                          |            |     |                     |                    |                 |                |                  |        |          |
|                     | 台同機板                                     |            |     |                     |                    |                 |                |                  |        |          |
| 合同權板                | 模板名称 所有合同类型                              | • • •      |     |                     |                    |                 |                |                  |        |          |
| 合同资料                | $\frown$                                 |            |     |                     |                    |                 |                |                  |        |          |
| ⇒ 资料库 ・             | 新疆相關                                     |            |     |                     |                    |                 |                |                  |        |          |
| 凸 档案库 ▼             | 模板名称                                     | 合同类型       | 创建人 | 创建时间                | 更新时间               |                 | 1              | ilfe             |        |          |
| □ 企业账户管理 ▼ □ 消息由心 ▼ | 测试器                                      | 质量保证协议     | 钟某人 | 2020-08-12 09:51:37 | 2020-08-13 14:22:0 | 04              | 3              | D选 修改 删除         | E      |          |
| 12 意见反馈             | 测试A                                      | 质量保证协议     | 钟某人 | 2020-08-13 10:23:01 | 2020-08-13 14:21:5 | 13              | 3              | D吃修改 删除          |        |          |
|                     | 质保1                                      | 质量保证协议     | 钟某人 | 2020-08-10 15:18:29 | 2020-08-11 15:30:2 | 26              | 3              | <b>贬</b> 范 修改 删除 |        |          |
|                     | 對市                                       | 對行动        | 钟某人 | 2020-08-11 15:12:11 | 2020-08-11 15:25:3 | 15              | 1              | 现选 修改 <b>删</b> 除 | 6      |          |
|                     | 销售1                                      | 销售合同       | 钟某人 | 2020-08-10 15:18:50 | 2020-08-10 15:18:5 | 50              | 3              | 现现修改 删除          | t      |          |
|                     |                                          |            |     |                     |                    |                 |                |                  |        | 共5条 1    |
|                     |                                          |            |     |                     |                    |                 |                |                  |        |          |
|                     |                                          |            |     |                     |                    |                 |                |                  |        |          |
|                     |                                          |            |     |                     |                    |                 |                |                  |        |          |
|                     |                                          |            |     |                     |                    |                 |                |                  |        |          |
|                     |                                          |            |     |                     |                    |                 |                |                  |        |          |
|                     |                                          |            |     |                     |                    |                 |                |                  |        |          |

点击新建模板,进行创建合同模板页面,选择对应的合同类型,显示系统默认模板,可以进行修改、预览、保存;保存后,在合同签署新建合同时,即可选择对 应的合同模板。

| <b>主</b> 合同模板 |                                                                                                    |         |
|---------------|----------------------------------------------------------------------------------------------------|---------|
| 合同类型*         | 质量保证协议                                                                                                    |         |
| 模板名称*         | 质保协议1                                                                                                    |         |
| 模板内容*         | 14 - B I U S   ∷   ± ≠   E E E   ∞ ⊲   <u>A</u> · [] - □ I <sub>x</sub>   E                                                           |         |
|               | 药品质量保证协议书                                                                                                    | Î       |
|               | 甲方:                                                                                                    |         |
|               | 乙方: 深圳恒合互联网络科技有限公司                                                                                                    |         |
|               | 为严格执行《药品管理法》、《产品质量法》及有关药政法规、遵照《药品经营质量管理规范》及其<br>施细则的要求,保证药品的安全性和有效性,明确汉方质量责任,经协简一致,签订质量保证协议。                                          | ¢       |
|               | 一、甲方责任                                                                                                    |         |
|               | 1.甲方還守國家药政法规,向乙方提供合法,有效的企业营业执照和药品经营企业许可证的复印件并<br>盖甲方单位公童,甲方业务人员出展加盖企业公童和企业法定代表人印章或盃字的,有明确规定授权<br>围和有效期的委托授权书,身份证复印件,并按委托书限定的范围开展业务活动。 | ha<br>范 |
|               | 2.甲方提供的药品是符合国家药品质量标准和有关质量要求的合格药品;药品财产品合格证;药品包符合有关规定和货物运输要求;甲方提供出口药品时,同时提供加速甲方公室的(进口药品注册证)<br>者(医药产品注册证)和同批号的(进口药品检验报告书)或者(进口药品通关单)。   | 装或      |
|               | 3.甲方提供的药品是专利商品的,应提供加盖甲方公童的专利证书和最近一次缴款凭证。                                                                                              |         |
|               | 4.甲方提供药品的发运期质量责任,遵照国家《医药商品购销合同管理及调运责任划分办法》的有关<br>求控制,在药品有效期内发生质量问题由甲方负责。                                                              | 要       |
|               | 5.甲方在供货时,贫品距生产日期不超过其有效朝三分之一,进口药品和特殊情况另行约定,供应的<br>品在50件以下的,不能超过2个损号,50件以上的不能超过3个批号,不足1件的1个报号。特殊情况<br>行约定。                              | 药另      |
|               | 6.甲方接到乙方请求质量查询函(电)后。在24小时内给予答复,超过期限,由此造成的后果由甲方<br>body p snan                                                                         | ÷       |

# 7.2 合同签署

点击"合同签署"进入合同签署列表,当前页面是与合作企业进行合同签署的页面,由用户自己发起或合 作企业发起的合同均在此列表。

| = 001PT.COM          | 首营电子资料交换平台<br>The Plant Electronic Casta Exchange Flattom |          |        |                    |                |          |           |         | ち 海秤       |         | ⑦ 便服滿  | 🕻 11840) | (2) 钟某人 |
|----------------------|-----------------------------------------------------------|----------|--------|--------------------|----------------|----------|-----------|---------|------------|---------|--------|----------|---------|
| ☆ 首页总统               | ▲ 首页总克 我的资料                                               | × 客商资料 × | 合同模板 × | 合同签署 ×             |                |          |           |         |            |         |        |          |         |
| ご 首营交换 ▼<br>□ 合同管理 ▲ | 合同签署                                                      |          |        |                    |                |          |           |         |            |         |        |          |         |
| 合同模型                 | 合同名称                                                      | 合同编号     | 发送企业名称 | 接收企业名称             | 全部合同来源 🔻       | 所有合同类型 🔻 | 所有合同状态 🔻  | 发送 接收时间 | -          |         | 由我审核 Q | O        |         |
| 合同资料<br>             | <b>D</b> 新建合同                                             | 刷新签章     |        | ■签章 <b>●</b> 批量操作: | □ 公章 □ 合同章 □ 质 | 检查       |           |         |            |         |        |          |         |
| 四 档案库 ▼              | 合同名称                                                      | 合同类型     | 合同编号   | 有效期至               | 发件企业           | 发起人      | 收件企业      | 合同来源    | 发送 接收时间    | 合同状态    | 前审核人   | 彙作       |         |
| □ 企业账户管理 ▼           | 测试08121605                                                | 质量保证协议   |        | 2020-08-31         | 深圳恒合互联网络科      | 钟某人      | 深圳哇哈哈药品经营 | 我发起的    | 2020-08-13 | 待对方处理   | )      |          |         |
| 13 月8年10 ・           | 测试发送一下                                                    | 销售合同     |        | 2020-08-31         | 深圳恒合互联网络科      | 钟某人      | 深圳硅哈哈药品经营 | 我发起的    | 2020-08-12 | 待对方处理   |        |          |         |
|                      | _                                                         | 质量保证协议   |        | 2020-08-31         | 深圳恒合互联网络科      | 钟某人      | 深圳哇哈哈药品经营 | 我发起的    | 2020-08-12 | 待对方处理   |        |          |         |
|                      | 测试批量签章8                                                   | 采购合同     | 1222   | 2020-06-30         | 深圳恒合互联网络科      | 钟某人      | 深圳哇哈哈药品经营 | 我发起的    |            | 待签章     | 3      | 新香 签章    |         |
|                      | 测试批量签章9                                                   | 采购合同     |        | 2020-06-30         | 深圳恒合互联网络科      | 钟某人      | 深圳哇哈哈药品经营 | 我发起的    | 2020-08-12 | 待对方处理 - | -      |          |         |
|                      | 11 批量签章10                                                 | 采购合同     |        | 2020-06-30         | 深圳恒合互联网络科      | 钟某人      | 深圳哇哈哈药品经营 | 我发起的    | 2020-08-12 | 待对方处理   |        |          |         |

1) 合同检索

用户可以根据合同的名称、编号、收件企业、合同类型、合同状态、合同来源以及发起方、接收发送时

#### 间、由我审核对需要签署的合同进行综合检索。

| 合同名称 | 合同编号 | 收件企业 | 所有合同类型 ▼ | 所有状态 | • | 全部合同 | ▼ 发送 接收时间 | (***) - | 🛗 🗌 由我审核 | Q | O |
|------|------|------|----------|------|---|------|-----------|---------|----------|---|---|

#### 2)新建合同

| 日本      |            |        |      |  |
|---------|------------|--------|------|--|
| 是否需要签署。 | ● 需要 ○ 不需要 |        |      |  |
| 选择合同*   | 请选择        | ▼ 默认模板 | •    |  |
| 接收企业*   |            | 0      |      |  |
| 合同名称*   |            |        |      |  |
| 合同编号    |            |        |      |  |
| 有效期至*   |            |        | 在线生成 |  |
| 资质文件*   |            |        |      |  |
|         | +          |        |      |  |

3) 是否需要签署(必填):若选择需要签署(默认),则提交后需要在合同签署页面进行签章。
若选择不需要签署,则提交后直接进入合同资料页面。

4) 选择合同(必填):先选择需要创建的合同类型,再选择对应的合同模板,若没有创建合同 模板,则系统将选择默认模板。

5) 接收企业(必填):可以点击蓝色按钮,从平台注册企业或合作企业中选择接收企业;

6) 合同名称(必填):输入新建合同的名称;

7) 合同编号:可选填

- 8) 有效期(必填):设置新建合同有效期;
- 资质文件(必填):点击"+"号可以从本地电脑文件中直接上传,也可以在选择对应模板后,点击"在线生成"模板内容进行编辑。编辑过程中或完成后均可以点击"预览"对将要生成临时的PDF文件进行效果预览;编辑完成后,点击"生成 PDF",系统将会把当前已编辑好的内容,在线生成 PDF 文件保存至当前合同的文件列表。如果在编辑过程中,用户不想使用模板生产文件,则请点击"取消在线生成"按钮,即可手动输入合同内容。

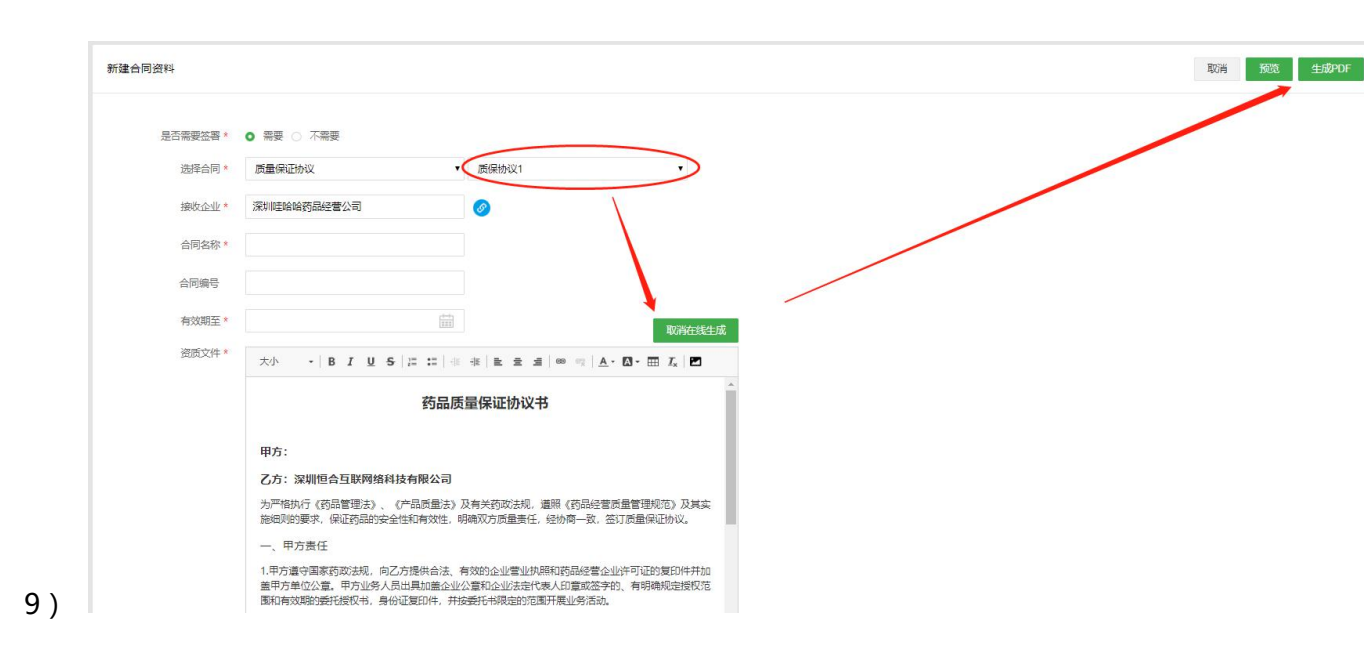

10) 在生成 PDF 保存后,仍可以点击"+"号继续上传文件或图片,或继续在线生成多个合同文

件。

| 是否需要签署* | ● 需要 ○ 不需要  |         |      |  |
|---------|-------------|---------|------|--|
| 选择合同*   | 质量保证协议      | ▼ 质保协议1 | ۲.   |  |
| 接收企业*   | 深圳哇哈哈药品经营公司 | ø       |      |  |
| 合同名称*   | 测试合同0813    |         |      |  |
| 合同编号    | HT00001     |         |      |  |
| 有效期至*   | 2020-08-31  |         | 在线生成 |  |
| 资质文件 *  |             |         |      |  |
|         | (PDF) +     |         |      |  |
|         |             |         |      |  |

12) 注意:在新建合同页面可完成合同基础信息的创建以及合同资质文件的上传,合同不纳入首

#### 营资料文件的效期管理。

点击"提交"时,若有设置审核流,则需要勾选对应的审核流进入审核流程。若当前文件不需要审核, 则可以选择"无需审核"跳过审核流程,直接进入合同签章流程。

| ≕ <sup>001PT.COM</sup>                                       | 首营电子资料交换平台<br>The flue functions for functions |             |          |          |                  |     | 5 84     | ) Real | ) (UUUA | <b>(7</b> 8840 | Aster 🙁 |
|--------------------------------------------------------------|------------------------------------------------|-------------|----------|----------|------------------|-----|----------|--------|---------|----------------|---------|
| △ 首页总元                                                       | △ 首页母志   刻的资料 ×                                | 客意资料 ×      |          | × 台間資料 × |                  |     |          | ACOL   |         |                |         |
| <ul> <li>ご 首覧交換 ・</li> <li>図 合同管理 ・</li> <li>合同模板</li> </ul> | 新建合同资料                                         |             |          |          |                  |     |          |        |         | 取消             | 提交      |
| 合同签署                                                         | 是否需要还看。                                        | 0 萬要 0 不需   | 请选择发送审核流 |          |                  |     | ×        |        |         |                |         |
| 合同资料                                                         | 选择合同*                                          | 质量保证协议      | 审核资料名称   | 审        | 核层级              |     |          |        |         |                |         |
| · · · · · · · · · · · · · · · · · · ·                        | 接收企业。                                          | 深圳哇哈哈药昂德    | 元需审核     | 形        | 需审核              |     |          |        |         |                |         |
|                                                              | 合同名称"                                          | 测试合同0813    | 0 合同发送审核 | -        | 级: 系统管理员(系统管理员)和 | 模人  |          |        |         |                |         |
| 国 涌意中心 🌱                                                     | 合同编号                                           | HT00001     |          |          |                  |     |          |        |         |                |         |
| □ 意见反馈                                                       | 有效期至。                                          | 2020-08-31  | 发送资料审核   | -        | 級:系統管理员(系統管理员) 制 | 中菜人 |          |        |         |                |         |
|                                                              | 资质文件 *                                         |             | $\sim$   |          |                  |     |          |        |         |                |         |
|                                                              |                                                |             |          |          |                  |     |          |        |         |                |         |
|                                                              |                                                | (according) |          |          |                  |     |          |        |         |                |         |
|                                                              |                                                |             |          |          |                  |     |          |        |         |                |         |
|                                                              |                                                |             |          |          |                  |     | 共2条 1    |        |         |                |         |
|                                                              |                                                |             |          |          |                  |     | AVB CORE |        |         |                |         |
|                                                              |                                                |             |          |          |                  |     |          |        |         |                |         |
|                                                              |                                                |             |          |          |                  |     |          |        |         |                |         |
|                                                              |                                                |             |          |          |                  |     |          |        |         |                |         |
|                                                              |                                                |             |          |          |                  |     |          |        |         |                |         |
|                                                              |                                                |             |          |          |                  |     |          |        |         |                |         |

合同创建成功后,此弹窗提示下一步工作,如"继续新建合同"页面停留新建合同页面;如点击"跟
 进处理合同"则根据合同是否签署的设定情况,分别进入"合同签署"或"合同资料"列表进行下
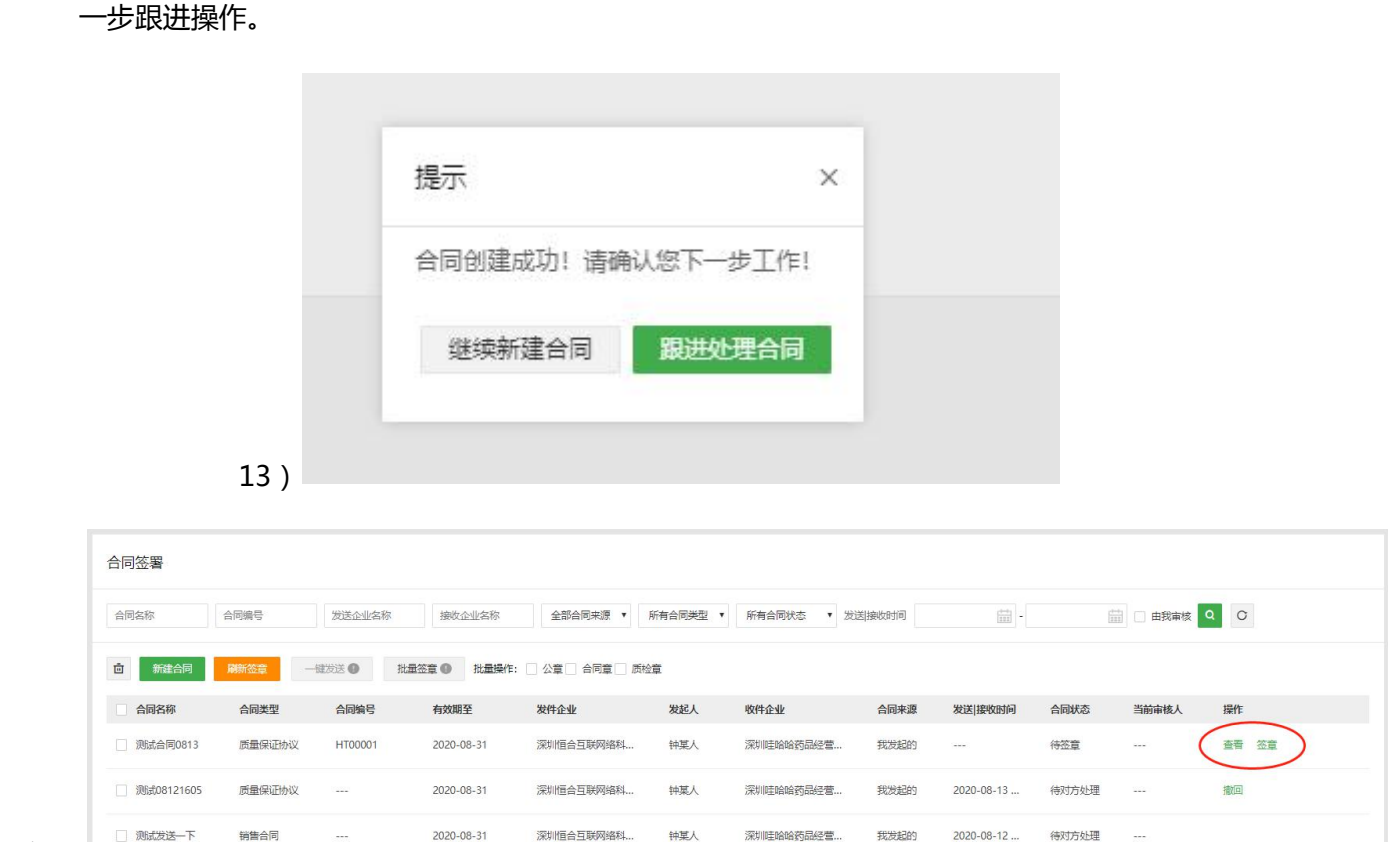

14)

15) 签章完成后, 若合同状态没有更新, 则可以点击左上方"刷新签章"进行签章状态刷新。

16) 批量操作

对需要签署的合同,可以进行删除、批量签章、一键发送、以及批量选印章进行操作。

| 一键发送 🕕 | 批量签章 🕕 | 批量操作: | 公章 | 合同章 | 质检章 |
|--------|--------|-------|----|-----|-----|
|        |        |       |    |     |     |

#### 17) 列表操作功能

我是发起方:可以实现对我新建合同的审核、签章、发送、撤回、查看、修改、确认签署、拒绝签署、 拒绝原因查看等合同操作;(若发送后,想撤回,只能在对方未查收情况下可以操作。另外,待对方处 理过程中,不可查看自己发起的合同内容。)

我是接收方:可以实现对发起方发送给我的合同进行查收、审核、拒收、签署、拒签、拒绝原因查看等 业务操作;

# 7.2 合同资料

点击"合同资料"进入合同资料列表,当前页面为己方创建不需要合作企业签署的合同以及与合作企业 进行合同签署最终完成签署确认的合同。此类合同将作为当前用户的合同资料,全部保存当前列表。 当前列表提供批量"删除"以及逐个"删除"、合同检索、修改、归档的操作功能。对己方创建的合同 即本地上的合同提供"修改"的功能,修改的结果会根据是否对是否签署的修订结果进行合同将进入"合 同签署"列表或保留当前"合同资料"列表进行切换。

在当前列表可完成对合同资料的"归档"操作,归档后的合同将已创建合同资料的方式分别进入"档案 库"中我的合同资料、客商的合同资料列表。同时若移出归档,需要到对应的档案库进行移出归档。

| = 001PT.COM                                             | 首营电子资料交换平台<br>The First Electronic Calle Exchange Flattern |        |       |          |        |            |          | =      | つ 选择平台 () 联系客服      | ⑦ 使用编辑 | 🕻 1884-0       | (2) 钟星人      |
|---------------------------------------------------------|------------------------------------------------------------|--------|-------|----------|--------|------------|----------|--------|---------------------|--------|----------------|--------------|
| ☆ 首页总览                                                  | 局 首页总览 合同签署 ×                                              | 合同资料 × |       |          |        |            |          |        |                     |        |                |              |
| ご 首葉交換 ▼<br>同 合同管理 ▲                                    | 合同资料                                                       |        |       |          |        |            |          |        |                     |        |                |              |
| 合同模板                                                    | 合同名称合                                                      | 同编号 接  | 收企业名称 | 所有合同类型   | • 归档状态 | * 获取方式     | • 创建接收时间 | -      | Q Q                 | 0      |                |              |
| 合同资料 一 一 资料库 •                                          | <b>(</b>                                                   |        |       |          |        |            |          |        |                     |        | $\bigcap$      | $\backslash$ |
| 凸 档案库 →                                                 | 合同名称                                                       | 合同类型   | 获取方式  | 接收企业名称   | 合同编号   | 有效期至       | 全部/待归档文件 | 创建 接收人 | 创建 接收时间             | 归档状态   | 操作             |              |
| <ul> <li>□ 企业账户管理</li> <li>▼</li> <li>□ 消息中心</li> </ul> | 章文回传一下01                                                   | 质量保证协议 | 在线接收  | 广东深圳小小六  |        | 2020-09-30 | 1/0      | 钟某人    | 2020-07-29 17:07:12 | 已归档    | 查看修改(          | 田档           |
| 12 意见反馈                                                 | 12                                                         | 质量保证协议 | 本地上传  | 深圳硅哈哈药品  |        | 2020-08-31 | 1/1      | 钟某人    | 2020-07-23 14:41:53 | 待归档    | 查看修改则          | 日档           |
|                                                         | 测试合同                                                       | 质量保证协议 | 在线接收  | 深圳硅哈哈药品  |        | 2021-06-08 | 1/1      | 钟某人    | 2020-06-08 10:38:43 | 待归档    | 查看修改《          | BHii         |
|                                                         | 永源02                                                       | 质量保证协议 | 在线接收  | 深圳哇哈哈药品  |        | 2020-12-31 | 1/1      | 钟某人    | 2020-06-05 16:28:27 | 待归档    | 查看修改《          | 日档           |
|                                                         | - 钟保灵测试                                                    | 销售合同   | 在线接收  | 广东深圳六六六… |        | 2020-06-30 | 1/1      | 钟某人    | 2020-06-04 15:48:06 | 待归档    | 查看修改则          | 日档           |
|                                                         | 2020050602                                                 | 采购合同   | 在线接收  | 北京恒合医药有  |        | 2020-05-15 | 1/1      | 钟某人    | 2020-05-06 10:40:26 | 待归档    | <b>畫篇 修改 》</b> |              |
|                                                         |                                                            |        |       |          |        |            |          |        |                     |        | $\bigcirc$     | 共6条 1        |
|                                                         |                                                            |        |       |          |        |            |          |        |                     |        |                |              |
|                                                         |                                                            |        |       |          |        |            |          |        |                     |        |                |              |
|                                                         |                                                            |        |       |          |        |            |          |        |                     |        |                |              |

# 八、资料库

## 8.1 我的资料

用户登录,进入"资料库-我的资料"界面。依次点击"企业资料"、"人员资料"菜单上传资料,资料完成上传后,可对资料进行归档操作。但"合同资料"仅做合同资料的列表展示和合同查看,其他业务操作均在"合同管理"模块进行。

8.1.1 企业资料

进入"资料库-我的资料"界面,点击"企业资料",管理本企业相关资质文件。

在资质文件列表增加全部文件显示列表,进入资质列表页默认显示当前资料的全部类型资料。

备注:资质文件列表,根据本企业的企业类型显示不同资质类型,若想修改企业类型,企业管理员可到"企业信息"界面进行修改。

1) 上传文件

进入企业资料查看界面,可在全部文件和任一资质分类的列表,将鼠标移入新增文件图标,将出现本地 上传和微信扫码上传两种方式。

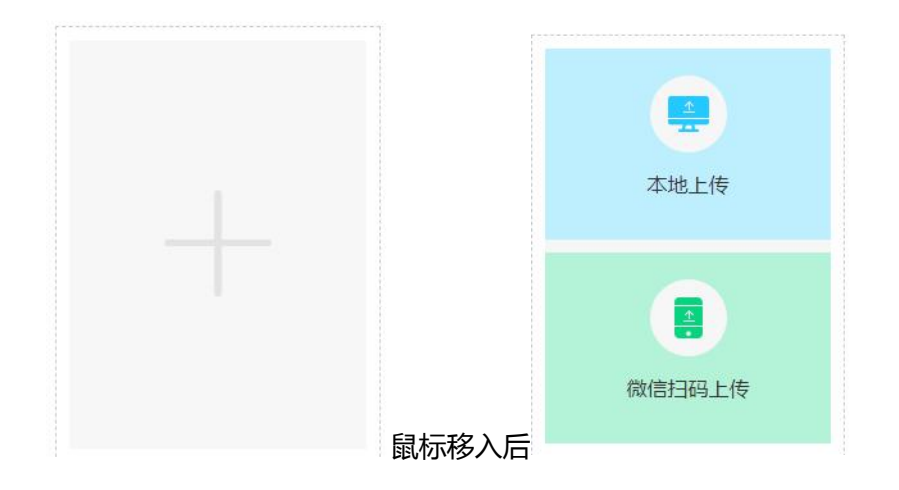

以"我的资料""企业资料"为例进行上传功能说明,如下图:

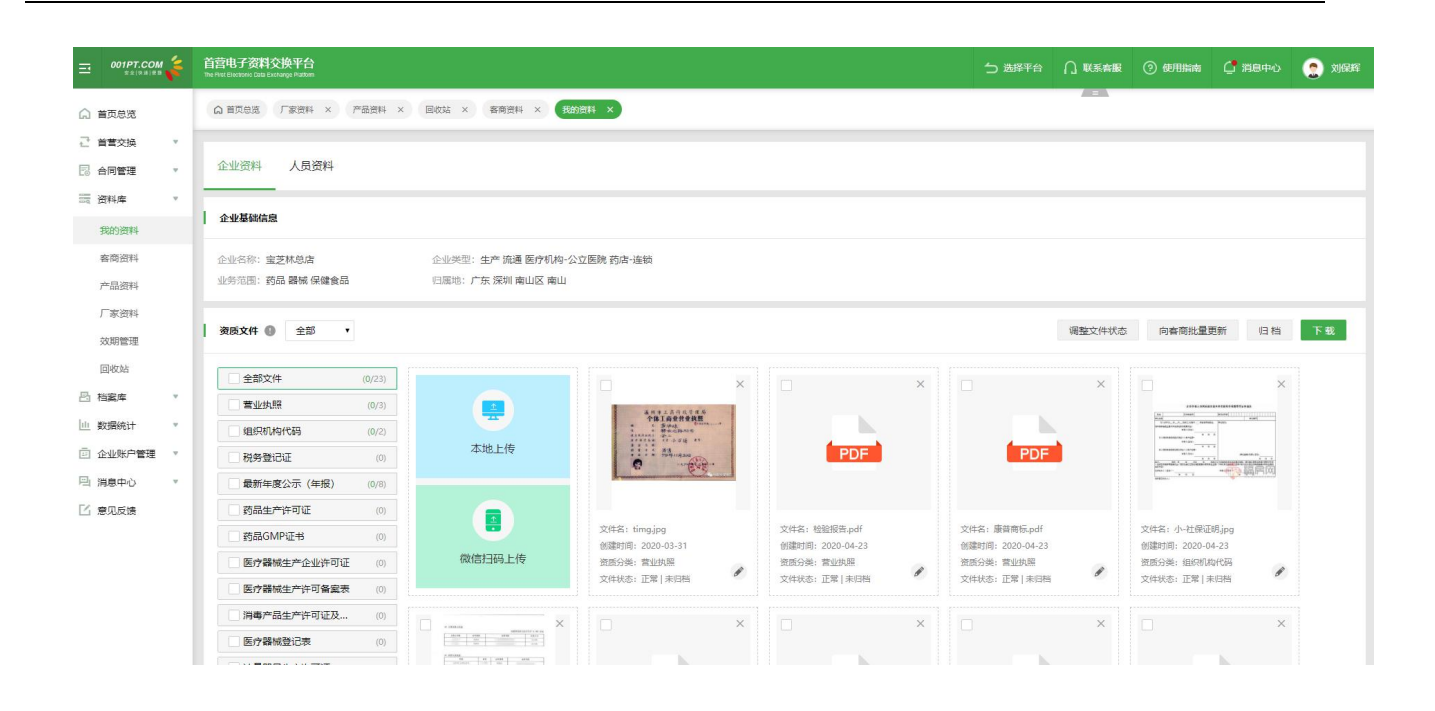

此上图鼠标移入后显示的"本地上传"和"微信扫码上传"按钮将实现针对相应的"企业资料""人员资料","客商资料"中的"企业资料""人员资料","产品资料""厂家资料"中的"企业资料""人员资料"部分进行 pc 端上传和手机端文件上传的功能,本次上传功能支持文件批量上传,同时支持一次最多9个文件。以下牵涉客商、产品、厂家资料部分将不再赘述。本地上传点击后选择选择电脑上相应的资质文件上传即可,不做过多描述。下面对"微信扫码上传"功能和交互进行详细说明。

点击"微信扫码上传"按钮,将弹出可上传当前资料的二维码:

| 前 首页总统   | ▲ 首页总选 厂家资料 × 产品资料 × 回收站 × 客商资料 ×                               | engent ×                                       | -                                 |                                                                                                    |
|----------|-----------------------------------------------------------------|------------------------------------------------|-----------------------------------|----------------------------------------------------------------------------------------------------|
| 2 首曹交换 🔹 |                                                                 |                                                |                                   |                                                                                                    |
| 合同管理 *   | 企业资料 人员资料                                                       |                                                |                                   |                                                                                                    |
| 2014年 *  |                                                                 | キャーサリエーのカ                                      |                                   |                                                                                                    |
| 我的资料     | 企业基础信息                                                          | 月口畑以下二年時                                       | _                                 |                                                                                                    |
| 春商资料     | 企业名称: <b>宝芝林</b> 总店 企业类型: 生产 流通 医疗机                             |                                                |                                   |                                                                                                    |
| 产品资料     | 业务范围:药品 器械 保健食品                                                 |                                                |                                   |                                                                                                    |
| 厂家资料     |                                                                 |                                                |                                   |                                                                                                    |
| 效期管理     | 資质文件 ◎ 全部 ▼                                                     |                                                | 调整文件                              | 状态 向容商批量更新 归档 下                                                                                                    |
| 回收站      |                                                                 |                                                |                                   |                                                                                                    |
| 枯安症 >    | 全部文件 (0/23)                                                     |                                                | ×                                 | □ ×                                                                                                    |
|          | <u>营业执照</u> (0/3)                                               |                                                |                                   | APPELANDELLANDELLANDELLAND                                                                                                    |
| 教告统计     | 组织机构代码 (0/2)                                                    | 首建设要求力学校支持                                     |                                   |                                                                                                    |
| 企业账户管理 * | 税务登记证 (0)                                                       |                                                | PDF                               | Antonio Contra Contra C |
| 消息中心 。   | □ 最新年度公示(年报) (0/8)                                              | 手机上传文件时请勿主动关闭此窗口                               |                                   | The second states of the second                                                                                                    |
| 意见反馈     | 药品生产许可证 (0)                                                     | 关闭窗口                                           |                                   |                                                                                                    |
|          | _ 药晶GMP证书 (0)                                                   |                                                | 文件名:康普两标,pdf                      | 文件名: 小-社保证明.jpg                                                                                                    |
|          | 医疗器械生产企业许可证 (0)                                                 | 资质分类: 营业执照 资质分类: 营业执照                          | 855051号: 2020-04-23<br>资质分类: 营业执照 | 資质分类: 组织机构代码                                                                                                    |
|          | 医疗器械生产许可备案表 (0)                                                 | 文件状态:正常 未相档                        文件状态:正常 未相档 | 文件状态:正常 未归档                       | 文件状态:正常 未归档                                                                                                    |
|          | 消毒产品生产许可证及 (0)                                                  |                                                | x la x                            |                                                                                                    |
|          | 医疗器械登记表     (0)     (0)     (0)     (0)     (0)     (0)     (0) |                                                |                                   |                                                                                                    |
|          |                                                                 |                                                |                                   |                                                                                                    |

用手机打开微信,进行扫码,在手机端将进入扫码上传页面:

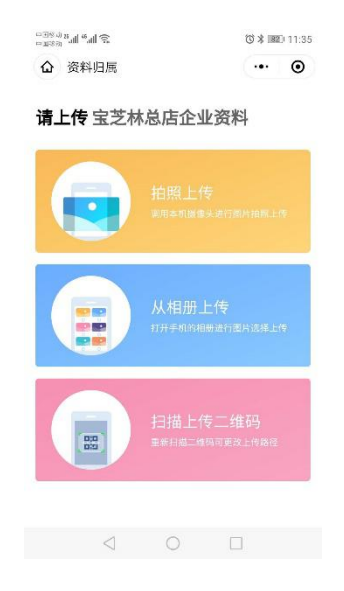

在手机进入小程序上传的页面同时, web 端将出现上传页面(本地上传时共用此文件上传页面。):

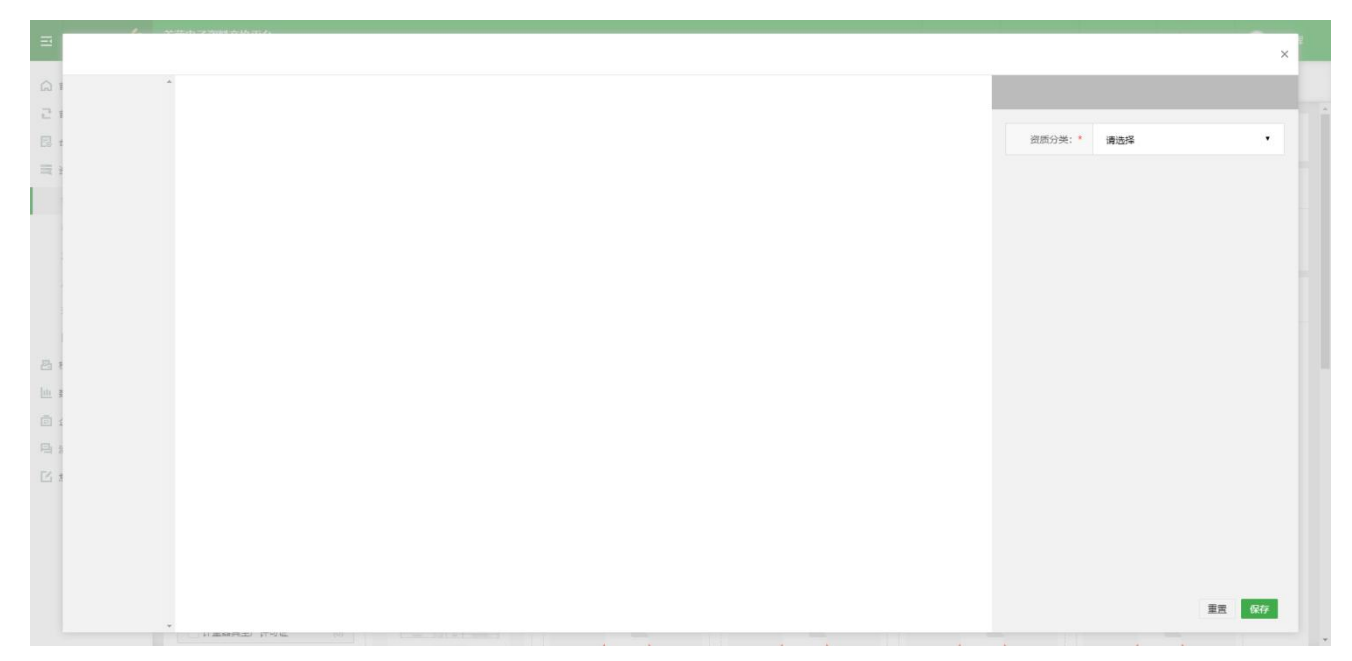

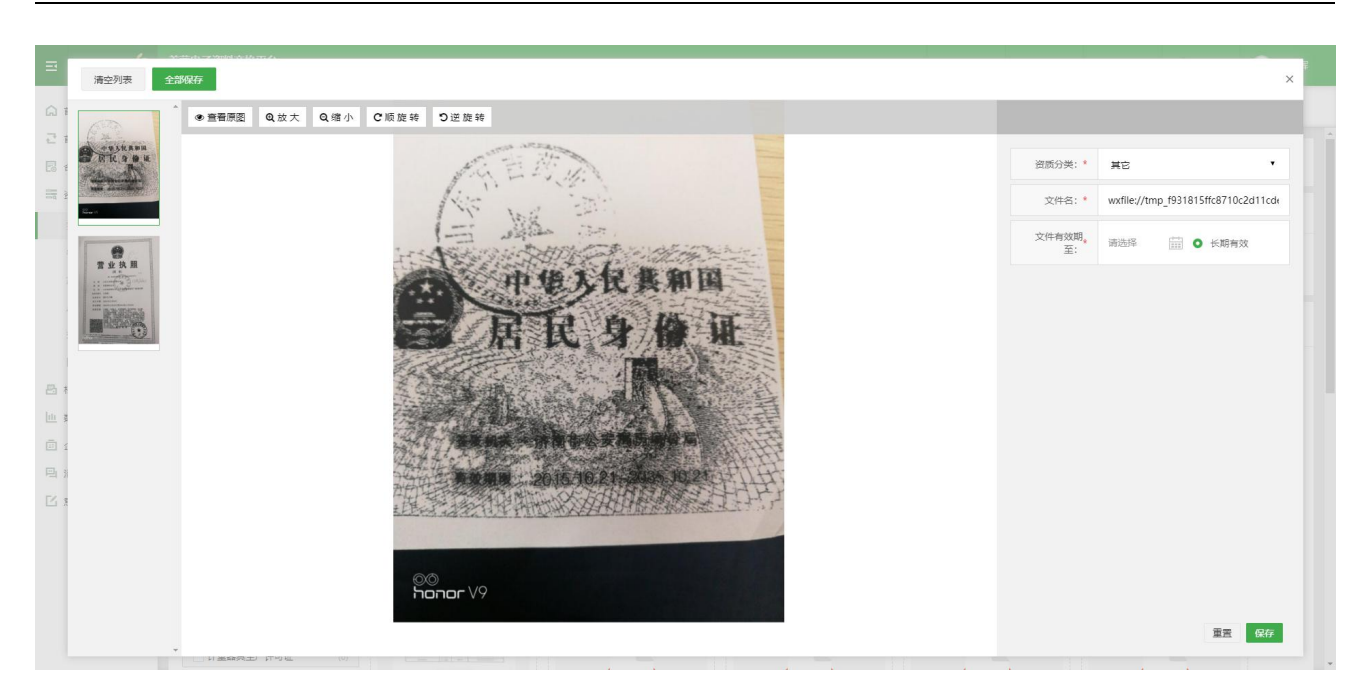

在手机扫码上传页面使用"拍照上传"或"从相册上传"均可调用手机相关功能获取上传文件,进行文件

上传。

| 2 h." h." 1980 |         | 回考量 | ID 11:35 |
|----------------|---------|-----|----------|
| ☆ 资料归属         | l.      |     | ۲        |
| 请上传宝慧          | 芝林总店企   | 业资料 |          |
|                |         |     |          |
|                | 101-010 |     |          |

上图将显示当前上传文件的位置。点击"扫描上传二维码"将重新获取上传路径,以方便用户多次上传资 料,而无需在手机端进行页面的切换。

特别说明:如果在微信上传过程中关闭 web 端文件上传页面,则自动取消当前所有上传文件。文件一旦上 传成功,可逐个保存也可以全部保存。批量上传文件时,系统会对批量上传的文件进行资质类型的智能识 别,如营业执照类型,其信息卡会有"社会统一代码"必填字段,不做任何编辑时候用"全部保存"按钮, 会有提示那个文件必填信息缺少。请找到相应文件进行手动的"图文识别"或手动编辑信息卡上内容收进

行

保

0

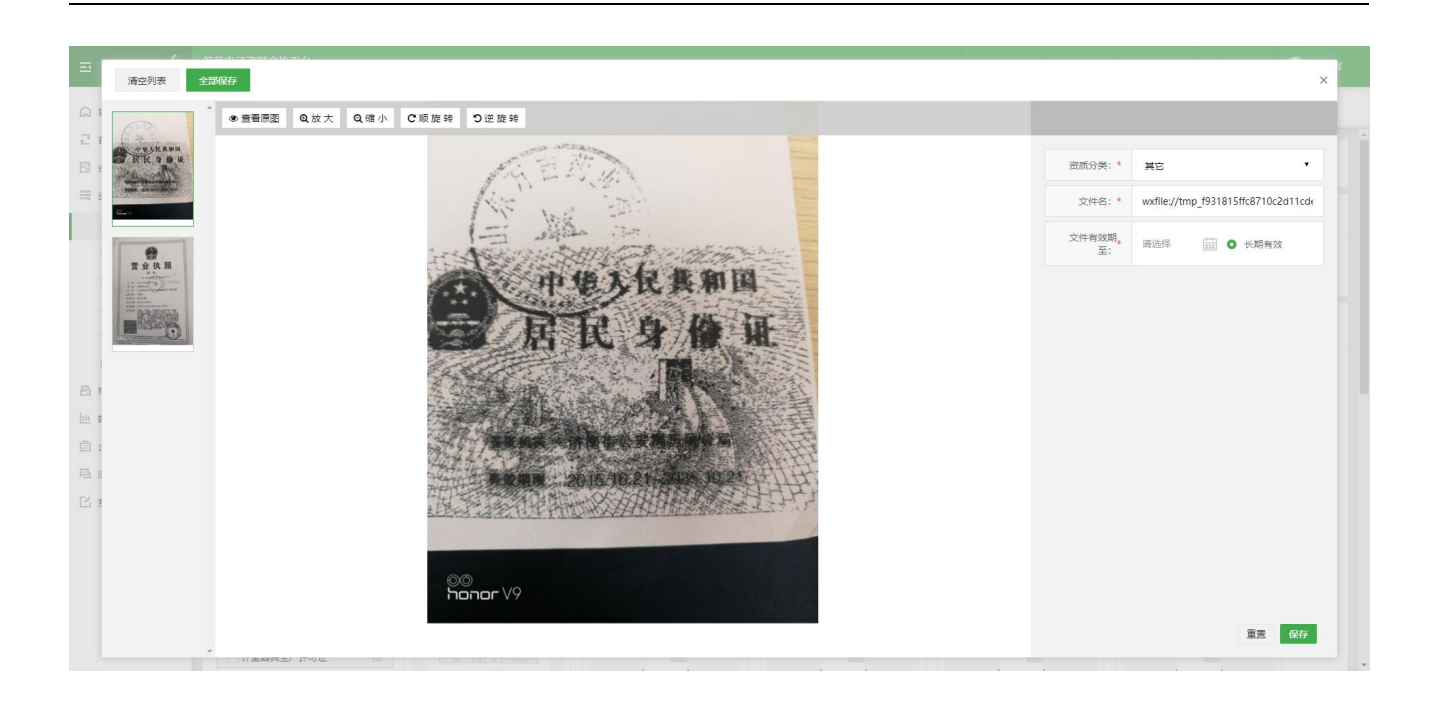

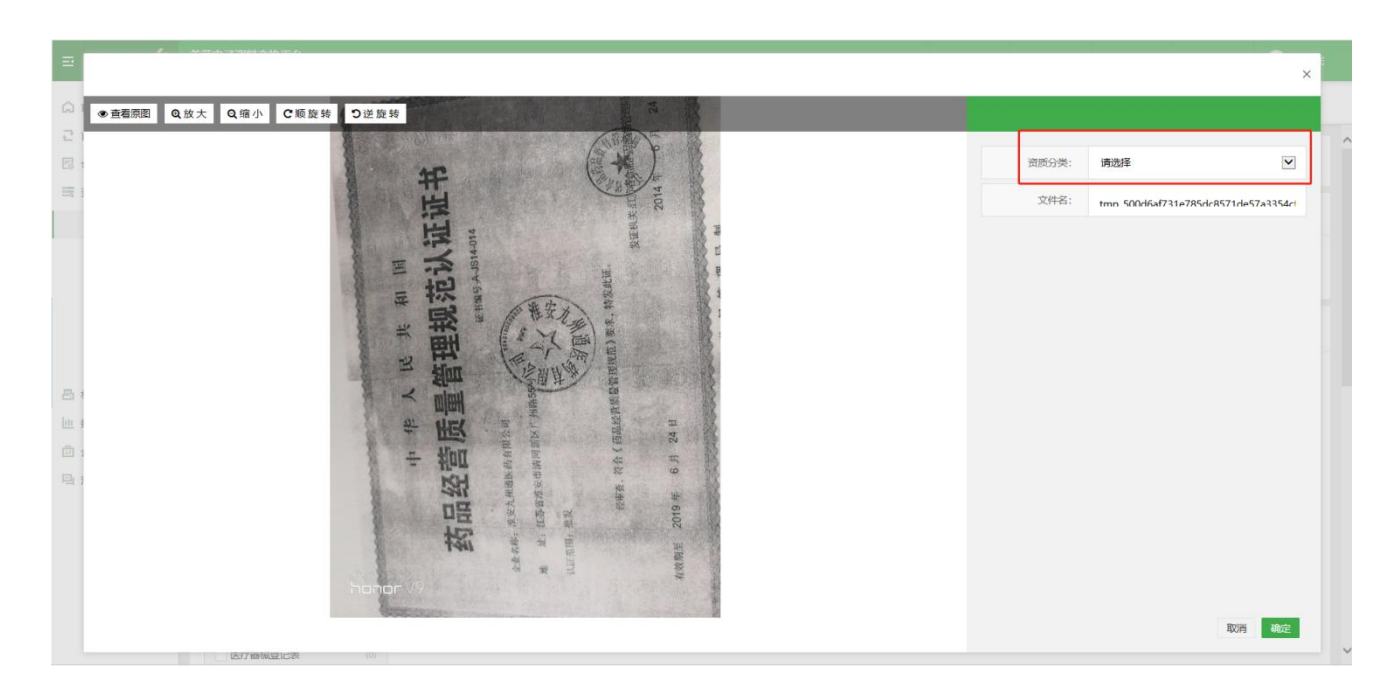

进入文件编辑页面后,需要文件的信息卡信息进行编辑,此时编辑可以手动使用"图文识别"或手动编辑 信息上内容。数据匹配功能,如资质分类选择为"药品生产许可证",采用"图文识别"或输入证件"编 号"后采用数据"匹配"的方式,获取当前图片上的文字信息。如信息有误,用户可手动编辑。然后点击 "确定"按钮,当前文件将进入药品生产许可证的资质分类下文件列表。

文件编辑完成后,页面会自动打开对应资质分类页面,点击"保存"则可永久保存该文件。

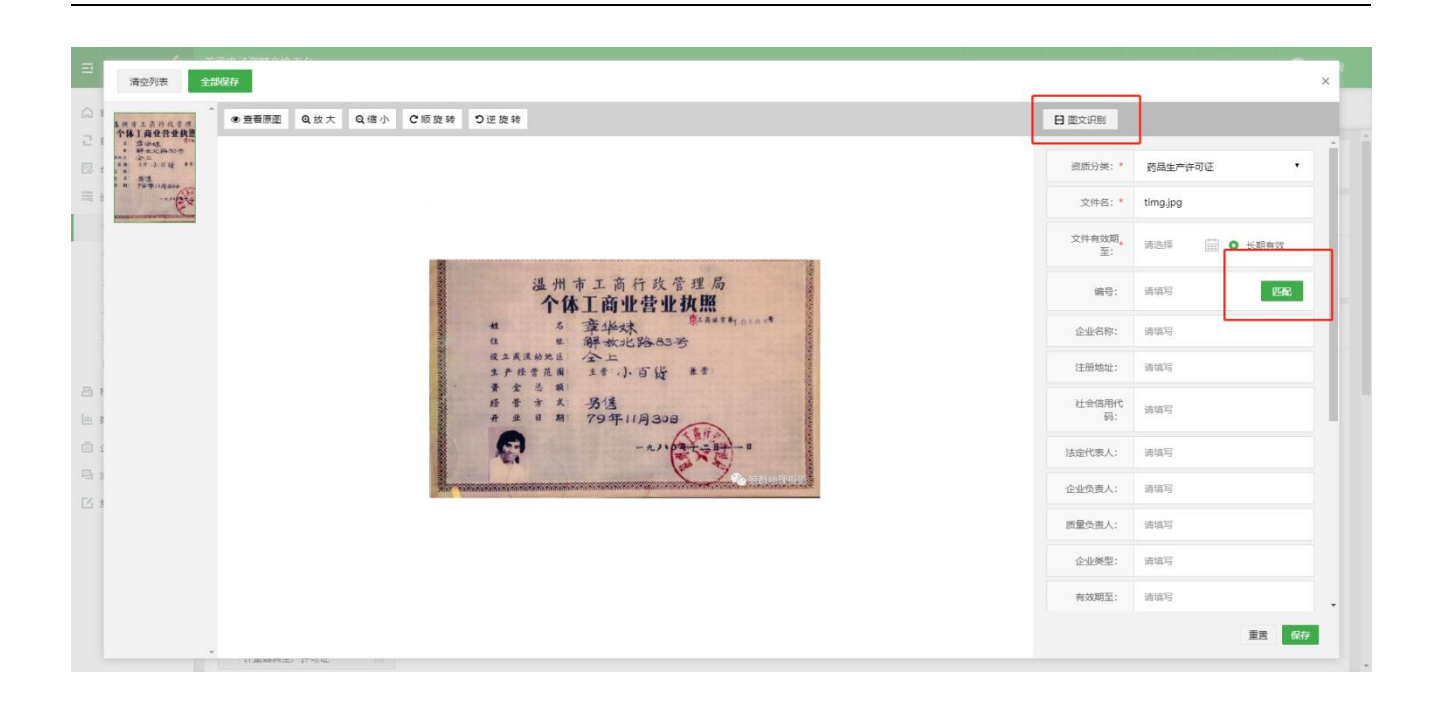

备注:支持上传的文件类型包含 JPG、PDF、BMP,建议 JPG、BMP 格式的图片不能超过 5M,PDF 不能超过 20M,请确保图片清晰并摆正上传,(XLS、XLSX、PPT、DOC 和 DOCX 文件可在本地通过微软 office 工具或金山 WPS 工具将其转换为 PDF 再上传)。

| = 001PT.COM                                                      | 首营电子委科交换平台<br>The This Desizes Data Basings Ration                                                                                                    | つ 选择平台 | ∩ 联系容服 | ⑦ 使用指南 | 🖨 消息中心 | 🤶 刘保辉 |
|------------------------------------------------------------------|----------------------------------------------------------------------------------------------------|--------|--------|--------|--------|-------|
| 🗋 首页总统                                                           | □ □□□□□□□□□□□□□□□□□□□□□□□□□□□□□□□□□□□                                                                                                    |        |        |        |        |       |
| <ul> <li>ご 首言交換</li> <li>*</li> <li>こ 合同管理</li> <li>*</li> </ul> | 企业资料 人员资料                                                                                                    |        |        |        |        |       |
| ····································                             | 全业兼称结构                                                                                                    |        |        |        |        |       |
| 客商资料<br>产品资料                                                     | 企业名称: 查艺机总店     企业关照: 金产 洗遺 医疗机构-公立服務 药店-连续     业务范围: 药品 器械 保健食品     日期地: 广东 探刺 南山区 南山                                                                                                    |        |        |        |        |       |
| 厂家资料<br>效期管理                                                     | 黄质文件 ① 全部 ・                                                                                                    |        | 调整文件状态 | 向客商批量更 | 新旧档    | 下载    |
| 回收站<br>昌 档案库 🔹 🔻                                                 | 金部文件 (0/23)     金部文件 (0/23)     金部文件 (0/23)     金部文件 (0/23)     金部文件 (0/23)     金部文件 (0/23)     金部文件 (0/23)     金部文件 (0/23)     金部文件 (0/23)     金部文件 (0/23)     金部文件 (0/23)     金部文件 (0/23)     金部文件 (0/23)     金部文件 (0/23)     金部文件 (0/23)     金部文件 (0/23)     金部文件 (0/23)     金部文件 (0/23)                                                                                                        |        |        |        |        |       |
| <ul> <li>止 数据统计 ▼</li> <li>□ 企业账户管理 ▼</li> </ul>                 | (明知)(19(56) (0/2)     (の)     (の)     (の)     (の)     (の)     (の)                                                                                                    |        |        |        |        |       |
| □□ 消息中心 ▼ □ 意见反馈                                                 | 最新年度公示(年报)(0/0)         ###           7         7           7         7           7         7                                                                                                    |        |        |        |        |       |
|                                                                  | 7         7         2月42         小土地電源局向<br>空体名         2月42         2月42 |        |        |        |        |       |
|                                                                  | 因疗器始生产许可备复表 (0)         又件状态:正常   未日時         又件状态:正常   未日時           月場产品生产许可证及(0)         (1)         (1)         (1)                                                                                                    |        |        |        |        |       |
|                                                                  | 医疗器械就记表         (0)           计量器具生产许可证         (7)                                                                                                    |        |        |        |        |       |

## 2) 归档文件

在详情界面,选择待归档的资质文件,点击"归档"按钮进行归档。

## 备注:

归档后的文件和基础信息在"资料库"不可修改和删除,需从"档案库"移除归档后方可进行修改、删除

操作。

| 资质文件 🜒 全部    | •     |                                                                                                    | 向客商批量更新 归档 下载 |
|--------------|-------|----------------------------------------------------------------------------------------------------|---------------|
| 全选           |       |                                                                                                    |               |
| 营业执照         | (0/1) | きょう ひょう ひょう ひょう ひょう ひょう ひょう ひょう ひょう ひょう ひ                                                                                                    |               |
| 组织机构代码       | (0)   |                                                                                                    |               |
| 税务登记证        | (0)   |                                                                                                    |               |
| 药品经营许可证      | (0/1) |                                                                                                    |               |
| 药品生产许可证      | (0)   |                                                                                                    |               |
| 药品GMP证书      | (0)   | in the second second se |               |
| 医疗器械生产企业许可证  | (0)   | 文件名: 营业执照原件(深圳恒合<br>证书编号: 9151000066029064                                                                                                    |               |
| 医疗器械生产许可备案表  | (0)   | 有效期至: 2024-08-10                                                                                                    |               |
| 门 消毒产品生产许可证及 | (0)   |                                                                                                    |               |
| 医疗器械登记表      | (0)   |                                                                                                    |               |
| 计量器具生产许可证    | (0)   |                                                                                                    |               |

### 3) 下载文件

选择需要下载的文件,点击"下载"按钮,下载资质文件到本地电脑。

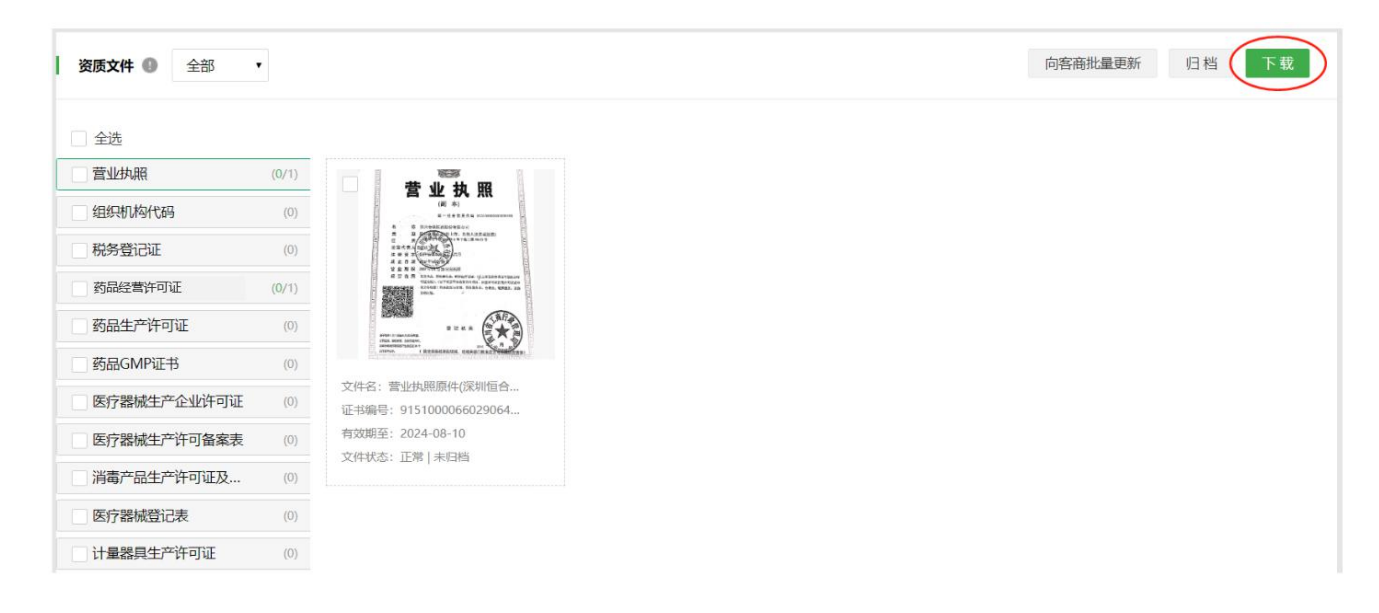

4) 删除文件

选择需要删除的文件,点击图片右上角"删除"图标,确定后即可将文件删除。 备注:文件删除后,将进入"回收站",用户可从"回收站"恢复该文件。

| <b>资质文件 ①</b> 全部 | T |                           | 向客商批量更新 归档 下著 |
|------------------|---|---------------------------|---------------|
| 全选               |   |                           |               |
| 营业执照             |   | 提示 × 🔨                    |               |
| 组织机构代码           |   | 您确定要删除选择的资料?              |               |
| 税务登记证            |   |                           |               |
| 药品经营许可证          |   | 取消 确定 *****               |               |
| 药品生产许可证          |   |                           |               |
| 药品GMP证书          |   |                           |               |
| 医疗器械生产企业许可证      |   | 文件名: IMG_4336JPG<br>证书编号: |               |
| 医疗器械生产许可备案表      |   | 有效期至: 长期有效                |               |
| 消毒产品生产许可证及       |   | 又1475公: 正常   未归陰 🦻        |               |
| 医疗器械登记表          |   |                           |               |
| 计量器具生产许可证        |   |                           |               |

### 5) 向客商批量更新

| 资质文件 🜒 全部   | T     |                                                                                                    | 向客商批量更新 |
|-------------|-------|----------------------------------------------------------------------------------------------------|---------|
| 全选          |       |                                                                                                    |         |
| 营业执照        | (0/1) |                                                                                                    |         |
| 组织机构代码      | (0)   | 营业执照                                                                                                    |         |
| 税务登记证       | (0)   | 日<br>在 市 売 堂 NAADin<br>日<br>一<br>市<br>一<br>第 NAADIN<br>日<br>日<br>日<br>日<br>日<br>日<br>日<br>日<br>日<br>日<br>日<br>日<br>日 |         |
| 保健食品流通许可证   | (0)   | A 2 B Rosense                                                                                                    |         |
| 药品经营许可证     | (0/1) |                                                                                                    |         |
| 药品GSP证书     | (0/1) |                                                                                                    |         |
| 蛋白同化制剂和肽类激  | (0)   | 文件名:营业执照原件(深圳                                                                                                    |         |
| 医疗器械经营许可证   | (0)   | 有效期至:2069-04-01                                                                                                    |         |
| 医疗器械经营许可备案表 | (0)   | 文件状态:正常 未归档                                                                                                    |         |
| 保健食品经营许可证   | (0)   | 5                                                                                                    |         |
| 银行开户许可证     | (0/1) |                                                                                                    |         |
| 开票资料        | (0)   |                                                                                                    |         |
| 印章印模样式备案表   | (0/1) |                                                                                                    |         |
| 随货同行单样式     | (0)   |                                                                                                    |         |
| 发票样张        | (0/1) |                                                                                                    |         |
| 质量体系调查表     | (0/1) |                                                                                                    |         |

功能介绍:用户可通过此功能快速的向合作方企业发送对应资料的更新文件。

点击"向客商批量更新"按钮,进入到"选择收件企业"页面,此处默认罗列出所有已查收过此份资料的 合作方企业,选择需要发送更新文件的企业添加到"已选企业"列表中,并点击"下一步"。(若当前已 有合作方企业向您索取此资料的更新文件,点击"已索取企业"可自动将此些企业筛选出来)

| 回客商批量更新                                                                              |                    |         | 返回   |
|--------------------------------------------------------------------------------------|--------------------|---------|------|
|                                                                                      | <b>1</b><br>选择收件企业 | 选择资料    |      |
| 已接收该资料客商<br>请输入企业名进行搜索                                                               | Q                  | 已选企业(0) | 全部移除 |
| <ul> <li>全选</li> <li>华佗国药股份有限公司</li> <li>深圳市全药网药业有限公司</li> <li>广东康美药业有限公司</li> </ul> | 已素取企业 ●            |         |      |
| 共4条 1                                                                                |                    |         |      |
|                                                                                      | न                  |         |      |

选择收件企业完毕后,进入到"选择资料"页,此处默认罗列出此份资料中所有状态为"正常"的文件, 勾选需要向合作方发送的更新文件,选择完毕后点击"提交"即可提交此发送任务。(若当前已有合作方 企业向您索取此资料的更新文件,点击"快速勾选"可自动将此些企业向你索取的资质类型以及内含的文 件勾选上)

功能介绍:用户可通过此功能将资料库中的文件调整为"弃用"或"取消弃用"。

能。调整文件状态

备注:此功能仅支持对"我的资料"、"产品资料"、"厂家资料"使用;"客商资料"不支持使用此功

| 提交成功                          | ×    |
|-------------------------------|------|
| 请到'首营交换 - 签章发送 - 文<br>页进行签章发送 | 《件更新 |
| 取消                            | 去香   |

| 向客商批量更新     |       |                                                                |  |
|-------------|-------|----------------------------------------------------------------|--|
|             |       | 0                                                              |  |
|             |       | 选择收件企业                                                         |  |
| 快           | 東勾选 🕕 |                                                                |  |
| 营业执照        | (0/1) |                                                                |  |
| 组织机构代码      | (0)   | 营业执照***                                                        |  |
| 税务登记证       | (0)   | E T IN IN TO SHARE WITH AN AND AND AND AND AND AND AND AND AND |  |
| 保健食品流通许可证   | (0)   | W 1 H K                                                        |  |
| 药品经营许可证     | (0/1) |                                                                |  |
| 药品GSP证书     | (0/1) |                                                                |  |
| 蛋白同化制剂和肽类激  | (0)   | 文件名:营业执照原件(深圳<br>证书编号:9100010051108                            |  |
| 医疗器械经营许可证   | (0)   | 有效期至:2069-04-01                                                |  |
| 医疗器械经营许可备案表 | (0)   |                                                                |  |
| 保健食品经营许可证   | (0)   |                                                                |  |
| 银行开户许可证     | (0/1) |                                                                |  |
| 开票资料        | (0)   |                                                                |  |
| 印章印模样式备案表   | (0/1) |                                                                |  |
| 随货同行单样式     | (0)   |                                                                |  |
| 发票样张        | (0/1) |                                                                |  |
| 质量体系调查表     | (0/1) |                                                                |  |
| 合格供货方档案表    | (0)   |                                                                |  |

(弃用:表示此文件基于某些原因已不再用于首营资料交换,此类文件即使过期也不会提醒文件更新。) 选择需要调整状态的文件,点击"调整文件状态"按钮,在弹窗中选择"弃用"或"取消弃用",点击"确 定"按钮即可。

| = 001PT.CO      | * | 首宮电子资料交換平台       电子检验报告平台   001大数据查询平台     ① 联系客服     ③ 使用指摘     ① 満島中心     ③ 小                                                                                                    | A |
|-----------------|---|----------------------------------------------------------------------------------------------------|---|
|                 |   |                                                                                                    |   |
| ☆ 首页总览          |   | 企业资料 人员资料                                                                                                    |   |
| ♂ 首营交换          | v |                                                                                                    |   |
| 12 合同管理         | * | 企业基础信息                                                                                                    |   |
| 贏 资料库           |   |                                                                                                    |   |
| 5000%781        |   | 企业名称:深圳哇哈哈药品经营有限公司 企业类型:流通                                                                                                    |   |
| and association |   | 业务范围:药品                                                                                                    |   |
| 各同货料            |   |                                                                                                    |   |
| 产品资料            |   | 资质文件 ◎ 全部 ▼                                                                                                    |   |
| 厂家资料            |   |                                                                                                    |   |
| 效期管理            |   | ■ 全选                                                                                                    |   |
| 回收站             |   |                                                                                                    |   |
| 凸 档案库           | Ŧ | (0) 营业执照。<br>(0)                                                                                                    |   |
| ── 数据统计         | × | □ 移务登记证 (0) 2.8.2.2 Martine 2.8.2.2 Martine 2.8.2 Martine 2.8.2 Martine 2.8.2 Mart |   |
| ่ □ 企业账户管理      | v | □ 量新年度公示(年报) (0)                                                                                                    |   |
| 回口消息中心          | ~ | (1/1) (1/1)                                                                                                    |   |
|                 |   | _ 药品GSP证书 (0/1)                                                                                                    |   |
|                 |   | <b>蛋白同化制剂和肽类激</b> (0) 文件名:营业执照(新).jpg                                                                                                    |   |
|                 |   | 银行开户许可证 (0/1) 有效期至:长期有效                                                                                                    |   |
|                 |   | 文件状态:正常 未归档<br>(0)                                                                                                    |   |
|                 |   |                                                                                                    |   |
|                 |   |                                                                                                    |   |

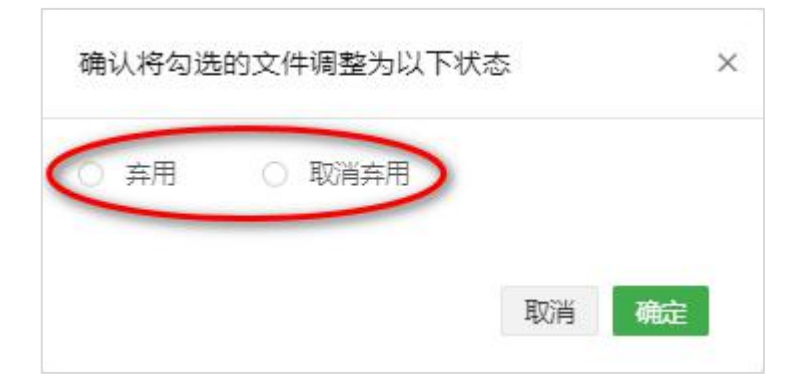

# 8.1.2 人员资料

进入"资料库-我的资料"界面,点击"人员资料",添加人员基本信息,上传本企业人员相关资质文件。 1)添加人员信息 第一步:点击"添加"按钮,打开添加人员信息界面。

| = 001PT.COM  | : <b>,</b> | 首营电子资料交<br>The Plan Electronic Carlo Excit | 换平台<br>arge Flatten |            |             |      |      |      |      |     |     | っ、海洋平台             | 〕 联系 音服 | ⑦ 使用指袖 | ( <b>1</b> 1644) | 🤶 黄小群        |
|--------------|------------|--------------------------------------------|---------------------|------------|-------------|------|------|------|------|-----|-----|--------------------|---------|--------|------------------|--------------|
| ▲ 首页总览       |            | () 首页忠选                                    | 我的资料 ×              |            |             |      |      |      |      |     |     |                    |         |        |                  |              |
| 2 首藿交換       |            |                                            | $\sim$              |            |             |      |      |      |      |     |     |                    |         |        |                  |              |
| 12 合同管理      | ٣          | 企业资料                                       | 人员资料                |            |             |      |      |      |      |     |     |                    |         |        |                  |              |
| <b>三 资料库</b> |            |                                            | /                   |            |             |      |      |      |      |     |     |                    |         |        |                  |              |
| 我的资料         |            | 人员姓名                                       | 创建时间                | 111        | -           | Q C  |      |      |      |     |     |                    |         |        |                  |              |
| 客筒资料         |            |                                            |                     |            |             |      |      |      |      |     |     |                    |         |        |                  |              |
| 产品资料         |            | 0-                                         |                     |            |             |      |      |      |      |     |     |                    |         | /      | $\frown$         |              |
| 2 197.00.04F |            | 姓名                                         | 身份证号码               | 有效期        | 联系方式        | an j | 职务   | 授权品种 | 授权地区 | 创建人 | 香注  | 创建时间               | 全部/待归相  | 蚁件 操   | 1E               |              |
| 回收站          |            | □ 销售小A                                     | 440440201908291234  | 2025-12-31 | 15111234123 | 销售部  | 销售人员 |      | 广东   | ALL | *** | 2019-06-11 08:40:0 | 4 3/3   | 査      | 會修改 归档           |              |
| 昌 档案库        |            | □ 小B                                       | 440440201908292222  |            | 15111234222 | 采购部  | 采购员  |      |      | ЛЛ  |     | 2019-08-29 16:15:2 | 0 3/3   | =      | 看 修改 归档          |              |
| 🗇 企业账户管理     | ×          |                                            |                     |            |             |      |      |      |      |     |     |                    |         |        |                  | #28 <b>1</b> |
| 回 消息中心       |            |                                            |                     |            |             |      |      |      |      |     |     |                    |         |        |                  |              |
| ☑ 意见反馈       |            |                                            |                     |            |             |      |      |      |      |     |     |                    |         |        |                  |              |
|              |            |                                            |                     |            |             |      |      |      |      |     |     |                    |         |        |                  |              |
|              |            |                                            |                     |            |             |      |      |      |      |     |     |                    |         |        |                  |              |
|              |            |                                            |                     |            |             |      |      |      |      |     |     |                    |         |        |                  |              |
|              |            |                                            |                     |            |             |      |      |      |      |     |     |                    |         |        |                  |              |
|              |            |                                            |                     |            |             |      |      |      |      |     |     |                    |         |        |                  |              |
|              |            |                                            |                     |            |             |      |      |      |      |     |     |                    |         |        |                  |              |
|              |            |                                            |                     |            |             |      |      |      |      |     |     |                    |         |        |                  |              |
|              |            |                                            |                     |            |             |      |      |      |      |     |     |                    |         |        |                  |              |
|              |            |                                            |                     |            |             |      |      |      |      |     |     |                    |         |        |                  |              |

第二步:按要求上传身份证正反面或复印件,系统将自动识别身份证信息填充到对应信息,或者手动输入 人员基础信息(字段包含:姓名、身份证号码、有效期、联系电话、部门、职位、授权品种、授权地区、 备注等),其中带\*号的为必填项,同一个身份证人员只允许添加一次。

第三步:完成输入人员基础信息后,点击"保存",添加人员信息成功,在当前页面上传的身份证将作为 当前人员的身份证资料自动保存到当前人员的身份证电子件资料中。可点击"稍后再说"返回人员列表, 或点击"去上传资料",进入人员详情界面上传人员资质文件。

| 增人员资料          |                 |                       |
|----------------|-----------------|-----------------------|
| 上传工作人员的身份证 🔹 🖇 | 骨份证原件 〇 单张双面复印件 |                       |
|                |                 |                       |
|                | +               | +                     |
|                |                 |                       |
|                | (请上传身份证人像面)     | (请上传身份证国徽面像)          |
| 姓名*            |                 |                       |
| ERPID          |                 |                       |
| 身份证号码*         |                 |                       |
| 身份证有效期*        |                 | 有效                    |
| 联系地址           |                 |                       |
| 联系电话           | (多个号码)          | <sub>第</sub> 用";" 隔开) |
| <b>部</b> 町 一   |                 |                       |
| 职位             |                 |                       |
| 按权地区           |                 |                       |
|                |                 | 1                     |
| 授权品种           |                 |                       |
|                |                 | 1                     |
| 备注             |                 |                       |
|                |                 | <i>h</i>              |

# 2)上传文件

在人员列表操作列,点击"查看"。

| 企业资料 | 人员资料            |            |                                  |      |     |      |              |     |                     |          |          |
|------|-----------------|------------|----------------------------------|------|-----|------|--------------|-----|---------------------|----------|----------|
| 人员姓名 | 创建时间            | -          |                                  | Q O  |     |      |              |     |                     |          |          |
| + ē  |                 |            |                                  |      |     |      |              |     |                     |          | <u>^</u> |
| 世名   | 身份证号码           | 有效期        | 联系方式                             | 部门   | 职务  | 授权品种 | 授权地区         | 创建人 | 创建时间                | 全部/待归档文件 | 操作       |
| 刘邦   | 383839633983686 | 2019-12-07 |                                  |      | 200 |      | 全国           | 叁殿旗 | 2019-10-14 11:19:42 | 4/0      | 查看 修改 归档 |
| □ 韩信 | 873873835389698 | 2020-02-01 |                                  |      |     |      | 北京,广东,上海,天津, | 金殿旗 | 2019-10-14 11:21:14 | 3/0      | 查看 修改 归档 |
| □赵高  | 123577898516521 | 2019-10-30 |                                  |      |     |      | 北京,广东,上海,天津, | 琪琪  | 2019-10-14 14:06:54 | 2/0      | 查看 修改 归档 |
| □肖云  | 300215698521235 | 2019-11-09 | 133256523;0755- <mark>0</mark> 0 | 1000 |     |      | 全国           | 叁殿旗 | 2019-10-12 09:41:41 | 2/2      | 查看 修改 归档 |

添加完人员信息后,点击"去上传资料"直接进入详情页上传人员相关文件。

| 资质文件 🜒 全部 | •     |                                                                |                                                           |   | 调整文件状态 | 向客商批量更新 归档 |
|-----------|-------|----------------------------------------------------------------|-----------------------------------------------------------|---|--------|------------|
| 全部文件      | (0/2) | ×                                                              |                                                           | × |        |            |
| - 身份证电子件  | (0)   |                                                                |                                                           |   |        |            |
| 委托书       | (0/2) |                                                                |                                                           |   |        |            |
| 上岗证书      | (0)   | PDF                                                            | PDF                                                       |   |        |            |
| 学历证书      | (0)   |                                                                |                                                           |   |        |            |
| 社保证明      | (0)   |                                                                |                                                           |   |        |            |
| 其它        | (0)   | 文件名: 某某公司<br>创建时间: 2020-04-23<br>资质分类: 委托书<br>文性状本: 削除过期   末旧料 | 文件名: sdf<br>创建时间: 2020-08-12<br>资质分类: 委托书<br>文仕述本: 正堂1末回档 |   |        |            |

点击"选择本地文件上传"图标,浏览本地文件上传,设置文件属性。

点击左侧资质类型,依次上传文件后,点击"保存"按钮,批量保存上传的资质文件。

注:在身份证电子件中上传文件,当前文件的信息卡中将自动填入人员基础信息中的姓名、身份证号码、 文件有效期字段项。

3) 归档文件

在人员列表的操作列,点击"归档"按钮,批量归档人员资料;或进入查看页,依次选择需要归档的文件, 点击"归档"按钮,归档文件。

备注:

归档后的文件和基础信息在"资料库"不可修改和删除,需从"档案库"移除归档后方可进行修改、删除 操作。

| 资质文件 🌒 全部 | •     |                                                              |                                                           | 调整文件状态 | 向客商批量更新 归档 下载 |
|-----------|-------|--------------------------------------------------------------|-----------------------------------------------------------|--------|---------------|
| 全部文件      | (0/2) | n x                                                          | ×                                                         |        |               |
| □ 身份证电子件  | (0)   |                                                              |                                                           |        |               |
| □ 委托书     | (0/2) |                                                              |                                                           |        |               |
| □ 上岗证书    | (0)   | PDF                                                          | PDF                                                       |        |               |
| 学历证书      | (0)   |                                                              |                                                           |        |               |
| □ 社保证明    | (0)   |                                                              |                                                           |        |               |
|           | (0)   | 文件名: 某某公司<br>创建时间: 2020-04-23<br>资质分类: 委托书<br>文件状态: 即將过期 未归档 | 文件名: sdf<br>创建时间: 2020-08-12<br>资质分类: 委托书<br>文件状态: 正常 朱旧档 |        |               |

4) 下载文件

在人员详情界面,勾选需要下载的文件,点击"下载"按钮,下载文件到本地电脑。

5)删除文件

选择需要删除的文件,点击资质文件右上角删除图标,确定后即可将文件删除。

备注: 文件删除后, 会进入"回收站", 用户可从"回收站"恢复该文件。

## 7.2 客商资料

客商资料包含供应商资料和客户资料,在此可对客商资料进行管理。进入"资料库-客商资料"界面。点击

"添加"按钮,添加客商基本信息,完成添加客商基本信息后,可上传客商企业资料、人员资料和合同资料。 料。

客商列表中将分开分示不同获取方式的客商资料,即"本地上传"和"在线接收"的资料。

备注:"收件箱"资料查收后,资料也将同步显示在"资料库",用户可在"资料库"分别查看获取方式为"本地上传"和"在线接收"的资料。在客商列表删除客商资料的时候,增加逻辑判断,被删除的客商名下如关联有产品信息则不可删除(厂家资料同此逻辑)。

客商资料详情查看页面,新增当前客商资料的摘要部分。如图:

| = 001PT.COM (€ | 首营电子资料交换平台<br>The Flat Electroic Cala Exchange Pueben |               |                            |                        |                 | ⇒ 选择平台   |        | ⑦ 便用指南 | 🕻 消息中心 | 2 刘保辉 |
|----------------|-------------------------------------------------------|---------------|----------------------------|------------------------|-----------------|----------|--------|--------|--------|-------|
| ☆ 首页总览         | ◎ 首页总流 「家资料 × 产品                                      | 品资料 × 回收站 ×   | 有有资料 × 我的资料 × 有南资料         | × 效期管理 ×               |                 |          |        |        |        |       |
| ご 首言交換 ▼       | 企业基础信息                                                |               |                            |                        |                 |          |        |        |        |       |
| 🖪 合同管理 🔹       | 企业系称: 推杂力州通医药有限公司                                     | -             | 心业编程:                      | 小乐范围: 商品               | 幕核 保健食品         |          |        |        |        |       |
| 三 資料库 ・        | 客户关系:供应商 客户                                           |               | 企业类别:流通药店-单体               | 归属地:江苏南3               | 京 秦淮区 江苏省淮安市清河… |          |        |        |        |       |
| 我的资料           | 蔡取方式: <b>在线接收</b>                                     |               |                            |                        |                 |          |        |        |        |       |
| 春商资料           | 济利油要洋信                                                |               |                            |                        |                 |          |        |        |        |       |
| 产品资料           | ATTRACTO                                              |               |                            |                        |                 |          |        |        |        |       |
| ) 家资料          | 资料摘要:共有文件(8)个                                         | ·文件,企业资料(4)个3 | 这件,人员资料 (1) 个人, (2) 个文件,合同 | 同资料 (2) 份, 已归档文件 (0) イ | 下,未旧档文件 (8) 个   |          |        |        |        |       |
| XXANE TE       | 摘要详情:                                                 |               |                            |                        |                 |          |        |        | 展开/4   | 处起 ▼  |
| □ 档案库 ▼        | 营业执照                                                  | 长期有效          | 913100003326151758         | 人民币1000000万元整          | 张金叶             | 企準信息服务() | 除金酸业务) |        |        |       |
| □□ 数据统计 ▼      | 药品GSP证书                                               | 长期有效          |                            |                        |                 |          |        |        |        |       |
| □ 企业账户管理 ▼     | 开票资料                                                  | 长期有效          |                            |                        |                 |          |        |        |        |       |
| □ 消息中心 ▼       | 17.8                                                  | 2030-03-31    | 412356622336523633         |                        |                 |          |        |        |        | _     |
| 12 意见反馈        |                                                       |               |                            |                        |                 |          |        |        |        |       |
|                | 资质文件 () 全部 、                                          |               |                            |                        |                 |          | 调整文件状: | ち 索取更新 | 图科 旧档  | 下载    |
|                | 全部文件                                                  | (0/4)         | ×                          | ×                      | ×               |          | ×      |        |        |       |

资料摘要详情部分分两个小模块,一是资料摘要,即统计当前获取方式的客商资料个数分类统计;二是摘要详情,即对当前客商的资质文件的信息卡信息进行摘要提取展示。方便用户在快速的查询当前客商的资料个数以及证件类资料的内容。

其中"展开/收起"按钮时对摘要详情部分进行页面的展开和收起的控制,进入当前页面时,默认收起状态。 厂家资料部分与此相同功能设置。

#### 1)添加客商基础信息

### 第一步:点击"添加"按钮,打开添加客商基础信息界面。

| 客商资料        |          |             |                |             |          |                     |                     |          |    |    |    |    |
|-------------|----------|-------------|----------------|-------------|----------|---------------------|---------------------|----------|----|----|----|----|
| 企业名称        | 企业编号     | 全部(省) * 全部  | 16(市) * 全部(区/長 | Ⅰ) ▼ 所有企业类别 | ▼ 所有客户关系 | • 全部获取方式 •          | QC                  |          |    |    |    |    |
| + 🖮         |          |             |                |             |          |                     |                     |          |    |    |    |    |
| 企业名称        | 企业类别     | 归属地         | 客户关系           | 企业编号        | 获取方式     | 创建时间                | 更新时间                | 全部/待归档文件 | 操作 |    |    |    |
| 测试哇哈哈药店     | 零售药店     | 广东 深圳 福田区八卦 |                |             | 在线接收     | 2020-06-23 11:28:30 | 2020-06-23 11:28:30 | 0/0      | 查看 | 修改 | 归档 |    |
| 一中健健康(大连)有… | 批发       |             | 1              |             | 本地上传     | 2020-06-22 16:18:31 | 2020-06-22 16:18:31 | 0/0      | 查看 | 修改 | 归档 |    |
| 观自在测试集团     | 生产 批发 连锁 | 广东广州从化区农业   | 供应商            | df          | 在线接收     | 2018-11-15 09:49:09 | 2020-06-18 22:41:06 | 10/10    | 查看 | 修改 | 归档 | 下载 |

第二步:输入基础信息(其中带\*号的为必填项)。

第三步:点击"提交",添加信息成功。可点击"稍后再说"返回列表,点击"去上传资料",上传客商 企业资质文件。

备注:同一个企业名称,相同获取方式的,只可添加一次,不可重复添加,手动添加的本地客商信息系统 读取在线注册的企业相关信息及当前企业通讯录内的相关信息进行默认数据填入。

| 增客商资料  |         |           |               |    |      | 取消 | 保存 |
|--------|---------|-----------|---------------|----|------|----|----|
| 公司名称*  | 客户1     | <b>Ø</b>  |               |    |      |    |    |
| 企业类别 * | 企业      | 🗌 生产 🔽 批发 | □ 上市许可持有人 □ ; | 车锁 |      |    |    |
| 业务范围*  | ✓ 药品 器  | 械 保健食品    |               |    |      |    |    |
|        | 广东      | ▼ 深圳      | ▼ 南山区         | ۲  | 南山大道 |    |    |
| 归馮亚、   |         |           |               |    |      |    |    |
| 归属地*   | 供应商 🗸 春 | <u>客户</u> |               |    |      |    |    |

| 所增客商资料             |            |                     |      |      | 取消保存 |
|--------------------|------------|---------------------|------|------|------|
| 公司名称*              | 客户1        | 0                   |      |      |      |
| 企业类别*              | 企业         | ● 生产 🔽 批发 📄 上市许可持有/ | 、 连锁 |      |      |
| 业务范围*              | 🗹 药品 🗌 器械  | 提示                  | ×    |      |      |
| 归属地 <mark>*</mark> | 广东         | 提交成功,是否进入详情上传资料?    | v    | 南山大道 |      |
| 客户关系*              | 🗌 供应商 🔽 客户 | 稍后再说去上传资料           |      |      |      |
| 企业编号               | KH001      |                     |      |      |      |

2)添加客商人员/上传文件

在客商列表操作列,本地上传获取方式的客商资料,可添加客商人员资料。在"本地上传"的"客商资料" 操作列点击"查看",进入客商详情界面。

若想查看在线接收的资料,则在客商列表选择"在线接收"的客商资料"查看"查看在线接收的客商企业资料、人员资料和合同资料。"在线接收"客商资料可修改基础信息以及在线接收的资质文件信息卡上除文件名不可修改的其他信息卡信息。

本地上传和在线接收的客商基础信息的修改,如果企业名称相同,任一一项修改,本地上传和在线接收的 客商基础信息均同步修改。

若要管理合同资料,则需要去"合同管理"模块进行管理操作。

| 客商资料        |          |              |                      |             |            |                     |                     |          |    |    |    |    |
|-------------|----------|--------------|----------------------|-------------|------------|---------------------|---------------------|----------|----|----|----|----|
| 企业名称        | 企业编号     | 全部(省) v 全部   | 部(市) <b>v</b> 全部(区/县 | 畏) ▼ 所有企业类别 | 」 ▼ 所有客户关系 | ▼ 全部获取方式 ·          | QO                  |          |    |    |    |    |
| + m         |          |              |                      |             |            |                     |                     |          |    |    |    |    |
| 企业名称        | 企业类别     | 归属地          | 客户关系                 | 企业编号        | 获取方式       | 创建时间                | 更新时间                | 全部/待归档文件 | 操作 |    |    |    |
| 测试哇哈哈药店     | 零售药店     | 广东 深圳 福田区八卦. |                      |             | 在线接收       | 2020-06-23 11:28:30 | 2020-06-23 11:28:30 | 0/0      | 查看 | 修改 | 归档 |    |
| 一中健健康(大连)有… | 批发       |              |                      |             | 本地上传       | 2020-06-22 16:18:31 | 2020-06-22 16:18:31 | 0/0      | 查看 | 修改 | 归档 |    |
| 观自在测试集团     | 生产 批发 连锁 | 广东 广州 从化区农业  | 供应商                  | df          | 在线接收       | 2018-11-15 09:49:09 | 2020-06-18 22:41:06 | 10/10    | 查看 | 修改 | 归档 | 下载 |

#### 3)上传客商企业文件

在"本地上传"的"企业资料"操作列下,点击"查看",上传客商企业文件。

| 客商资料       |          |             |               |             |            |                     |                     |          |    |    |    |    |
|------------|----------|-------------|---------------|-------------|------------|---------------------|---------------------|----------|----|----|----|----|
| 企业名称       | 企业编号     | 全部(質) • 全部  | ß(市) • 全部(区/县 | 4) ▼ 所有企业类别 | ∬ ▼ 所有客户关系 | ★ 全部获取方式 、          | QC                  |          |    |    |    |    |
| + ē        |          |             |               |             |            |                     |                     |          |    |    |    |    |
| 企业名称       | 企业类别     | 归属地         | 客户关系          | 企业编号        | 获取方式       | 创建时间                | 更新时间                | 全部/待归档文件 | 操作 |    |    |    |
| 测试哇哈哈药店    | 零售药店     | 广东 深圳 福田区八卦 | e             | 1           | 在线接收       | 2020-06-23 11:28:30 | 2020-06-23 11:28:30 | 0/0      | 查看 | 修改 | 归档 |    |
| 中健健康(大连)有… | 批发       |             |               |             | 本地上传       | 2020-06-22 16:18:31 | 2020-06-22 16:18:31 | 0/0      | 童香 | 修改 | 归档 |    |
| 观自在测试集团    | 生产 批发 连锁 | 广东 广州 从化区农业 | 供应商           | df          | 在线接收       | 2018-11-15 09:49:09 | 2020-06-18 22:41:06 | 10/10    | 查看 | 修改 | 归档 | 下载 |

# 或添加完客商基础信息后,点击"去上传资料"直接进入资质文件列表上传客商相关文件。

| #P关系: 供越商 書户<br>企业栄制: 洗通 药店-单体<br>現方式: 本地上传<br>SET構要详情:<br>2017年の2017年の10000000000000000000000000000000000                                                                                                    | 青河<br><i>展开/收起</i> ▲<br>调整文件状态 归档 下 \$ |
|----------------------------------------------------------------------------------------------------|----------------------------------------|
| 現成方式: 本地上传<br>数目摘要 半時<br>数目摘要: 共有文件 (1) 个文件, 企业资料 (1) 个文件, 人员资料 (0) 个人, (0) 个文件, 台周资料 (0) 份, 已归和文件 (0) 个, 未归和文件 (1) 个<br>通要评情:<br>数括文件 ① 全部 ・<br>全部文件 ① (小)<br>管 近れ照 (0/1)<br>管 近れ照 (0/1)<br>管 近れ原 (0)<br>単 新年期 (2) ((1) (1) (1) (1) (1) (1) (1) (1) (1) (                                                                                                    | 展开/收起▲<br>调整文件状态 归档 下                  |
| 文科攝要详結<br>资料攝要: 共有文件 (1) 个文件,企业资料 (1) 个文件,人员资料 (0) 个人, (0) 个文件, 台同资料 (0) 份,已归档文件 (0) 个,未归档文件 (1) 个<br>病要详情:<br>文成文件 ● 全部 ▼<br>全部文件 0/1<br>■ 全部文件 0/1<br>■ 報知規題 0/1<br>■ 報知規題 0/1<br>● 報告集集公元 (年税) 00                                                                                                    | 展开/收起▲<br>镜整文件状态  归档  下考               |
| 资料摘要:共有文件(1)个文件,企业资料(1)个文件,人员资料(0)个人,(0)个文件, 台同资料(0)份,已归程文件(0)个,未归程文件(1)个<br>携要详持:              み防文件         ・             会話文件         ・         (0')         ・             金話文件         (0')         ・             金話文件         (0')         ・         (0')         ・             金話文件         (0')         ・             ・             ・                                                                                                    | 展开/收起 ▲<br>调整文件状态 归档 下 ●               |
| 演要详结:<br><b>3</b> 英文件 ● 全部 ▼<br>● 全部 ▼<br>● 全部 ▼<br>■ 型址規照 (0/1)<br>■ 组织机构代码 (0)<br>● 教务登记证 (0)<br>● 教生度交示 (年程) 00                                                                                                    | 展开/收起▲<br>课整文件状态  归档  下 4              |
| 変成文件 ● 全部 ▼ 全部文件 0/1)  雪型北京照 (0/1)  明代均均代码 (0)  時分登记证 (0)  ●報告席令公示(年税) (0)                                                                                                    | <b>调整文件状态</b> 归档 下                     |
| 変成文件 ● 全部 ▼        全部文件 0/1)        雪型北京照 (0/1)       雪型北京照 (0/1)       現現別均代码 (0)       現現別均代码 (0)       最新市庫公元 (年現) (0)                                                                                                    | 调整文件状态 归档 下                            |
| 全部文件     (0/1)       営业状現     (0/1)       増担沢北約代码     (0)       税务登记证     (0)                                                                                                    |                                        |
| <ul> <li>全部文件 (0/1)</li> <li>営业均原 (0/1)</li> <li>留紙別約代码 (0)</li> <li>税务登记证 (0)</li> <li>●新生産公元(注税) (0)</li> </ul>                                                                                                    |                                        |
| 重単鉄原             (0/1)             ・             ・                                                                                                    |                                        |
| ・ 組织引起代码     (0)       ・ 税务登记证     (0)       ・ 税务登记证     (0)                                                                                                    |                                        |
| 税券登记证         (0)           最新国家公元(注税)         (0)                                                                                                    |                                        |
| 骨新生産公元 (年税) (0)                                                                                                    |                                        |
| TO ALL ADDRESS AND ADDRESS ADDRESS ADDR |                                        |
| 保健會品流通许可证 (0)                                                                                                    |                                        |
| 文件名: timg.jpg                                                                                                    |                                        |
| (1) (1) (1) (1) (1) (1) (1) (1) (1) (1)                                                                                                    |                                        |
|                                                                                                    |                                        |
|                                                                                                    |                                        |
|                                                                                                    |                                        |
| 医疗器械经营汗可皆凝表 (0)                                                                                                    |                                        |

选择资质类型,浏览本地文件上传或微信扫码上传,在文件上传页面编辑文件属性信息卡并保存即完成文

件的上传。

同时,本地上传文件可以修改及打包下载。

| 客商资料       |      |              |               |             |          |                     |                     |          |     |         |
|------------|------|--------------|---------------|-------------|----------|---------------------|---------------------|----------|-----|---------|
| 企业名称       | 企业编号 | 全部(省) * 全部   | 部(市) • 全部(区/县 | 县) ▼ 所有企业类别 | ▼ 所有客户关系 | ▼ 全部获取方式 >          | Q C                 |          |     |         |
| + 🖻        |      |              |               |             |          |                     |                     |          |     |         |
| 企业名称       | 企业类别 | 归属地          | 客户关系          | 企业编号        | 获取方式     | 创建时间                | 更新时间                | 全部/待归档文件 | 操作  |         |
| 北海生物制药有限公司 | 生产   | 北京 北京 昌平区默认. | 供应商 客户        |             | 本地上传     | 2020-05-18 16:19:06 | 2020-06-28 20:58:37 | 1/1      | 查看( | 國 归档 下载 |
| 深圳哇哈哈药品经营  | 批发   | 广东 深圳 福田区八卦. |               |             | 在线接收     | 2020-06-05 16:28:27 | 2020-06-05 16:28:27 | 0/0      | 查看( | 酸 归档    |

4)添加客商人员

在"本地上传"的客商详情的"人员资料"操作列下,可添加人员基础信息,上传客商人员相关文件。

| = 001PT.COM   | -  | 首营电子资料<br>The Final Electronic Case of | 交换平台<br>Techange Flattern |            |            |          |        |      |      | 5×                  | Mate U Ki       | 系容服 ⑦ 使用指南 | ( <b>1</b> 1180-4 | > 🤶 刘保辉 |
|---------------|----|----------------------------------------|---------------------------|------------|------------|----------|--------|------|------|---------------------|-----------------|------------|-------------------|---------|
| ☆ 首页总览        |    | 局 首页总统                                 | 「家資料 × 产品                 | 資料 × 回收    | 26 × 28084 | × 我的资料 × | 客商资料 × |      |      |                     | -               |            |                   |         |
| ご 首置交換 図 合同管理 | *  | 企业资料                                   | 人员资料合                     | 同资料 接      | 收/下发产品     | 发送记录 接   | 收记录    |      |      |                     |                 |            |                   | 返回      |
| 一 資料庫<br>我的資料 | •  | 人员姓名                                   | 创建时间                      |            | -          | Q        | O      |      |      |                     |                 |            |                   |         |
| 書前资料<br>产品资料  |    | + 0                                    |                           |            |            |          |        |      |      |                     |                 |            |                   |         |
| 厂家资料          |    | 姓名                                     | 身份证号码                     | 有效期        | 联系方式 部门    | 即务       | 授权品种   | 授权地区 | 获取方式 | 创建时间                | 更新时间            | 全部/待归档文件   | 操作                |         |
| 效期管理<br>回收站   |    | <u>_</u> %E                            | 145103655465654           | 2023-04-23 |            |          | -      |      | 本地上传 | 2020-04-23 15:28:23 | 2020-04-23 15:3 | 1:07 1/1   | 查看修改              | 归档      |
| 凸 档案库         | T. | 4                                      |                           |            |            |          |        |      |      |                     |                 |            |                   |         |
| □ 数据统计        | *  |                                        |                           |            |            |          |        |      |      |                     |                 |            |                   | 共1金     |
| □ 企业账户管理 ·    |    |                                        |                           |            |            |          |        |      |      |                     |                 |            |                   |         |
| 日 消息中心 ・      |    |                                        |                           |            |            |          |        |      |      |                     |                 |            |                   |         |
| 2 意见反馈        |    |                                        |                           |            |            |          |        |      |      |                     |                 |            |                   |         |

5) 归档文件

在客商列表的操作列,点击"归档"按钮,批量归档客商资料。

进入详情页,依次选择需要归档的文件,点击"归档"按钮,归档文件。

备注:获取方式不同的同一家企业,任一客商资料归档后,基础信息全部不可修改。且归档后的文件的信

息卡在"资料库"不可修改和删除,需从"档案库"移除归档后方可进行修改、删除操作。

| 资料摘要:共有文件(2)个<br>摘要详情: | 文件,企业资料(1)个 | 文件,人员资料 (1) | 个人, (1) 个文件, 合同资料 (0) 份, 已归档文件 (0) 个, 未归档文件 (2) 个                                       | 展开/收起 🔺      |
|------------------------|-------------|-------------|-----------------------------------------------------------------------------------------|--------------|
| £文件 <b>●</b> 全部 ・      |             |             |                                                                                         | 调整文件状态 归档 下载 |
| 全部文件                   | (0/1)       |             | ×                                                                                       |              |
| 营业执照                   | (0/1)       |             | ARTIANCES                                                                               |              |
| 组织机构代码                 | (0)         |             | ◆集工商会社会構成<br>・ 5 90-00 10000000<br>・ 日本にあるのの<br>・ 1000000000000000000000000000000000000 |              |
| 税务登记证                  | (0)         |             | assession                                                                               |              |
| 最新年度公示 (年报)            | (0)         |             |                                                                                         |              |
| 保健食品流通许可证              | (0)         |             |                                                                                         |              |
| 药品经营许可证                | (0)         |             | 文件名: timgjpg<br>台球时间-2020-04-02                                                         |              |
| 药品GSP证书                | (0)         |             | 资质分类:营业执照                                                                               |              |
| 蛋白同化制剂和肽类激             | (0)         |             | 文件状态: 正常   未归档                                                                          |              |
| 医疗器械经营许可证              | (0)         |             |                                                                                         |              |
| 医疗器械经营许可备案表            | (0)         |             |                                                                                         |              |
| 保健食品经营许可证              | (0)         |             |                                                                                         |              |
| 开户许可证                  | (0)         |             |                                                                                         |              |

#### 6)下载文件

在客商资料界面,选择需要下载的文件,点击"下载"按钮下载文件。

7)删除文件

选择需要删除的文件,点击资质文件右上角删除图标,确定后即可将文件删除。

备注: 文件删除后, 将进入"回收站", 用户可从"回收站"恢复该文件。

8) 索取更新资料

功能介绍:在线接收的资料用户可通过此功能向资料来源方索取更新文件

| ▲ 首页总览                | ○ 首页总范 「家资料 × 产品                               | 品资料 ×    | 回收站 × 新田田村                    | × 我的                  | 资料 × 春南资料 ×                         |      |                                                      |                               |                     |        |              |
|-----------------------|------------------------------------------------|----------|-------------------------------|-----------------------|-------------------------------------|------|------------------------------------------------------|-------------------------------|---------------------|--------|--------------|
| ご 首言交換 ▼              | 企业基础信息                                         |          |                               |                       |                                     |      |                                                      |                               |                     |        |              |
| □ 合同管理 ▼ □ 资料库 ▲ 我的资料 | 企业名称: 淮安九州通医药有限公<br>客户关系: 供应商 客户<br>获取方式: 在线接收 | <b>司</b> | 企业编号:<br>企业类别:                | 充通 药店-单               | <del>2</del> 体                      | 业务   | <sup>925</sup> 困:药品 醫城 保健食品<br>1地:江苏 南京 秦淮区 江苏省准安市清) | ច]                            |                     |        |              |
| 春南资料<br>产品资料          | 资料摘要详情                                         |          |                               |                       |                                     |      |                                                      |                               |                     |        |              |
| 厂家资料<br>效期管理<br>回收站   | 资料摘要:共有文件(8) イ<br>摘要详情:                        | N文件, 企   | 业资料 <mark>(4)</mark> 个文件,人员资利 | 斗 <mark>(1)</mark> 个人 | ., (2) 个文件, 合同资料 (2)                | 份,已归 | 皆文件 (0) 个,未归档文件 (8) 个                                |                               |                     |        | 展开/收起▲       |
| 凸 档案库 ▼               | 資质文件 ● 全部 ▼                                    |          |                               |                       |                                     |      |                                                      |                               |                     | 调整文件状态 | 家取更新资料 归档 下载 |
| ● 数据统计 ▼ ○ 企业账户管理 ▼   | 2 全部文件                                         | (0/4)    |                               | ×                     |                                     | ×    | ×                                                    |                               |                     | ×      |              |
| □ 消息中心 🔹              | 营业执照                                           | (0/1)    |                               |                       |                                     |      |                                                      |                               | -                   |        |              |
| 12 意见反馈               | <ul> <li>组织机构代码</li> <li>投资管记证</li> </ul>      | (0)      | PDF                           |                       | PDF                                 |      | PDF                                                  |                               | PDF                 |        |              |
|                       | 最新年度公示 (年报)                                    | (0)      |                               |                       |                                     |      |                                                      |                               |                     |        |              |
|                       | 保健食品流通许可证                                      | (0)      | 六小勺、大山牛即1                     |                       | キから、米田水体調した                         |      |                                                      | <b>六倍</b> 石,并1                | 0.16 H - 11         |        |              |
|                       | 药品经营许可证     药品のSPITま                           | (0)      | 後收时间: 2020-03-31<br>深质公共,要加加限 |                       | 接收时间: 2020-03-31<br>接收时间: 350-03-31 |      | ※17日・1888136日-001 接板时间: 2020-03-31 深所公示・第中局化制約(0)時米  | 支叶后: 50<br>接收时间: 2<br>溶蛋公器: 3 | 2020-03-31<br>开西梁柱1 |        |              |
|                       | 蛋白同化制剂和肽类激                                     | (0/1)    | 文件状态:正常 未归档                   | 8                     | 文件状态:正常 未归档                         | di l | 文件状态:正常 未归档                                          | 文件状态: 〕                       | 正常 未旧档              | 8      |              |

点击"索取更新资料"按钮,进入到"选择资质类型"页面,此处罗列出此份资料的所有资质类型,勾选 需要索取的资质类型并填写索取原因,"过期"或"其它"(若未其它时,需填写具体索取原因),勾选 完毕后点击"发送索取申请"即可向资料来源方发送索取信息。

| 索取更新资料          | 发送索取申请 返回      |
|-----------------|----------------|
| ■ 资质类型          | 秦取原因           |
| ☑ 营业执照          | 已过期            |
| 组织机构代码          | 请选择 ▼          |
| 税务登记证           | 清选择 ▼          |
| □ 最新年度公示 (年报)   | 请选择 ▼          |
| ✔ 药品生产许可证       | 其它 • 不清晰,请重新发送 |
| 药品GMP证书         | 请选择 ▼          |
| 医疗器械生产企业许可证     | 清选择 ▼          |
| 医疗器械生产许可备案表     | 请选择 ▼          |
| 消毒产品生产许可证及卫生许可证 | 请选择 ▼          |
| 医疗器械登记表         | 请选择 ▼          |
| 计量器具生产许可证       | 请选择 ▼          |
| 保健食品生产许可证       | 请选择 ▼          |

| 索取成功                        | ×      |
|-----------------------------|--------|
| 详情请到'资料库 - 效期管理<br>接收'页进行查看 | - 更新资料 |
| 取消                          | 去查看    |

备注:a)此功能仅支持对"客商资料"、"产品资料"、"厂家资料"中获取方式为"在线接收"的资料 使用。b)对于一份资料每次只能发送一条索取申请,只有上一条索取申请的流程结束后(被拒绝或已查收 均作为视为流程结束)才能发起下一次申请。

9) 客商资料交换记录相关信息

|             | 首营电子资料交换平台<br>The Flat Elegations Cara Exchange Platform |                 |              |              | E            | 电子检验报告平台   | ∩ 联系 斎服 | ⑦ 使用指南            | ᠿ 消息中心 | on the content of the content of the |
|-------------|----------------------------------------------------------|-----------------|--------------|--------------|--------------|------------|---------|-------------------|--------|----------------------------------------------------------------------------------------------------|
| 前页总统        | ▲ 首页总流 证书/印章管理 × 资料发送 ×                                  | 「家资料 × 产品资料 × 客 | 商资料 × 我的资料 × | 新建合同 × 我的    | 资料 × 合同资料 ×  | 回收站 × 「家资料 | × 产品资料  | × (新聞資料 ×         |        |                                                                                                    |
| ご 首言交換 ▼    | 企业基础信息                                                   |                 |              |              |              |            |         |                   |        | 返回                                                                                                    |
| 등 资料库 ▲     | 企业名称: 广东新立医药                                             | 企业编号:           |              | 业务范围: 药品 器   | 成保健食品        |            |         |                   |        |                                                                                                    |
| 我的资料        | 客户关系:                                                    | 企业规则: 生产 流通 医疗机 | 啊-公立医院 约店    | 旧属地: 厂东 涂圳 ) | 南山区 八卦四路中浩大厦 |            |         |                   |        |                                                                                                    |
| 产品资料        | 企业资料 人员资料 合同资料 🤇                                         | 接收/下发产品发送记录     | 接收记录         |              | _            |            |         |                   |        |                                                                                                    |
| 效期管理        | 产品名称生产厂家                                                 | 供应問 接收 发送时      | n (***) -    |              | QC           |            |         |                   |        |                                                                                                    |
| 回收站         | 药品 器械 保健品                                                |                 |              |              |              |            |         |                   |        |                                                                                                    |
| □□_数据统计 *   | 产品名称 批准文号                                                | 药品分类            | 规格 包         | 1裝規格         | 生产厂家         | 供应商        | ł       | 敏收 发送时间           | 操作     |                                                                                                    |
|             | 青霉素V钾片 国药准字H4602066                                      | 10 生物制品         | 0.236g(40万 1 | 5.1511       | 海南三叶制药厂有限    | 深圳远大科技有限2  | 词 2     | 019-07-23 17:16:1 | 9 宣音   |                                                                                                    |
| י טידשאו די |                                                          |                 |              |              |              |            |         |                   |        | 共1条 1                                                                                                    |
|             |                                                          |                 |              |              |              |            |         |                   |        |                                                                                                    |

"接收/下发产品"显示该客商所关联的产品记录信息。

"发送记录"显示该客商与本企业的发送记录信息。

"接收记录"显示该客商资料接收记录信息。

# 7.3 产品资料 (药品、器械或保健食品)

进入"资料库-产品资料"界面。在"产品资料"模块下,根据企业需要,可上传药品、器械或保健食品资 料。点击"添加"按钮,添加产品基本信息,完成添加产品基本信息后,可上传产品资料。

在产品类别,本地上传和在线接收两种获取方式的产品独立展示。在线接收的产品基础信息部分只可修改 产品编号。本地上传的产品可修改所有信息。

1)添加产品(药品/器械/保健食品)基础信息

点击"添加"按钮,打开添加产品(药品/器械/保健食品)基础信息界面。

| 001PT.COM      | 首营电子资料交换平<br>The Plast Electronic Data Exchange Plat | 台<br>pm    |         |           |      |        |             |         |        |        | ち 选择平      |            | § ⑦ 使用指索   | C <b>1</b> 390 |       | ء 😨  |
|----------------|------------------------------------------------------|------------|---------|-----------|------|--------|-------------|---------|--------|--------|------------|------------|------------|----------------|-------|------|
| 首页总览           | ▲ 首页总选 客商资                                           | 1日 × 「家田   | 4 × 74  | 品资料 ×     |      |        |             |         |        |        |            |            |            |                |       |      |
| 首营交换 🔹         |                                                      |            |         |           |      |        |             |         |        |        |            |            |            |                |       |      |
| 合同管理 🔹         | 药品 器械                                                | 保健食品       |         |           |      |        |             |         |        |        |            |            |            |                |       |      |
| 資料库 ▲          |                                                      |            |         |           |      |        |             |         |        |        |            |            |            |                |       |      |
| 我的资料           | 产品名称                                                 | 批准文号       |         | 产品编号      |      | 剂型     | 规格          |         | 包装规格   | 生产厂家   | 供应         | 商          | 所有药品分类     | •              | 全部获取方 | 玩 •  |
| 書商资料           | 创建时间                                                 | -          |         | iii Q     | o    |        |             |         |        |        |            |            |            |                |       |      |
| 产晶资料           |                                                      |            |         |           |      |        |             |         |        |        |            |            |            |                |       |      |
| 厂家资料           | + 🖻 (3                                               | 如需批量上传,请   | 到使用指南页  | 面下載 "001頁 | )手") |        |             |         |        | $\cap$ |            |            |            |                | 导出    | ←品信息 |
| 效期管理           | 产品名称                                                 | 批准文号       | 产品编号    | 药品分类      | 剂型   | 规格     | 包装规格        | 生产厂家    | 供应商    | 获取方式   | 创建时间       | 更新时间       | 全部/待归档文件 排 | HE.            |       |      |
| 回收站            | 西地兰(去乙                                               | 国药准字Z53    | GD83654 | 中药饮片      | 注射剂  | 每袋重10  | 10粒/板*34/盒  | 恒合互联有限. | 深圳信合互联 | 本地上传   | 2020-04-16 | 2020-06-28 | 3/3        | 看 修改           | 归档    | 下载   |
| 档案库・・          |                                                      |            |         |           |      |        |             |         |        |        |            |            |            |                |       |      |
| 企业账户管理 *       | 茵栀黄颗粒                                                | 国药准字Z20    | CS20200 | . 化学药品    | 酒剂   | 0.33ml | 0.33g*6粒*2板 | 东北制药厂有. | 叁祁魆公司— | 在线接收   | 2020-06-05 | 2020-06-05 | 1/1 📲      | 看 修改           | 归档    | 下載   |
| 消息中心 v<br>意见反馈 | □ 哌替啶(社令丁)                                           | 国药准字Z53    | 1212    | 化学原料      | 注射剂  | 每袋重10  | 10粒/板*35/盒  | 河北安国药业。 | 叁祁駿公司— | 在线接收   | 2020-06-05 | 2020-06-05 | 7/7        | 看 修改           | 四档    | 下载   |
|                | 胰岛素注射剂                                               | 545163     | 354625  | 生物制品      | /    | 2g     | 1支/盒        | 测试计费优化。 | 广东省全球互 | 在线接收   | 2020-04-15 | 2020-06-05 | 3/3 📲      | 看 修改           | 旧档    | 下載   |
|                | 新产品1号                                                | 1235789156 | cs123   | 中药        | gev  | 还有特金   | 亲特一年        | 测试新辉医药. | 江苏吉祥如意 | 在线接收   | 2020-05-27 | 2020-06-02 | 3/3        | 看 修改           | 四档    | 下载   |
|                | 青红 <b>表</b>                                          | 5421       |         | 生物制品      | 1    | 1      | 1           | 非正式用户一. | 广东省全球互 | 在线接收   | 2020-05-26 | 2020-05-26 | 1/1 📰      | 看 修改           | 归档    | 下载   |
|                | 舒乐安定(艾                                               | 国药准字Z53    | CS-4567 | 中药        | 胶囊剂  | 每袋重10  | 10粒/板*16/盒  | 恒合互联有限. | 北京恒合医药 | 在线接收   | 2020-04-30 | 2020-05-26 | 3/3        | 看 修改           | 归档    | 下载   |

输入基础信息(或点击"从平台产品库添加"按钮,从平台产品库选择产品信息)。

备注:

——添加药品基础信息时,默认仅展示部分字段,如需查看全部字段可点击"更多"查看药品基础信息的全部字段。

——添加产品(药品|器械|保健食品)基础信息时,系统将根据"厂家名称"和"供应商"名称自动关联对应来 源的"厂家资料",关联后的厂家资料在发送品种资料时,可选择该厂家资料进行发送。

——若添加产品基础信息时输入的"生产厂家"在"厂家资料"没有记录,系统将自动添加一条厂家基础信息到 "厂家资料"列表。

——若添加产品基础信息时输入的"供应商"在"客商资料"没有记录,系统将自动添加一条客商基础信息到"客商资料"列表。

——若输入的"供应商"或"生产厂家"为登录用户所属公司名称,则自动关联本企业资料。

59

|               |   |          |   |                 | 从平 | 平台产品库检索添加 Q 即 | 训            |
|---------------|---|----------|---|-----------------|----|---------------|--------------|
| 批准文号:         |   | 匹配       |   |                 |    | 更             | 8            |
| 药品分类*         |   | 产品名称*    |   | 产品商品名           |    | 批准文号*         |              |
| 请选择    ▼      |   |          |   |                 |    |               |              |
| 剂型*           |   | 制剂规格*    |   | 包装规格*           |    | 单位            |              |
|               | 0 |          | 0 |                 | 0  |               |              |
| 执行标准          |   | 产地       |   | 产品编号            |    | 生产厂家*         |              |
|               |   |          |   |                 |    |               |              |
| 供应商           |   |          |   |                 |    |               |              |
|               | Ø |          |   |                 |    |               |              |
|               |   |          |   |                 |    |               |              |
|               |   |          |   |                 |    |               |              |
| 产品资料          |   |          |   |                 | 从平 | 名产品库检索添加 Q 即  | 消            |
| 批准文号:         |   | 匹配       |   |                 |    | 457           | <u>8</u>     |
|               |   |          |   |                 |    |               |              |
| 药品分类 *<br>请洗择 |   | 产品名称*    |   | 产品商品名           |    | 英文名称          |              |
|               |   |          |   |                 |    |               |              |
| 批准文号*         |   | 批准又号有效期全 |   | 原批准又号           |    | 约品本位码         |              |
|               |   |          |   |                 |    |               |              |
| 国家药品标识码       |   | 剂型*      | 0 | 制剂规格 *          | 0  | 包装规格*         | 6            |
|               |   |          |   |                 | U. |               |              |
| 包装转换比         |   | 单位       |   | 执行标准            |    | 批准日期          | d=13         |
|               |   |          |   |                 |    |               | 1100<br>1100 |
| 产地            |   | 产品编号     |   | ERPID           |    | 生产厂家*         |              |
|               |   |          |   |                 |    |               |              |
| 生产厂家统一社会信用代码  |   | 生产地址     |   | 生产厂家许可证号        |    | 生产厂家许可证号有效期至  |              |
|               |   |          |   |                 |    |               |              |
| 供应商           | 1 | 上市许可持有人  | 1 | 上市许可持有人统一社会信用代码 |    | 上市许可持有人药品注册证号 |              |
|               | Ø |          | Ø |                 |    |               |              |
|               |   |          |   |                 |    |               |              |

| 产品名称 | 批准   | 進文号      | 生产厂家   | Q       |     |      |      |    |  |
|------|------|----------|--------|---------|-----|------|------|----|--|
| 产品名称 | 药品分类 | 批准文号     | 生产厂家   | 产品商品名称  | 剂型  | 规格   | 包装规格 | 操作 |  |
| 金银花  | 化学药品 | 国药准字H310 | 测试药业有限 | 金银花     | 胶囊  | 0.1g | 20颗/ | 添加 |  |
| 扳蓝根  | 化学药品 | 准字号z1235 | 测试发送更新 | 板蓝根     | 胶囊  | 0.1g | 20颗/ | 添加 |  |
| 商眼液  | 生物制品 | 国药准字Z19  | 测试华润药业 | 滴眼液     | 滴眼剂 | 0.1g | 20颗/ | 添加 |  |
| 版蓝根  | 化学药品 | 准字号z1235 | 测试发送更新 | 板蓝根     | 胶囊  | 0.1g | 20颗/ | 添加 |  |
| 芦荟胶  | 化学药品 | 准字号z1235 | 马宝护肤医药 | 风热感冒    | 胶囊  | 0.1g | 20颗/ | 添加 |  |
| 窮珠明目 | 生物制品 | 国药准字Z19  | 测试东西药业 | 麝珠明目滴眼液 | 滴眼剂 | 0.1g | 20颗/ | 添加 |  |
| 火灵草  | 中药保护 | 国药准字号Z1  | 测试国美药业 |         | 中药材 | 0.1g | 20颗/ | 添加 |  |

点击"保存"添加信息。

提交成功后,可点击"稍后再说"返回列表,或点击"去上传资料",进入资质文件列表界面上传产品(药品/器械/保健食品)资质文件。

| 提示     |       | ×     |
|--------|-------|-------|
| 提交成功,是 | 否进入详情 | 上传资料? |
| ŧ      | 肖后再说  | 去上传资料 |

2)上传文件

在产品(药品/器械/保健食品)列表操作列,,选择"本地上传"的产品点击"查看"上传产品(药品/ 器械/保健食品)相关资质文件。

| 药品 器械    | 保健食品                      |         |          |      |        |             |        |        |      |            |            |          |    |    |      |     |
|----------|---------------------------|---------|----------|------|--------|-------------|--------|--------|------|------------|------------|----------|----|----|------|-----|
| 产品名称创建时间 | 批准文号                      |         | 产品编号     | ñ    | 凹型     | 规格          | ŧ      | 0.装规格  | 生产厂家 | 供应商        | 5          | 所有药品分类   | Ŧ  | 全部 | 读取方式 |     |
| + ū (\$  | 口需批量上传,请到                 | 则使用指南页面 | 面下载"001郎 | 为手") |        |             |        |        |      |            |            |          |    |    | 导出产品 | 諸信息 |
| 产品名称     | 批准文号                      | 产品编号    | 药品分类     | 剂型   | 规格     | 包装规格        | 生产厂家   | 供应商    | 获取方式 | 创建时间       | 更新时间       | 全部/待归档文件 | 操作 |    |      |     |
| 西地兰(去乙   | 国药准字Z53                   | GD83654 | 中药饮片     | 注射剂  | 每袋重10  | 10粒/板*34/盒  | 恒合互联有限 | 深圳恒合互联 | 本地上传 | 2020-04-16 | 2020-06-28 | 3/3      | 重看 | 修改 | 日档 下 | 下载  |
| 茵栀黄颗粒    | 国药准字Z20                   | CS20200 | 化学药品     | 酒剂   | 0.33ml | 0.33g*6粒*2板 | 东北制药厂有 | 叁祁魆公司— | 在线接收 | 2020-06-05 | 2020-06-05 | 1/1      | 查看 | 修改 | 3档 下 | 下载  |
| 哌替啶(杜令丁) | 国药准字Z53                   |         | 化学原料     | 注射剂  | 每袋重10  | 10粒/板*35/盒  | 河北安国药业 | 叁祁魆公司一 | 在线接收 | 2020-06-05 | 2020-06-05 | 7/7      | 查香 | 修改 | 月档 下 | 「載  |
| 胰岛素注射剂   | 545163                    | 354625  | 生物制品     | 7    | 2g     | 1支/盒        | 测试计费优化 | 广东省全球互 | 在线接收 | 2020-04-15 | 2020-06-05 | 3/3      | 查看 | 修改 | 3档 下 | 5載  |
| 新产品1号    | 1235789 <mark>1</mark> 56 | cs123   | 中药       | gev  | 还有特金   | 奈特一年        | 测试新辉医药 | 江苏吉祥如意 | 在线接收 | 2020-05-27 | 2020-06-02 | 3/3      | 查看 | 修改 | 日档 丁 | 下载  |

### 添加完产品(药品/器械/保健食品)基础信息后,点击"去上传资料"直接进入资质文件列表上传产品(药

品/器械/保健食品)相关文件。

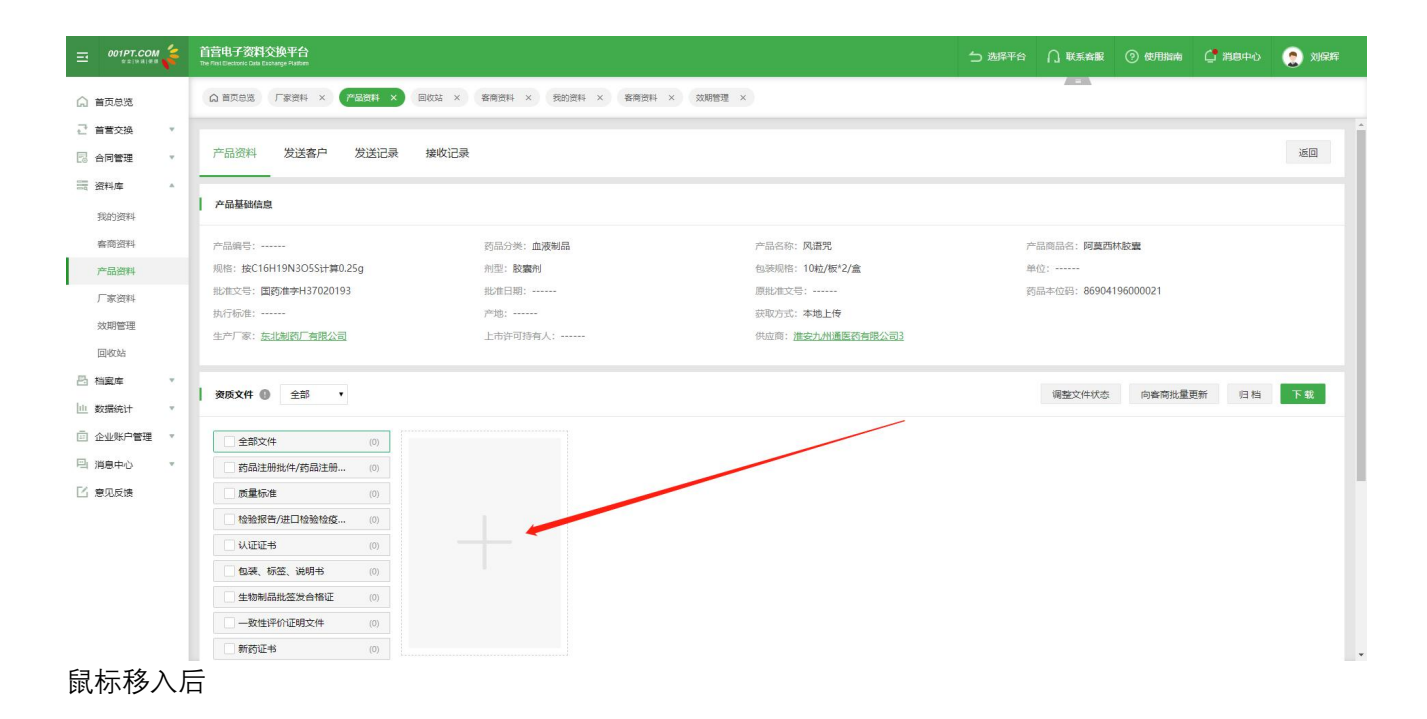

| 面急策          |        | 合業でのである。<br>「「「「「「「「」」」、<br>「「」」」、<br>「」」、<br>「」」、<br>「」」、<br>「」」、<br>「」」、<br>「」」、<br>「」」、<br>「」」、<br>「」」、<br>「」、<br>」、<br>」、<br>」、<br>、<br>、<br>、<br>、<br>、<br>、<br>、<br>、<br>、<br>、<br>、<br>、<br>、 | 回收站 × 有荷资料 × 我的资料 × 有荷资料 | × xx期管理 ×         |                       |
|--------------|--------|----------------------------------------------------------------------------------------------------|--------------------------|-------------------|-----------------------|
| i首交换<br>i同管理 | v<br>v | 产品资料 发送客户 发送记录                                                                                                    | 接收记录                     |                   | 近日                    |
| 時料庫<br>我的资料  | *      | 产品基础信息                                                                                                    |                          |                   |                       |
| 6商资料         |        | 产品编号:                                                                                                    | 药品分类:血液制品                | 产品名称:风语咒          | 产品商品名: 阿莫西林胶囊         |
| *品资料         |        | 规格:按C16H19N3O5S计算0.25g                                                                                                    | 剂型: <b>胶囊剂</b>           | 包装规格: 10粒/板*2/盒   | 单位:                   |
| 家资料          |        | 批准文号: 国药准字H37020193                                                                                                    | 批准日期:                    | 原批准文号:            | 药品本位码: 86904196000021 |
| k/MReesTIII  |        | 执行标准:                                                                                                    | 产地:                      | 获取方式:本地上传         |                       |
| 副收站          |        | 生产厂家: <u>东北制药厂有限公司</u>                                                                                                    | 上市许可持有人:                 | 供应商: 進安九州邁医药有限公司3 |                       |
| 藏库           | ¥      | 资质文件 <b>④</b> 全部 •                                                                                                    |                          |                   | 调整文件状态 向客商批量更新 归档 下载  |
| 暗統计<br>业账户管理 | •      | 全部文件 (0)                                                                                                    |                          |                   |                       |
| 急中心          | ×.     | 药品注册批件/药品注册 (0)                                                                                                    |                          |                   |                       |
| 见反馈          |        | □ 质量标准 (0)                                                                                                    |                          |                   |                       |
|              |        | 检验报告/进口检验检疫 (0)                                                                                                    | 本地上传                     |                   |                       |
|              |        | (0)                                                                                                    |                          |                   |                       |
|              |        | 包装、标签、说明书 (0)                                                                                                    |                          |                   |                       |
|              |        | 生物制品批签发合格证 (0)                                                                                                    |                          |                   |                       |
|              |        | 一致性评价证明文件 (0)                                                                                                    | 微信扫码上传                   |                   |                       |
|              |        |                                                                                                    |                          |                   |                       |

点击"本地上传"或"微信扫码上传"图标,选择本地文件上传或微信扫码上传,设置文件属信息卡。 并在上传页面保存即完成上传。

3) 归档文件

在产品(药品/器械/保健食品)列表的操作列,点击"归档"按钮,批量归档产品(药品/器械/保健食品) 资料。或进入资质文件页面,依次选择需要归档的文件,点击"归档"按钮,归档文件。

备注:归档后的文件和基础信息在"资料库"不可修改和删除,需从"档案库"移除归档后方可进行修改、

删除操作。

| 3 合同管理 ▼                 | 产品资料 发送客户 发送记录 排       | 收记录                                    |                                                                                                    | · 医回                  |
|--------------------------|------------------------|----------------------------------------|----------------------------------------------------------------------------------------------------|-----------------------|
| 三 資料庫 ・                  |                        |                                        |                                                                                                    |                       |
| 我的资料                     | 产品基础信息                 |                                        |                                                                                                    |                       |
| 客商资料                     | 产品编号:                  | 药品分类:血液制品                              | 产品名称:风语咒                                                                                                    | 产品商品名: <b>阿莫西林胶囊</b>  |
| 产品资料                     | 规格:按C16H19N3O5S计算0.25g | 剂型: <b>胶囊剂</b>                         | 包装规格: 10粒/板*2/盒                                                                                                    | 单位:                   |
| 厂家资料                     | 批准文号: 国药准李H37020193    | 批准日期:                                  | 原批准文号:                                                                                                    | 药品本位码: 86904196000021 |
| ACHEMAN                  | 执行标准:                  | 产地:                                    | 获取方式:本地上传                                                                                                    |                       |
| CONTRACT.                | 生产厂家: 东北制药厂有限公司        | 上市许可持有人:                               | 供应商: 進安九州通医药有限公司3                                                                                                    |                       |
| EP6085                   |                        |                                        |                                                                                                    |                       |
| 1 档案库 *           数据统计 * | 资质文件 ● 全部 ▼            |                                        |                                                                                                    | 调整文件状态 向客商批量更新 归档 下载  |
| 企业账户管理                   | 全部文件 (0/1)             |                                        | ×                                                                                                    | $\bigcirc$            |
| 消息中心 🔹                   | 药品注册批件/药品注册 (0)        | 4.413-3.7.1                            | 1746                                                                                                    |                       |
| 意见反馈                     | □ 质量标准 (0)             |                                        | <b>全代語</b>                                                                                                    |                       |
|                          | 检验报告/进口检验检疫 (0)        |                                        | and the second second s |                       |
|                          | (0) 认证证书               |                                        | <u> </u>                                                                                                    |                       |
|                          | 包装、标签、说明书 (0)          |                                        |                                                                                                    |                       |
|                          | 生物制品批签发合格证 (0)         | 文件名: timg.jpg<br>elizetrial, 2020_04_2 | 3                                                                                                    |                       |
|                          |                        | 资质分类:其它                                |                                                                                                    |                       |
|                          | 新药证书 (0)               | 文件状态: 正常   未归                          | di P                                                                                                    |                       |

4) 下载文件

在产品(药品/器械/保健食品)资料文件列表界面,勾选需要下载的文件,点击"下载"按钮,下载文件。 同时,可以自选择下载资料文件格式类型:PDF 或 JPG。

| = 001PT.COM                  | 首营电子资料交换平台<br>The Plat Electorit: Gala Econarge Platters |                                                                                                 |                                      | つ 选择平台 🎧 联系客級 💿 使  | 用指南 📑 消息中心 🤶 钟某人 |
|------------------------------|----------------------------------------------------------|-------------------------------------------------------------------------------------------------|--------------------------------------|--------------------|------------------|
| ▲ 首页总览                       | ○ 普页总法 客商资料 × 「家资料 ×                                     | 产品资料 ×                                                                                          |                                      |                    |                  |
|                              | 产品资料 发送客户 发送记录                                           | 接收记录                                                                                            |                                      |                    | 160<br>1         |
| 11 資料库 *<br>我的资料             | 产品基础信息                                                   |                                                                                                 |                                      |                    |                  |
| 客商资料                         | 产品编号:                                                    | 药品分类: 化学原料药及其制剂                                                                                 | 产品名称: 哌替啶(社令丁)                       | 产品商品名: 哌蕾啶(社令丁)    |                  |
| 产品资料                         | 规格: 每袋重10g(含对乙酰氨基酚0.36g)                                 | 刑型:注射剂                                                                                          | 包装规格: 10粒/板*35/盒                     | 鹎位:                |                  |
| 厂家资料                         | 批准文号: 国药准字Z53020228                                      | 批准日期: 请选择下载项                                                                                    | ×                                    | 药品本位码: 86905644000 | 044              |
| 效期管理                         | 执行标准:<br>生产厂家: <u>河北安国药业集团有限公司</u>                       | 产地:<br>上市许可持有人: <b>请选择下载范围</b>                                                                  |                                      |                    |                  |
| <ul> <li>□ 企业账户管理</li> </ul> | 资质文件 <b>①</b> 全部 •                                       | <ul> <li>(人)「秋の回回」 回回(村)<br/>下戦(支援) (金) (二)<br/>満法線下数文件格式</li> <li>予取)の文件<br/>下戦)の文件</li> </ul> | 资料和厂家资料)                             | 调整文件状态 素取更新资料 向著   | 客商批量運新 归档 下载     |
| □ 消息中心 *                     | 2 全部文件 (7/7)                                             | ×                                                                                               |                                      | × 🛛 ×              | X                |
| ☑ 意见反馈                       | ☑ 药品注册批件/药品注册 (0)                                        | -                                                                                               | 取消 确定                                |                    | -                |
|                              | ☑ 质量标准 (1/1)                                             |                                                                                                 |                                      |                    |                  |
|                              | ✓ 检验报告/进口检验检疫 (0)                                        | PDF PDF                                                                                         | PDF                                  | PDF                | PDF              |
|                              | 🔽 认证证书 (0)                                               |                                                                                                 |                                      |                    |                  |
|                              | ☑ 包装、标签、说明书 (0)                                          |                                                                                                 |                                      |                    |                  |
|                              | ☑ 生物制品批签发合格证 (0)                                         | 文件名: gmp.jpg 文件名: 公章备室样表,jpg<br>按例时间, 2020 06 05                                                | 文件名: 給尔滨三联.jpg                       | 文件名: 采购合同,jpg      | 文件名:合格供货方档要表jpg  |
|                              | ☑ — 歎性评价证明文件 (1/1)                                       |                                                                                                 | 安(km)间: 2020-06-05<br>资质分类: 中药保护品种证书 | 资质分类: 其它           | 资质分类: 其它         |
|                              | ☑ 新药证书 (0)                                               | 文件状态:正常   未归档 🖉 文件状态:正常   未归档                                                                   | 文件状态: 正常   未旧档                       | 文件状态:正常 未旧档        | 文件状态:正常   末旧档    |

5)删除文件

选择需要删除的文件,点击资质文件右上角删除图标,确定后即可将文件删除。文件删除后,会进入"回 收站",用户可从"回收站"恢复该文件。

6) 产品资料交换记录相关信息

|           | 首营电子资料交换平台<br>The Proc Electronic Data Excellange Fraziene |                          |                   | ち 法経平台 🎧 収系容器 ③ 使用指袖 🔮 消息 | Þú 🤶  |
|-----------|------------------------------------------------------------|--------------------------|-------------------|---------------------------|-------|
| ▲ 首页总览    | ☆ 首页急选 厂家资料 × 产品资料 × 回收站 ×                                 | 春南资料 × 我的资料 × 春南资料 × 效期性 | a理 ×              |                           |       |
| ご 首言交換 ▼  |                                                            |                          |                   |                           |       |
| □ 合同管理 🔹  | 产品资料 发送客户 发送记录 接收记录                                        | >                        |                   |                           | 返[    |
| Ⅲ 资料库 ▲   |                                                            |                          |                   |                           |       |
| 我的资料      | 产品基础信息                                                     |                          |                   |                           |       |
| 春商资料      | 产品编号:                                                      | 药品分类:血液制品                | 产品名称:风语咒          | 产品商品名:阿莫西林胶囊              |       |
| 产品资料      | 规格:按C16H19N3O5S计算0.25g                                     | 剂型: <b>胶囊剂</b>           | 包装规格: 10粒/板*2/盒   | 单位:                       |       |
| 厂家资料      | 批准文号: 国药准字H37020193                                        | 批准曰期:                    | 原批准文号:            | 药品本位码: 86904196000021     |       |
|           | 执行标准:                                                      | 产地:                      | 获取方式:本地上传         |                           |       |
| 风闲言理      | 生产厂家: <u>东北制药厂有限公司</u>                                     | 上市许可持有人:                 | 供应商: 淮安九州通医药有限公司3 |                           |       |
| 吕 档案库 ▼   |                                                            |                          |                   |                           |       |
| □□ 数据统计 * | 資质文件 ● 全部 ▼                                                |                          |                   | 调整文件状态  向客商批量更新  儿        | 1档 下划 |
|           | 金部文件 (0/1)                                                 |                          | ×                 |                           |       |

发送客户:显示该品种资料发送的客户列表信息;

发送记录:显示该品种资料的发送记录流水信息,记录来源于"发件箱";

接收记录:显示该品种资料的接收记录流水信息,记录来源于"收件箱"。

#### 7) 下载产品基础信息

在产品列表页,勾选需要下载基础信息的产品,点击按钮,即可将勾选的产品的基础信息以 Excel 表格形式

#### 下载到本地。

| 药品    | 約品 器械 保健食品 |            |             |            |     |          |           |        |        |            |                           |       |    |
|-------|------------|------------|-------------|------------|-----|----------|-----------|--------|--------|------------|---------------------------|-------|----|
| 产品创建的 | 名称         | 批戦支号 7     | ▲品編号 曲 Q O  | 刑型         | 规格  |          | 包装规格      | 生产厂家   | 供应商    | 所有药品分类     |                           |       |    |
| +     | ■ 下戦产品     | 信息 (如壽批量上作 | 专, 请到使用指南页  | 面下载"001助手" | )   |          |           |        |        |            |                           |       |    |
|       | 产品名称       | 批准文号       | 产品编号        | 药品分类       | 剂型  | 规格       | 包裝规格      | 生产厂家   | 供应商    | 创建时间       | 更新时间                      | 操作    |    |
|       | 甲型肝炎预防     | 国药20191017 | 123         | 疫苗         | 注射液 | 10ml     | 10支/盒     | 北海生物制药 | 测试计费优化 | 2019-10-25 | 2020-01-14                | 查看修改  | 归档 |
|       | 感慮口服液      | 国药准字Z19    | 4657987     | 中成药        | 口服  | 100ml    | 100ml/瓶   | 三点二公司  | 叁殿旗公司  | 2019-12-02 | 2020-01- <mark>14</mark>  | 查看修改  | 归档 |
|       | 甲型肝炎预防     | 国药20191017 |             | 疫苗         | 注射液 | 10ml     | 10支/盒     | 北海生物制药 | 测试青海红包 | 2020-01-09 | 2020-01-09                | 查看 修改 | 归档 |
|       | 甲型肝炎预防     | 国药20191017 |             | 疫苗         | 注射液 | 10ml     | 10支/盒     | 北海生物制药 | 测试计费优化 | 2019-11-29 | 2019-12-05                | 查看 修改 | 归档 |
|       | 穿破宁注射液     | 国药准字H20    | <del></del> | 化学药品       | 注射剂 | 5ml:0.1g | 11        | 河南润弘制药 | 三点二公司  | 2019-12-02 | 2019-12-02                | 查看修改  | 归档 |
| 6     | 新药         | 国药准字H37    |             | 血液制品       | 胶囊剂 | 按C16H    | 10粒/板*2/盒 | 测试公司一  | 测试计费优化 | 2019-10-16 | 2019- <mark>1</mark> 0-30 | 查看修改  | 归档 |

# 7.4 厂家资料

支持管理生产厂家企业、人员和合同资料。包括本地上传或者在线接收的厂家资料。

进入"资料库-厂家资料"界面。点击"添加"按钮,添加厂家基础信息,完成添加厂家基础信息后,可上 传厂家相关资料。

相同的厂家名称+相同的资料来源企业+相同的获取方式,将独立保存在厂家资料的列表。厂家名称和资料来源企业相同的厂家资料,基础信息修改时候,本地上传和在线接收的将自动同步。在线接收的厂家资料,厂家基础信息不可修改厂家名称和来源企业,其他字段可修改。

厂家资料下有产品关联的不可删除当前厂家资料。

生产厂家详情页有当前来源的厂家资料的摘要:

| (2) 首页总览   | WENE THE A BUL A BAR A BAR A BAR A BAR A MAR A                           |    |
|------------|--------------------------------------------------------------------------|----|
| ご 首言交換 ▼   |                                                                          |    |
| 🛛 合同管理 🔹   | 企业资料 人员资料 合同资料 所属产品 下发客户 发送记录 接收记录                                       | 返回 |
| 〒 资料库 ▲    |                                                                          |    |
| 我的资料       | 企业基础信息                                                                   |    |
| 客商资料       | 企业告称: 东北横街厂有限公司 业务范围: 药品 资料未原企业: 推安九州遗畜药有限公司5                            |    |
| 产品资料       | 企业频则: <b>生产</b> 日尾端: 研究方式: 在践身女                                          |    |
| 厂家资料       |                                                                          |    |
| 效期管理       | 教院總領洋師                                                                   |    |
| 回收站        | 资料摘要:共有文件(0)个文件,企业资料(0)个文件,人员资料(0)个人,(0)个文件,台同资料(0)份,已归趋文件(0)个,未归档文件(0)个 |    |
| 凸 档案库 ▼    | 提开/Ax起                                                                   |    |
| □□ 数据统计 ▼  |                                                                          |    |
| □ 企业账户管理 🔹 | ▲ 25 ·                                                                   | 下载 |
| □ 消息中心 🔹   |                                                                          |    |
| □ 意见反馈     |                                                                          |    |
|            | 管业执照 (0)                                                                 |    |
|            | ■ 1997/1997/1997 (0)                                                     |    |
|            | 時時期已經 (0)                                                                |    |
|            | ■ 最新年度公示(年度) (3)                                                         |    |
|            | 药品生产许可证 (0)                                                              |    |
|            | T RECLIDIC + A                                                           |    |

#### 1)添加厂家基础信息

第一步:点击"+"按钮,打开添加厂家基础信息界面。

| 厂家资料       |              |               |            |      |                     |                     |          |    |    |    |    |
|------------|--------------|---------------|------------|------|---------------------|---------------------|----------|----|----|----|----|
| 企业名称       | 全部(省) • 全部(月 | 5) • 全部 (区/县) | ▼ 全部获取方式 ▼ | QO   |                     |                     |          |    |    |    |    |
| + 🗉        |              |               |            |      |                     |                     |          |    |    |    |    |
| 企业名称       | 企业类别         | 归属地           | 资料来源企业     | 获取方式 | 创建时间                | 更新时间                | 全部/待归档文件 | 操作 |    |    |    |
| 汤臣倍健股份有限公司 | 生产           |               | 中健健康(大连)有… | 本地上传 | 2020-06-22 16:18:31 | 2020-06-22 16:18:31 | 0/0      | 查看 | 修改 | 归档 |    |
| ※圳恒合互联有限公司 | 生产           |               | 测试深圳唯美药业公  | 本地上传 | 2020-06-22 16:07:32 | 2020-06-22 16:07:32 | 0/0      | 查看 | 修改 | 归档 |    |
| 江苏黄河药业股份有  | 生产           |               | 创美药业股份有限公司 | 在线接收 | 2020-06-16 18:52:59 | 2020-06-16 18:52:59 | 4/4      | 查看 | 修改 | 归档 | 下载 |

第二步:输入基础信息(或点击"公司名称"输入框旁按钮,从平台库选择公司信息),若"公司名称"

和"资料来源"都为同一个生产厂家,则输入同一个名称即可。

第三步:基础信息输入完成后,点击"保存",添加信息成功。可点击"稍后再说"返回列表,或点击"去 上传资料",进入资质文件列表界面,上传厂家企业资质文件。

| <b>※</b> 页杆 |          |       |       |     |           |         |     | 取消 | 4 |
|-------------|----------|-------|-------|-----|-----------|---------|-----|----|---|
| 公司名称*       | 厂家1      |       | S     |     |           |         |     |    |   |
| 企业类别*       | 企业       | •     | 生产 批发 | 上市许 | 可持有人 🗌 连锁 | <b></b> |     |    |   |
| 业务范围*       | 🔽 药品 🗌 器 | 械 保健的 | 品     |     |           |         |     |    |   |
| 归属地*        | 北京       |       | 北京    | ٠   | 朝阳区       | •       | 朝阳路 |    |   |
|             |          |       |       |     |           |         |     |    |   |

| 新增厂家资料  |                               | 取消保存 |
|---------|-------------------------------|------|
| 公司名称 *  | 厂家1                           |      |
| 企业类别 *  | 企业 ▼ 【 生产 】 批发 】 上市许可持有人 」 连锁 |      |
| 业务范围*   | ✓ 药品 器械 保 提示 ×                |      |
| 归属地 *   | 北京 提交成功,是否进入详情上传资料? 朝阳路       |      |
| 资料来源企业* | 厂家1 稍后再说 去上传资料                |      |
|         |                               |      |
|         |                               |      |

添加厂家人员/合同/上传文件

在厂家列表操作列,在本地上传类资料点击"查看",去上传厂家相关企业资料、人员资料、合同资料。

| 厂家资料                                   |               |              |            |      |                     |                                    |          |    |    |    |    |
|----------------------------------------|---------------|--------------|------------|------|---------------------|------------------------------------|----------|----|----|----|----|
| 企业名称                                   | 全部(省) * 全部 (7 | 市) ▼ 全部(区/县) | ▼ 全部获取方式 ▼ | QC   |                     |                                    |          |    |    |    |    |
| + 🖻                                    |               |              |            |      |                     |                                    |          |    |    |    |    |
| 企业名称                                   | 企业类别          | 归属地          | 资料来源企业     | 获取方式 | 创建时间                | 更新时间                               | 全部/待归档文件 | 操作 |    |    |    |
| 30000000000000000000000000000000000000 | 生产            |              | 中健健康(大连)有… | 本地上传 | 2020-06-22 16:18:31 | 2020-06-22 16:18:31                | 0/0      |    | 修改 | 归档 |    |
| 深圳恒合互联有限公司                             | 生产            |              | 测试深圳唯美药业公… | 本地上传 | 2020-06-22 16:07:32 | 2020 <mark>-</mark> 06-22 16:07:32 | 0/0      | 查看 | 修改 | 归档 |    |
| 江苏黄河药业股份有                              | 生产            |              | 创美药业股份有限公司 | 在线接收 | 2020-06-16 18:52:59 | 2020-06-16 18:52:59                | 4/4      | 查看 | 修改 | 归档 | 下载 |

上传厂家企业文件

在本地上传的企业资料下点击"查看"上传厂家企业文件。

| (1) 首页总览          |   |                                                                       | 产品资料 × 回收站 × 春南资料 ×    | 我的资料 × 有商资料 × 效期管理 ×                      |                      |  |
|-------------------|---|-----------------------------------------------------------------------|------------------------|-------------------------------------------|----------------------|--|
| ご 首置交換 · 認 合同管理 · |   | 企业资料 人员资料                                                             | 合同资料 所属产品 下发客户         | 发送记录 接收记录                                 | *0                   |  |
| 一 资料库 * 我的资料      | • | 企业基础信息                                                                |                        |                                           |                      |  |
| 春商资料<br>产品资料      |   | 企业名称: 东北制药厂有限公司<br>企业类别: 生产                                           | 1 业务范围: 药品<br>归属地:     | 资料来源企业: 准安九州通医药有限公<br>获取方式: 本地上传          | 95                   |  |
| 厂家资料<br>效期管理      |   | 資料摘要详情                                                                |                        |                                           |                      |  |
|                   |   | 资料摘要:共有文件(0)<br>摘要详情:                                                 | 个文件,企业资料(0)个文件,人员资料(0) | 个人, (0) 个文件, 合同资料 (0) 份, 已归档文件 (0) 个, 未归档 | (0) 个 展开/收起 ▲        |  |
| □ 企业账户管理 ▼        |   | 资质文件 🜒 全部 🔻                                                           |                        |                                           | 调整文件状态 向客商我量更新 归档 下载 |  |
| 马 消息中心 🔹          |   | <ul> <li>全部文件</li> <li>営业执照</li> <li>组织机构代码</li> <li>税务登记证</li> </ul> | (0)<br>(0)<br>(0)      |                                           |                      |  |
|                   |   | 最新年度公示 (年报)                                                           | (0)                    |                                           |                      |  |

添加完厂家基础信息后,点击"去上传资料"直接进入资质文件列表,上传厂家相关文件。

| 3 合同管理        | × | 企业资料 人员货料 首同货         | 料 所属广品 ト友各戸 友         | 2达10录 接收10录                                     |                   | 周期  |
|---------------|---|-----------------------|-----------------------|-------------------------------------------------|-------------------|-----|
| III 资料库       |   |                       |                       |                                                 |                   |     |
| 我的资料          |   | IE IE SE SE SUIVELAS. |                       |                                                 |                   |     |
| 客商资料          |   | 企业名称: 东北制药厂有限公司       | 业务范围: 药晶              | 资料来源企业: 淮安九州通医药有限公司5                            |                   |     |
| 产品资料          |   | 企业美别: 生产              | 归属地:                  | 荻取方式: 本 <b>地上传</b>                              |                   |     |
| 厂家资料          |   |                       |                       |                                                 |                   |     |
| 效期管理          |   | 资料摘要详情                |                       |                                                 |                   |     |
| 回收站           |   | 资料摘要:共有文件(0)个文件,      | 企业资料(0)个文件,人员资料(0)个人, | , (0) 个文件, 合同资料 (0) 份, 已归档文件 (0) 个, 未归档文件 (0) 个 |                   |     |
| ら 档案库         |   | 摘要详情:                 |                       |                                                 | 展开/收              | 起 🔺 |
| <u>山</u> 数据统计 |   |                       |                       |                                                 |                   | _   |
| 🗐 企业账户管理      |   | 资质文件 🕕 全部 🔻           |                       |                                                 | 调整文件状态 向客筒批量更新 归档 | 下载  |
| 当 消息中心        |   | - ART//H (0)          | 1                     |                                                 |                   |     |
| 3 意见反馈        |   |                       |                       |                                                 |                   |     |
|               |   | 组织机构代码 (0)            |                       |                                                 |                   |     |
|               |   | 税务登记证         (0)     | 本地上传                  |                                                 |                   |     |
|               |   | 最新年度公示(年报) (0)        |                       |                                                 |                   |     |
|               |   | 药品生产许可证 (0)           |                       |                                                 |                   |     |
|               |   | _ 药品GMP证书 (0)         |                       |                                                 |                   |     |
|               |   |                       | 微信扫码上传                |                                                 |                   |     |

点击鼠标移入新增文件,将出现"本地上传"和"微信扫码上传"两种文件上传方式,选择其一进行文件 上传,并在文件上传页面进行信息卡的设置,完成后保存即可进入文件列表。

4)添加厂家人员/合同资料

在厂家详情的"人员资料"/"合同资料"部分,可添加人员/合同基础信息,上传厂家人员和合同相关文件。

| ☆ 首页总览               | ▲ 副気白菜 「「家会H × 产品资料 × 国体技 × 客商资料 × 見か」    |                                                |                        |  |  |  |  |  |
|----------------------|-------------------------------------------|------------------------------------------------|------------------------|--|--|--|--|--|
| ご 首言交换 ▼<br>□ 合同管理 ▼ | 企业资料 (员资料 合同资料 所属产品 下发客户 发送记录 接收记录        |                                                |                        |  |  |  |  |  |
| 一 资料库 *<br>我的资料      | 企业基础信息                                    |                                                |                        |  |  |  |  |  |
| 客商资料<br>产品资料         | 企业后称: 东北朝西广有限公司 业务范围: 药品<br>企业关明: 生产 归属地: | 资料来源企业:推卖九州通图药有限公司5<br>获取方式:本地上传               |                        |  |  |  |  |  |
| 「家资料<br>文期管理<br>回收站  | 资料換要详結                                    |                                                |                        |  |  |  |  |  |
| □ 档案库 ▼ □ 数据统计 ▼     |                                           | (U) 小文件, 台湾会特 (U) 07, ビジ络之件 (U) 小, 木ジ格之件 (U) 小 | 展开/收起 🔺                |  |  |  |  |  |
| ☑ 企业账户管理 ▼           | 资质文件 🕒 全部 🔹                               |                                                | · 沒整文件状态 向客商批量更新 归档 下载 |  |  |  |  |  |
| □ 消息中心 ▼             | 全部文件 (0)                                  |                                                |                        |  |  |  |  |  |
| 12 意见反馈              |                                           |                                                |                        |  |  |  |  |  |
|                      | 1999年1991年1991年1991年1991年1991年1991年199    |                                                |                        |  |  |  |  |  |
|                      | · 税务登记证 (0)                               |                                                |                        |  |  |  |  |  |
|                      | 最新年度公示(年报) (0)                            |                                                |                        |  |  |  |  |  |
|                      | 药品生产许可证 (0)                               |                                                |                        |  |  |  |  |  |

5) 归档文件

在厂家列表的操作列,点击"归档"按钮,批量归档厂家资料。或进入详情页,依次选择需要归档的文件,

点击"归档"按钮。

备注:

归档后的文件和基础信息在"资料库"不可修改和删除,需从"档案库"移除归档后方可进行修改、删除 操作。

| 🗟 合同管理   | 企业资料 人员资料         | 合同资料      | 所属产品        | 下发客户     | 发送记录              | 接收记录                                     |                   | 返回    |
|----------|-------------------|-----------|-------------|----------|-------------------|------------------------------------------|-------------------|-------|
| III 資料库  |                   |           |             |          |                   |                                          |                   |       |
| 我的资料     | 企业基础信息            |           |             |          |                   |                                          |                   |       |
| 春商资料     | 企业名称: 东北制药厂有限公司   | 3         | 业务范围:       | 药品       |                   | 资料来源企业: 准安九州通医药有限公司5                     |                   |       |
| 产品资料     | 企业类别: 生产          |           | 归属地:        |          |                   | 获取方式:本地上传                                |                   |       |
| 厂家资料     | 1 west water with |           |             |          |                   |                                          |                   |       |
| 效期管理     | <b>资料制度计</b> 的    |           |             |          |                   |                                          |                   |       |
| 回收站      | 资料摘要:共有文件 (0      | ) 个文件, 企业 | 资料 (0) 个文件, | 人员资料 (0) | 个人, <b>(0)</b> 个交 | (件, 合同资料 (0) 份, 已归档文件 (0) 个, 未归档文件 (0) 个 |                   |       |
| 🕒 档案库    | <br>摘要详情:         |           |             |          |                   |                                          | 展开/收              | 082 · |
| 山 数据统计   |                   |           |             |          |                   |                                          |                   | _     |
| 💼 企业账户管理 | <br>● 资质文件 ● 全部 ▼ | 4         |             |          |                   |                                          | 调整文件状态 向客南批量更新 归档 | 下载    |
| 🖻 消息中心   | <br>全部文件          | (0)       |             |          |                   |                                          |                   |       |
| ☑ 意见反馈   | 营业执照              | (0)       |             |          |                   |                                          |                   |       |
|          | 组织机构代码            | (0)       |             |          |                   |                                          |                   |       |
|          | 税务登记证             | (0)       |             |          |                   |                                          |                   |       |
|          | ■ 最新年度公示 (年报)     | (0)       |             |          |                   |                                          |                   |       |
|          | 药晶生产许可证           | (0)       |             |          |                   |                                          |                   |       |

6) 下载文件

在厂家资料详情界面,勾选需要下载的文件,点击"下载"按钮,下载相关文件。同时,新增可自选下载

### 资料文件格式类型:PDF或 JPG

| = 001PT.COM | 首语电子资料交换平台<br>Terrina Catalogic Landary Indea                                                                                                    | つ 选择平台                                      | ∩ 联系客服            | ② 使用指南 | C 18040 | (2) #### |  |
|-------------|----------------------------------------------------------------------------------------------------|---------------------------------------------|-------------------|--------|---------|----------|--|
| 🞧 首页总览      |                                                                                                    |                                             | -                 |        |         |          |  |
| 2 首葉交換 *    | 企业基础信息                                                                                                    |                                             |                   |        |         | *        |  |
| 12 合同管理 *   |                                                                                                    |                                             |                   |        |         |          |  |
| · 资料库 ·     |                                                                                                    |                                             |                   |        |         |          |  |
| 我的资料        |                                                                                                    |                                             |                   |        |         |          |  |
| 有前资料        | 资料 演要 译 情                                                                                                    |                                             |                   |        |         |          |  |
| 产品资料        | 资料编纂: 共有文件 (4) 个文件,企业资料 (4) 个文件,人员资料 (0) 个 胞文件 (4) 个                                                                                                    |                                             |                   |        |         |          |  |
| 厂家资料        | 请选择下载文件格式 ×                                                                                                    | 展开/收起 🔺                                     |                   |        |         |          |  |
| 双明管理        |                                                                                                    |                                             |                   |        | _       | _        |  |
| Di hi安在 v   | │ 资质文件 ◎ 全部 ▼                                                                                                    | 调整文件状态                                      | 索取更新资料            | 向賽商批量  | 更新 归档   | 下载       |  |
|             | 取消 機定                                                                                                    |                                             |                   |        |         |          |  |
| □ 消息中心 ▼    |                                                                                                    |                                             |                   | ×      |         |          |  |
| 12 意见反馈     | ✓ 相乐印刷代码证 (0)                                                                                                    |                                             |                   |        |         |          |  |
|             | ■ 院務登記版 (0) PDF PDF PDF                                                                                                    |                                             | PDF               |        |         |          |  |
|             | ☑ 最新年度公示 (年限) (0)                                                                                                    |                                             |                   |        |         |          |  |
|             |                                                                                                    |                                             |                   |        |         |          |  |
|             |                                                                                                    | 送件名: 11(4<br>接收时间: 20                       | 1999<br>120-06-16 |        |         |          |  |
|             | 近重体系領 合表             (0)             改成分类:其             其             文件状态:正常 末日档             文件状态:正常 末日档             文件状态:正常 末日档             文件状态:正常 末日档             文件状态:正常 末日档             文件状态:正常 末日档             文件状态:正常 末日档             文件状态:正常 末日档             文件状态:正常 末日档             ························· | 资质分类:具         其           文件状态:正         正 | 12<br>[第]未旧档      | 8      |         |          |  |
|             |                                                                                                    |                                             |                   |        |         |          |  |
|             |                                                                                                    |                                             |                   |        |         | -        |  |

7)删除文件

选择需要删除的文件,点击资质文件右上角删除图标,"确定"后删除文件。

备注: 文件删除后, 将进入"回收站", 用户可从"回收站"恢复该文件。

8) 厂家资料交换记录相关信息

| <i>001PT.COM €</i>                                               | 首营电子资料交换平台<br>The Phylic Electronic Case Exchange Flattern              |                 |            |             |             |               | 🗒 电子检验报告平台 | ∩ 联系客服 | ② 使用指南            | ᠿ 淵意中心 | 秋江光     秋 |
|------------------------------------------------------------------|-------------------------------------------------------------------------|-----------------|------------|-------------|-------------|---------------|------------|--------|-------------------|--------|-----------|
| ☆ 首页总览                                                           | ◎ 首页总统 证书/印章言                                                           | 吉理 × 资料发送 × 厂家资 | 料 × 产品资料 × | 客角资料 × 我的资料 | × 新建合同 ×    | 我的资料 × 合同资料 × |            | ×      |                   |        |           |
| <ul> <li>ご 首葉交換</li> <li>▼</li> <li>○ 合同管理</li> <li>▼</li> </ul> | 企业基础信息                                                                  |                 |            |             |             |               |            |        |                   |        | 返回        |
| 一 資料库 *<br>我的资料                                                  | 企业名称:东北朝药厂有限公司     企业采则:生产     资料未愿企业: lbhui衡就公司       业务范囲:药品     回風地: |                 |            |             |             |               |            |        |                   |        |           |
| 客商资料<br>产品资料                                                     | 企业资料 人员资                                                                | 料合同资料研究         | 品下发客户      | 发送记录 接收记录   | >           |               |            |        |                   |        |           |
| 「家資料                                                             | 产品名称                                                                    | QC              |            |             |             |               |            |        |                   |        |           |
| 回收站<br>                                                          | 約品 器                                                                    | 城 保健品           |            |             |             |               |            |        |                   |        |           |
| □ 数据统计 ▼                                                         | 产品名称                                                                    | 批准文号            | 药品分类       | 规格          | 包装规格        | 生产厂家          | 供应商        | ł      | 敏收 发送时间           | 操作     |           |
| <ul> <li>□ 企业账户管理 ▼</li> <li>□ 消息中心 ▼</li> </ul>                 | 消炎利胆片                                                                   | 国药准字Z20050054   | 化学药品       | 0.33g       | 0.33g*6粒*2板 | 东北制药厂有限公司     | lbhui测试公司  | 2      | 019-09-11 19:44:4 | 17 査者  |           |
|                                                                  | 感冒灵3155                                                                 | 国药准字Z20050061   | 化学药品       | 0.33ml      | 0.33g*6粒*2板 | 东北制药厂有限公司     | 深圳远大科技有限   | 公司 2   | 019-07-18 16:49:0 | 00 會看  |           |
|                                                                  | · 乐官灵3155                                                               | 国药准字Z20050061   | 进口包材       | 0.33ml      | 0.33g*6粒*2板 | 东北制药厂有限公司     | 深圳远大科技有限   | 公司 2   | 019-07-18 16:48:3 | 2 會看   | H         |
|                                                                  | 阿莫西林胶囊                                                                  | 国药准字H37020193   | 化学药品       | 按C16H19N3   | 10粒/板*2/盒   | 东北制药厂有限公司     | 浮云药业集团有限   | 公司 2   | 019-04-11 16:49:3 | 8 宣音   |           |
|                                                                  |                                                                         |                 |            |             |             |               |            |        |                   |        | 共4条 1     |

"所属产品"显示与该厂家相关联的所有品种列表;

"下发客户"显示该厂家资料的发送客户列表,统计该厂家资料下发给了哪些客户列表;
"发送记录"显示"发件箱"该厂家资料的发送记录流水信息,数据来源于"发件箱";

7.5 效期管理

QO

资料所属

类型及资料所属等进行筛选,对即将过期和已过期文件进行管理。

资料所属

"接收记录"显示"收件箱"该厂家资料的接收记录流水信息,数据来源于"收件箱"。

资质文件过期时间,根据"企业账户管理-设置-有效期提醒设置"计算资质文件过期时间,资质文件状态含

深圳哇哈哈药品经营有限责任公司

深圳哇哈哈药品经营有限责任公司

用户可在此页面查看"资料库"内所有状态为"即将过期"或"已过期"的文件,可根据资料分类、资料

操作

查看

杳看

共2条 1

"正常"、"即将过期"和"已过期"3种类型。

| 到期前 | 30 | 天提醒 |
|-----|----|-----|
|     | 促左 |     |
|     | 保仔 |     |

#### 1) 查看

7.5.1 文件管理

我的资料 • 资料类型

资料类型

药品GSP证书

药品经营许可证

取消提醒

点击"查看"按钮,即可进入详情页,查看此资质类型中的所有"即将过期"与"已过期"的文件。

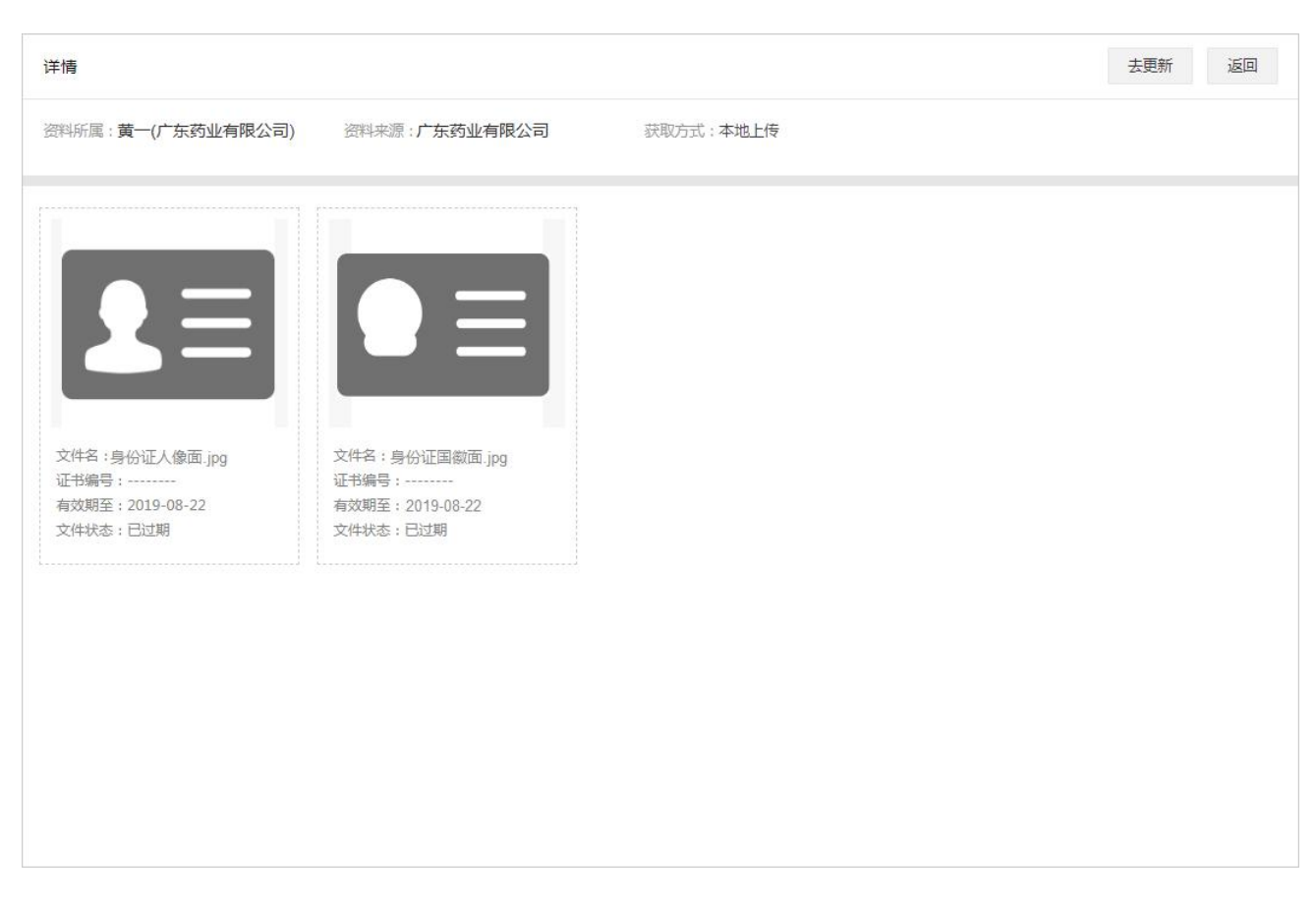

2) "去更新" & "去索取"

"去更新"/"去索取"按钮,根据文件的获取方式,即"本地上传"或"在线接收"而对应显示,点击按钮,即可跳转到此资料的文件列表进行更新或索取操作。

3) "取消提醒"

勾选目标文件,点击"取消提醒"按钮,在弹出的确认框中点击"确定"即可取消提醒该文件的到期更新, 此举相当于将目标文件弃用。

| 文件管理 更新资料接收 更新资料发送 |                   |       |
|--------------------|-------------------|-------|
| 我的资料 • 资料类型 资料所属   | Q C               |       |
| 取消提醒               |                   |       |
| 资料类型               | 资料所属              | 操作    |
| 委员 SP证书            | 深圳哇哈哈药品经营有限责任公司   | 查看    |
| 药品经营许可证            | 提示    ×           | 查看    |
|                    | 取消提醒后,勾选的文件将会被弃用。 | 共2条 1 |
|                    | 取消 (現金)           |       |

# 7.5.2 更新资料接收

用户可在此页面管理所有更新资料索取记录以及接收到的所有更新资料,记录状态分为"索取中、对方已 拒绝、待处理、已拒收、已查收"。

| 文件管理 更新资料    | 文件管理 更新资料接收 更新资料发送 |           |                                                                                 |         |              |    |  |  |  |  |  |  |
|--------------|--------------------|-----------|---------------------------------------------------------------------------------|---------|--------------|----|--|--|--|--|--|--|
| 资料所属         | 资料分类 🔻             | 资料来源素取更新时 | )<br>()<br>()<br>()<br>()<br>()<br>()<br>()<br>()<br>()<br>()<br>()<br>()<br>() | <b></b> | 副状态 ・ Q C    |    |  |  |  |  |  |  |
| 资料所属         | 资料分类               | 资料来源      | 索取/接收时间                                                                         | 状态      | 操作           |    |  |  |  |  |  |  |
| 广东药业有限公司     | 客商资料               | 广东药业有限公司  | 2019-08-29 16:58:06                                                             | (已查收)   | 查看           |    |  |  |  |  |  |  |
| 广东药业有限公司     | 客商资料               | 广东药业有限公司  | 2019-08-29 16:50:06                                                             | (对方已拒绝) | 查看 查看拒绝理由    |    |  |  |  |  |  |  |
| 黄一(广东药业有限公司) | 客商资料               | 广东药业有限公司  | 2019-08-27 18:14:45                                                             | (素取中)   | 查看 撤销        |    |  |  |  |  |  |  |
| 黄二(广东药业有限公司) | 客商资料               | 广东药业有限公司  | 2019-08-27 18:13:37                                                             | (待处理)   | 查看 拒收        |    |  |  |  |  |  |  |
| 黄三(广东药业有限公司) | 客商资料               | 广东药业有限公司  | 2019-08-27 18:08:03                                                             | (待处理)   | 查看 拒收        |    |  |  |  |  |  |  |
| 广东药业有限公司     | 客商资料               | 广东药业有限公司  | 2019-08-27 17:48:28                                                             | 已拒收     | 查看           |    |  |  |  |  |  |  |
| 广东药业有限公司     | 客商资料               | 广东药业有限公司  | 2019-08-27 17:39:11                                                             | (已拒收)   | 查看           |    |  |  |  |  |  |  |
| 广东药业有限公司     | 客商资料               | 广东药业有限公司  | 2019-08-27 17:33:19                                                             | (待处理)   | 查看 拒收        |    |  |  |  |  |  |  |
| 广东药业有限公司     | 客商资料               | 广东药业有限公司  | 2019-08-27 17:32:07                                                             | (待处理)   | 查看 拒收        |    |  |  |  |  |  |  |
| 广东药业有限公司     | 客商资料               | 广东药业有限公司  | 2019-08-27 16:54:21                                                             | (待处理)   | 查看 拒收        |    |  |  |  |  |  |  |
|              |                    |           |                                                                                 | 共29条 1  | 2 3 > 前往 1 页 | GO |  |  |  |  |  |  |

### 1) 查看

点击"查看"按钮,即可跳转到查看页。

备注:若当前状态为"索取中"或"对方已拒绝",则查看页显示企业本次索取的内容;否则,显示资料 来源方发送的更新文件。

2) 撤销

点击"撤销"按钮,即撤销本次索取申请。

备注:只有状态为"索取中"的申请才能撤销。

3) 查看拒绝理由

点击"查看拒绝理由"即可查看资料来源方拒绝本次申请的理由。

74

#### 4) 拒收

点击"拒收"按钮,即可拒收此份更新资料,拒收后的更新资料不可继续操作。拒收必须填写拒收理由, 成功拒收后,资料发送方可在"更新资料发送"页查看拒收理由。

| 文件 <b>管理</b> 更新资料 | 接收 更新资料发   | Ĕ              |                     |       |           |  |
|-------------------|------------|----------------|---------------------|-------|-----------|--|
| 资料所属              | 资料分类 • 资料来 | 源 索取更新时        | jaj (***)<br>****   | (iii) | 部状态 Y Q C |  |
| 资料所属              | 资料分类       | 资料来源           | 索取/接收时间             | 状态    | 操作        |  |
| 广东深圳六六六医药         | 客商资料       | 广东深圳六六六        | 2020-02-27 15:53:29 | (待处理) | 查看 包收     |  |
| 广东深圳大大大医药         | 客商注 确认拒    | <b></b>        |                     | × 已查收 | 查看        |  |
| 广东深圳大大大医药         | 客商资 拒绝理由   | 3:<br>请填写拒收理由! |                     | 已查收   | 查看        |  |
| 张三(广东深圳大大大        | 客商资        |                |                     | 已查收   | 查看        |  |
| 发送(广东深圳大大大        | 客商法        |                |                     | 已查收   | 查看        |  |
| 广东深圳六六六医药         | 客商资        |                | 取消 <del>第定</del>    | 已查收   | 查看        |  |
| 广东深圳六六六医药         | 客商资料       | 广东深圳六六六        | 2020-02-27 12:01:10 | (已查收) | 查看        |  |

#### 5) 查收

点击"查看"进入详情页,即可对更新资料进行查收。查收操作方式与收件箱的资料审核类同,审核完毕 后点击"保存查收结果",在弹窗中选择"更新已有文件"或"补充已有文件",选择完毕后点击"确定" 按钮即可。

更新已有文件:即新文件将会收录到资料库中,且此类型中原有的文件将会被弃用;

补充已有文件:即新文件将会收录到资料库中,但此类型中原有的文件不会被弃用,新文件仅充当补充完善作用;

| 详情             |                                         |                                           |            |        | 返回         |
|----------------|-----------------------------------------|-------------------------------------------|------------|--------|------------|
| 资料所属:广东深圳小>六医药 | 阿啊 资料分类:客商资料                            | 科 资料来源:广                                  | 东深圳六六六医药啊啊 |        |            |
|                | 确认保存查收结果                                |                                           | ×          |        | 留言(保存查收结果) |
| 通过不通过          | 1、选择"更新已有文件",贝<br>2、选择"补充已有文件",贝<br>差作用 | 则对应类型中原有的文件将会被弃用;<br>则对应类型中原有的文件将不会被弃用,新文 | 2件仅充当补全完   |        |            |
| 文件名            | *****                                   | 生权                                        | _          | 主动索取   | 审核结果       |
| □ ● 质量管理规范     | ★¥ 最新年度公示(年报)                           | •<br>● 更新已有文件 ○ 衤                         | h充已有文件     | 否      | 通过         |
| 🗌 📑 不良行为JPG    | 印章印模样式备案表                               | ● 更新已有文件 ○ 衤                              | 1充已有文件     | 否      | 通过         |
| 🗌 👫 企业变更通知书JI  | 质量体系调查表                                 | <ul> <li>● 更新已有文件 ○ ¾</li> </ul>          | N充已有文件     | ЖD     | 通过         |
| □ 📑 质量体系调查评价   | 合格供货方档案表                                | <ul> <li>● 更新已有文件 ○ ¾</li> </ul>          | 1充已有文件     | 柘      | 通过         |
| ea451a35a0a4b5 | 其它                                      | ● 更新已有文件 ○ 衤                              | 1充已有文件     | ж<br>П | 通过)        |
| 📄 📑 印章说明.jpg   |                                         |                                           |            | 否      | 通过         |
|                |                                         |                                           | 取消 确定      |        |            |

6) 索取结果

在查看页,点击"索取结果"按钮,即可查看本次索取的结果。

备注:此功能只有当本企业主动发起更新资料索取且资料来源方发送了更新资料时才显示。

| 详情          |         |           |               |   |    |      | 返回 |
|-------------|---------|-----------|---------------|---|----|------|----|
| 资料所属:广东医药有  | 有限公司    | 资料分类:客商资料 | 资料来源:广东医药有限公司 |   |    |      |    |
| 京取结果        |         |           |               |   |    |      |    |
| 文件名         | 索取结果    |           |               | × | 索取 | 审核结果 |    |
| ・ 营业执照原件(天) | 资质类型    |           | 索取结果          | * |    | 通过   |    |
|             | 药品经营许可证 |           | 对方未发送         |   |    |      |    |
|             | 营业执照    |           | 素取成功          |   |    |      |    |
|             | 组织机构代码  |           | 对方未发送         |   |    |      |    |
|             | 税务登记证   |           | 对方未发送         |   |    |      |    |
|             | 药品GSP证书 |           | 对方未发送         | • |    |      |    |
|             |         |           |               |   |    |      |    |
|             |         |           |               |   |    |      |    |

# 7.5.3 更新资料发送

用户可在此页面管理所有接收到的客商的更新资料索取申请记录以及发送的更新资料,记录状态分为"待处理、已拒绝、待对方查收、对方已拒收、对方已查收"。

| 资料所属资料分类            | ▼ 索取/接收企业 | 创建接收时间     | -                   | 前有状态・   | QC        |
|---------------------|-----------|------------|---------------------|---------|-----------|
| 资料所属                | 资料分类      | 索取/接收企业    | 索取/发送时间             | 状态      | 操作        |
| 深圳哇哈哈药品经营有限公司       | 我的资料      | 深圳市恒合互联药业  | 2019-11-13 14:09:39 | (待对方查收) | 查看        |
| 牛黄解毒丸(天下第一)         | 产品资料      | 深圳哇哈哈药业测试三 | 2019-10-17 14:53:59 | 待对方查收   | 查者        |
| 天山雪莲                | 产品资料      | 钟氏医药经营管理有  | 2019-10-16 15:20:00 | (待对方查收) | 查看        |
| 采圳哇哈哈药 <u>业</u> 测试二 | 我的资料      | 天下第—有限公司   | 2019-10-08 09:41:00 | (待处理)   | 查看        |
| 采圳哇哈哈药业测试二          | 我的资料      | 天下第一有限公司   | 2019-08-29 16:58:06 | 对方已查收   | 查看 查看留言   |
| 深圳哇哈哈药业测试二          | 我的资料      | 天下第一有限公司   | 2019-08-29 16:50:06 | 已拒绝     | 查看 查看拒收理由 |

#### 1) 查看

点击"查看"按钮,即可跳转到查看页。

备注:若当前状态为"待处理"或"已拒绝",则查看页显示客商企业索取的资料内容;否则,显示本企 业发送的更新文件。

2) 查看留言

点击"查看留言"即可查看客商企业的留言信息。

3) 查看拒收理由

点击"查看拒收理由"按钮即可查看客商企业拒收的原因。

4)资料发送结果

在查看页,点击"资料发送结果"按钮,即可查看本次更新资料发送结果。

#### 备注:此功能只有当客商主动发起更新资料索取且本企业发送了更新资料时才显示。

| 详情                                       |                    |                                     | 返回                                         |
|------------------------------------------|--------------------|-------------------------------------|--------------------------------------------|
| 资料所属:金银花<br>药品分类:化学药品<br>规格:0.1g         |                    | 资料分类:产品资料<br>批准文号:金银花<br>包装规格:20颗/盒 | 素取/接收企业:测试发送更新药业<br>剂型:胶囊<br>生产厂家:天下第一有限公司 |
| 资料发送结果<br>文件名                            | 资料发送结果             |                                     | ×<br>文明至                                   |
| <ul> <li>3.jpg</li> <li>2.jpg</li> </ul> | 资质类型<br>检验报告/进口检验检 | 索取结果<br>已发送                         | 明有效<br>                                    |
| 🖺 4.jpg                                  |                    |                                     | 明有效                                        |
| 🔮 4.jpg                                  |                    |                                     | 明有效                                        |
| ి 4.jpg                                  |                    |                                     | 時有效                                        |
|                                          |                    |                                     |                                            |

# 7.6 回收站

"回收站"存放的是"资料库"里删除的资料,若想恢复删除的资料,选择需恢复的记录或资料,点击"恢

复"按钮,即可恢复被删除的记录或资料。

| 001PT.COM    |                                                                                                    | 首营电子资料交换平台<br>Inte Flat Electronic Gata Exchange Ration                                                                                                    |                                                                                                    |                                                                                                    | 电子检验报告平台                                                                                                    | ○ 联系客服                                                                                                    | ⑦ 使用指南                                                                                                    | ( <b>1</b> %                                                                                                    |
|--------------|----------------------------------------------------------------------------------------------------|----------------------------------------------------------------------------------------------------|----------------------------------------------------------------------------------------------------|----------------------------------------------------------------------------------------------------|----------------------------------------------------------------------------------------------------|----------------------------------------------------------------------------------------------------|----------------------------------------------------------------------------------------------------|----------------------------------------------------------------------------------------------------|
| 页总览          |                                                                                                    | ♀ 首页总流 证书/印章管理 × 资料发送 ×                                                                                                    | 「家资料 × 产品资料 ×                                                                                                    | 春商资料 × 我的资料 × 新建合同 × 我的资料 × 合同资料 ×                                                                                                    | 间做站 ×                                                                                                    |                                                                                                    |                                                                                                    |                                                                                                    |
| 营交换          |                                                                                                    |                                                                                                    |                                                                                                    |                                                                                                    |                                                                                                    |                                                                                                    |                                                                                                    |                                                                                                    |
| 司管理          | •                                                                                                    | 回收站                                                                                                    |                                                                                                    |                                                                                                    |                                                                                                    |                                                                                                    |                                                                                                    |                                                                                                    |
| 時庫           | •                                                                                                    |                                                                                                    |                                                                                                    |                                                                                                    |                                                                                                    |                                                                                                    |                                                                                                    |                                                                                                    |
| 的资料          |                                                                                                    | 文件/目录名称 文件/目录归属                                                                                                    | 全部 • 删除时间                                                                                                    | - <u><u></u></u>                                                                                                    |                                                                                                    |                                                                                                    |                                                                                                    |                                                                                                    |
| 商资料          |                                                                                                    |                                                                                                    |                                                                                                    |                                                                                                    |                                                                                                    |                                                                                                    |                                                                                                    |                                                                                                    |
| 品资料          |                                                                                                    | 文件/目录名称                                                                                                    | 文件/目录归属                                                                                                    | 删除时间                                                                                                    | 操作人                                                                                                    |                                                                                                    | 操作                                                                                                    |                                                                                                    |
| 家资料          |                                                                                                    | 规划法规和                                                                                                    | 资料库/产品资料/规划法规                                                                                                    | . 2019-08-27 14:00:09                                                                                                    | 柳红光                                                                                                    | $\langle$                                                                                                    | 恢复                                                                                                    |                                                                                                    |
| 期管理          |                                                                                                    | 商标变更2-8fd8a29b-73e5-                                                                                                    | 资料库/厂家资料/海南三叶                                                                                                    | . 2019-07-23 16:44:03                                                                                                    | 阿凡达                                                                                                    |                                                                                                    | 恢复                                                                                                    |                                                                                                    |
| 载库           | •                                                                                                    | 商标变更2-8fd8a29b-73e5-                                                                                                    | 资料库/厂家资料/海南三叶                                                                                                    | . 2019-07-23 16:43:39                                                                                                    | 阿凡达                                                                                                    |                                                                                                    | 恢复                                                                                                    |                                                                                                    |
| 居统计<br>业账户管理 | •                                                                                                    | img-322084435-0034-3                                                                                                    | 资料库/厂家资料/海南三叶                                                                                                    | . 2019-07-23 16:43:14                                                                                                    | 阿凡达                                                                                                    |                                                                                                    | 恢复                                                                                                    |                                                                                                    |
| 息中心          |                                                                                                    | img-322084435-0026-2                                                                                                    | 资料库/厂家资料/海南三叶                                                                                                    | . 2019-07-23 16:43:08                                                                                                    | 阿凡达                                                                                                    |                                                                                                    | 恢复                                                                                                    |                                                                                                    |
|              |                                                                                                    | img-322084435-0029-6                                                                                                    | 资料库/厂家资料/海南三叶                                                                                                    | . 2019-07-23 16:43:03                                                                                                    | 阿凡达                                                                                                    |                                                                                                    | 恢复                                                                                                    |                                                                                                    |
|              |                                                                                                    | img-322084435-0020-8                                                                                                    | 资料库/厂家资料/海南三叶                                                                                                    | . 2019-07-23 16:42:58                                                                                                    | 阿凡达                                                                                                    |                                                                                                    | 恢复                                                                                                    |                                                                                                    |
|              | 2019F.COM<br>1013年1日1日1日<br>1023<br>1033年<br>1033年<br>1035年<br>1035年<br>1035<br>1035<br>1035<br>1035<br>1035<br>1035<br>1035<br>1035<br>1035<br>1035<br>1035<br>1035<br>1035<br>1035<br>1035<br>1035<br>1035<br>1035<br>1035<br>1035<br>1035<br>1035<br>1035<br>10<br>10<br>10<br>10<br>10<br>10<br>10<br>10<br>10<br>10 | 2019FLCOU<br>2015<br>2015 | POP PER CON     POP PER CON     POP PER | DIPLICADE         首喜电子変科交換平台<br>加相加速度の加速にの加速度に取用したの<br>を加加したの加速度になったの<br>を加加したの加速度になったの<br>での<br>での<br>での<br>での<br>での<br>での<br>での<br>での<br>での<br>で | CONFINING     CONFINING     CONFINING | CPU - CPU - | CP 474688029      CP 474688029     CP 474688029 | Reference     Reference     Refer |

# 九、档案库

"档案库"结构同"资料库",本章节仅进行简单描述,具体操作用户可参考"资料库"部分内容。 用户登录,点击左侧菜单,进入"档案库"操作界面。在"档案库"可查看已归档的所有资料和"移除归 档"操作,移除归档后的文件将同步状态至"资料库",可在"资料库"对文件进行修改或删除。 档案库-我的资料:查看已归档的"我的资料",其中"我的资料"包含本企业的"企业资料"、"人员资 料"和"合同资料",可根据需要选择资料进行"移除归档""下载"操作。

| = 001PT.COM                                      | 首营电子资料交换平台<br>The Fait Electoric Data Executes Pattion  |                                        |                                      |                                                                                                    |                                                                                                    | 医脊髓 ③ 使用指南 📫 消息中心 🤶 刘保辉              |  |  |  |  |  |  |
|--------------------------------------------------|---------------------------------------------------------|----------------------------------------|--------------------------------------|----------------------------------------------------------------------------------------------------|----------------------------------------------------------------------------------------------------|--------------------------------------|--|--|--|--|--|--|
| (二) 首页总览                                         | 局 普页总选 厂家资料 × 产品资料 ×                                    | 回收站 × 客商资料 × 我的                        | 资料 × 客商资料 × 效期管理 :                   | × 我的资料 ×                                                                                                    |                                                                                                    |                                      |  |  |  |  |  |  |
| ご 首置交換 ▼ □ 合同管理 ▼                                | 企业资料 人员资料                                               |                                        |                                      |                                                                                                    |                                                                                                    |                                      |  |  |  |  |  |  |
| 三 资料库 ▼                                          | 企业基础信息                                                  |                                        |                                      |                                                                                                    |                                                                                                    |                                      |  |  |  |  |  |  |
| 我的资料                                             | 企业名称:宝芝林总店<br>业务范围:药品 醫誡 保健食品                           | 企业类型:生产 流通 医疗机构-公式<br>归属地:广东 深圳 南山区 南山 | 立医院 药店-连锁                            |                                                                                                    |                                                                                                    |                                      |  |  |  |  |  |  |
| 产品资料<br>厂家资料                                     | 资质文件                                                    |                                        |                                      |                                                                                                    |                                                                                                    | 移脉归档下载                               |  |  |  |  |  |  |
| □□ 数据统计 ▼                                        | 全部文件 (0/2)                                              |                                        |                                      |                                                                                                    |                                                                                                    |                                      |  |  |  |  |  |  |
| <ul> <li>□ 企业账户管理 ▼</li> <li>□ 消息中心 ▼</li> </ul> | <ul><li> 雪业执照 (0/3) </li><li> ・ 组织机构代码 (0/2) </li></ul> |                                        |                                      | 4.491.3.444746<br><b>161.0427426</b><br>• 5.944<br>• 5.944 | 1015 101 101 101<br>1015 101 101<br>1015 101 101<br>1015 101 101<br>1015 101 101<br>1015 101<br>1015 1015 101<br>1015 1015 100<br>1015 100<br>1005 100<br>1005 100<br>1005 100<br>1005 100<br>1005 100<br>1005 100<br>1005 100<br>1005 100<br>1005 100<br>10 |                                      |  |  |  |  |  |  |
| 🖸 意见反馈                                           | 税务登记证         (0)           最新年度公示(年报)         (0/8)    | PDF                                    | PDF                                  | C                                                                                                    | No.         No.         No.           Image: State State St                                                                                                    |                                      |  |  |  |  |  |  |
|                                                  |                                                         | 文件名:康普商标.pdf                           | 文件名: 检验报告.pdf                        | 文件名:timg.jpg                                                                                                    | 24名:企业年度报告.jpg                                                                                                    | 文件答:小-社保证明.jpg                       |  |  |  |  |  |  |
|                                                  | 医疗醫械生产企业许可证 (0)                                         | 创建时间:2020-04-23<br>贸质分类:营业执照           | 创建时间: 2020-04-23<br>资质分类: 营业执照       | 创建时间: 2020-03-31<br>资质分类: 营业执照                                                                                                    | 创建时间: 2020-04-23<br>资质分类:组织机构代码                                                                                                    | 创建时间:2020-04-23<br>资质分类:组织机构代码       |  |  |  |  |  |  |
|                                                  | 医疗器械生产许可备案表 (0)<br>消毒产品生产许可证及 (9                        | 文件状态: 正常<br>日極时间: 2020-04-23 16:17:5   | 文件状态: 正單<br>归档时间: 2020-04-23 16:17:5 | 文件状态: 正常<br>归档时间: 2020-04-23 16:17:5                                                                                                    | 文件状态: 正常<br>归档时间: 2020-04-23 16:17:5                                                                                                    | 文件状态: 正常<br>归稿时间: 2020-04-23 16:17:5 |  |  |  |  |  |  |
|                                                  | □ <b>医</b> 疗器械登记表 (0)                                   |                                        |                                      |                                                                                                    |                                                                                                    |                                      |  |  |  |  |  |  |
|                                                  | 计重器具在产许可证 (0)                                           |                                        |                                      |                                                                                                    |                                                                                                    |                                      |  |  |  |  |  |  |

档案库-客商资料:查看已归档的"客商资料",其中"客商资料"包含客商企业的"企业资料"、"人员

### 资料"和"合同资料",可根据需要选择资料进行"移除归档"操作。

| ☆ 首页总览        |        | Q 首页总选 春商资 | 料 × 「家资料 × | 客商资料 ×    |                        |              |            | A11.200             |          |         |
|---------------|--------|------------|------------|-----------|------------------------|--------------|------------|---------------------|----------|---------|
| ご 首言交換 日 合同管理 | *<br>* | 客商资料       |            |           |                        |              |            |                     |          |         |
| ling 资料库      | *      | 企业名称       | 企业编号       | 全部(省) •   | 全部(市) <b>*</b> 全       | 部(区/县) • 所有企 | ₩类别 ▼ 所有客户 | □关系 ▼ 全部获取方式        | • Q C    |         |
| 我的资料 春商资料     |        | 移除旧档       | 企业类别       | 山尾地       | 客户关系                   | 企业编号         | 获取方式       | 首次归档时间              | 全部/已归档文件 | 擾作      |
| 「家资料          |        |            | 批发         | 广东 深圳 南山区 | III ) (01<br>III ) (01 | KH001        | 本地上传       | 2020-06-18 19:29:45 | 1/1      | 查看 修除归档 |
| 回 消息中心        | *      |            |            |           |                        |              |            |                     |          | 共1会 1   |

档案库-产品资料(药品、器械或保健食品):查看已归档的"产品资料",可根据需要选择资料进行"移

除归档"操作。

| 16 百円官理  |   |        |         |      |       |     |       |           |        |        |      |              |          |                   |
|----------|---|--------|---------|------|-------|-----|-------|-----------|--------|--------|------|--------------|----------|-------------------|
| = 资料库    | * |        |         |      |       |     |       |           |        |        |      |              |          |                   |
| 凸 档案库    |   | 产品名称   | 批准文号    | 产品编  | 号     | 剂型  | 规     | 格         | 包装规格   | 生产厂家   | 供应商  |              | 所有药品分类   | 全部获取方式 🔹          |
| 我的资料     |   | 首次归档时间 | -       |      | *** Q | 0   |       |           |        |        |      |              |          |                   |
| 春商资料     |   |        |         |      |       |     |       |           |        |        |      |              |          |                   |
| (井陵品今)   |   | 移除归档   | 載产品信息   |      |       |     |       |           |        |        |      |              |          |                   |
| 厂家资料     |   | 产品名称   | 批准文号    | 产品编号 | 药品分类  | 剂型  | 规格    | 包装规格      | 生产厂家   | 供应商    | 获取方式 | 首次归档时间       | 全部/已归档文件 | 操作                |
| └── 数据统计 | * | 风语咒    | 国药准字H37 |      | 血液制品  | 胶囊剂 | 按C16H | 10粒/板*2/盒 | 东北制药厂有 | 淮安九州通医 | 在线接收 | 2020-04-23 . | 1/1      | 查看 移除归档           |
| 直 企业账户管理 | × |        |         |      |       |     |       |           |        |        |      |              |          | $\langle \rangle$ |
| □ 消息中心   | * |        |         |      |       |     |       |           |        |        |      |              |          | 共1条 1             |
| [] 意见反馈  |   |        |         |      |       |     |       |           |        |        |      |              |          |                   |
|          |   |        |         |      |       |     |       |           |        |        |      |              |          |                   |

档案库-厂家资料:查看已归档的"厂家资料",其中"厂家资料"包含厂家的"企业资料"、"人员资料" 和"合同资料"、和厂家相关的品种信息,点击操作列"查看"可查看详细资料,可根据需要选择资料进

#### 行"移除归档"操作。

|                                       |    |             |            |                |          |       | AND                 |          |                  |
|---------------------------------------|----|-------------|------------|----------------|----------|-------|---------------------|----------|------------------|
| ☆ 首页总览                                |    | ○ 首页总式 書商资料 | × 「家资料 × 署 | \$商资料 × 「家资料 × |          |       |                     |          |                  |
| ご 首菅交換                                | ٣  |             |            |                |          |       |                     |          |                  |
| 2 合同管理                                | Ψ. | 厂家资料        |            |                |          |       |                     |          |                  |
| ····································· |    |             |            |                |          |       |                     |          |                  |
| <b>凸 档案库</b>                          |    | 企业名称        | 全部(省) * 全  | 部(市) • 全部(区/县) | • 全部获取方式 | • Q 0 |                     |          |                  |
| 我的资料                                  |    | 移除归档        |            |                |          |       |                     |          |                  |
| 产品资料                                  |    | 企业名称        | 企业类别       | 归属地            | 资料来源企业   | 获取方式  | 首次归档时间              | 全部/已归档文件 | 操作               |
| 厂家资料                                  |    | 厂家1         | 生产         | 北京 北京 朝阳区朝阳路   | 厂家1      | 本地上传  | 2020-06-18 19:31:18 | 1/1      | <b>查看</b> (移除归档) |
| □ 企业账户管理                              | *  |             |            |                |          |       |                     |          |                  |
| 回 消息中心                                | *  |             |            |                |          |       |                     |          | 共1 玺 1           |
| [] 意见反馈                               |    |             |            |                |          |       |                     |          |                  |

# 十、企业账户管理

# 企业信息

所属企业尚未在平台审核通过的账户登录平台后,需完善企业信息并提交审核,只有审核通过后才能正常 使用平台上的其它业务功能。

1) 完善企业信息

第一步:选择企业类别并完善企业基础信息。

用户需先选择所属企业的类别,类别可选择:企业类、零售药店、公立医院、私立医院、个体诊所及其他 医疗机构,选择类别后即按照页面内容完善企业基础信息。

备注:请认真选择企业类别,企业信息一经审核通过后,企业类别将不可修改!!!

|                                        |                                                                                                    |                                                                                        | 2                                    |              |  |
|----------------------------------------|----------------------------------------------------------------------------------------------------|----------------------------------------------------------------------------------------|--------------------------------------|--------------|--|
|                                        | 完善基础信息                                                                                                    | 5                                                                                      | 完善管理员信息                              |              |  |
| 清选择企业(机构)类别: -请选择-                     | •                                                                                                    |                                                                                        |                                      |              |  |
|                                        |                                                                                                    |                                                                                        |                                      |              |  |
|                                        |                                                                                                    |                                                                                        |                                      |              |  |
|                                        |                                                                                                    |                                                                                        |                                      |              |  |
|                                        |                                                                                                    |                                                                                        |                                      |              |  |
|                                        |                                                                                                    |                                                                                        |                                      |              |  |
|                                        |                                                                                                    |                                                                                        |                                      |              |  |
|                                        |                                                                                                    |                                                                                        |                                      |              |  |
|                                        |                                                                                                    |                                                                                        |                                      |              |  |
|                                        |                                                                                                    |                                                                                        |                                      |              |  |
|                                        |                                                                                                    |                                                                                        |                                      |              |  |
|                                        |                                                                                                    |                                                                                        |                                      |              |  |
|                                        |                                                                                                    |                                                                                        |                                      |              |  |
|                                        |                                                                                                    |                                                                                        |                                      |              |  |
| 信息                                     |                                                                                                    |                                                                                        |                                      |              |  |
| 信息                                     |                                                                                                    |                                                                                        |                                      |              |  |
| 信息                                     | 1<br>完善基础信息                                                                                                    | 5                                                                                      | 2<br>完善管理员信息                         |              |  |
| 信息<br>                                 | 1<br>元善基础信息<br>▼ ☑ 生产 □ 批发 □ 上市)                                                                                                    | 子可持有人 🗌 连锁                                                                             | 2<br>完善管理员信息                         |              |  |
| 信息<br>请选择企业 ( 机构 ) 类别: 企业              | 1<br>元善基础信息<br>▼ ☑ 生产 □ 批发 □ 上市                                                                                                    | 5                                                                                      | 2<br>完善管理员信息                         |              |  |
| 信息<br>请选择企业(机构)类别:企业<br>请上传营业执照*       | 1<br>元善基础信息<br>▼ ■ 生产 ■ 批发 ■ 上市社<br>统一社会信用代码*:                                                                                                    | 5<br>午可持有人 _ 连锁<br>000000000000000000000000000000000000                                | 2<br>完善管理员信息                         |              |  |
| 信息<br>请选择企业(机构)类别:企业<br>请上传書业执照*       | 1<br>元善基础信息<br>▼ ■ 生产 ■ 批发 ■ 上市<br>统一社会信用代码*:<br>企业(机构)名称*:                                                                                                    | 5<br>午可持有人 _ 连锁<br>000000000000000000000000000000000000                                | 2<br>完善管理员信息                         |              |  |
| 信息<br>请选择企业(机构)类别: 企业<br>请上传董业执照*      | <ul> <li>1</li> <li>完善基础信息</li> <li>▼ </li> <li>✓ 生产 □ 批次 □ 上市</li> <li>统一社会信用代码*:</li> <li>企业(机构)名称*:</li> <li>类型*:</li> </ul>                                                                                                    | 5<br>午可持有人 () 连锁<br>000000000000000000000000000000000000                               | 2<br>完善管理员信息                         |              |  |
| 信息<br>清选择企业(机构)类别:企业<br>清上传营业执照*       | 1<br>完善基础信息<br>✓ 生产 □ 批发 □ 上市<br>统一社会信用代码*:<br>企业(机构)名称*:<br>类型*:<br>业务范围*:                                                                                                    | 5<br>午可持有人 □ 连锁<br>000000000000000000000000000000000000                                | 2<br>完善管理员信息<br>000<br>保健食品          |              |  |
| 信息<br>请选择企业(机构)类别:企业<br>请上传董业执照*       | <ul> <li>1</li> <li>完善基础信息</li> <li>✓ 生产 ● 批发 ● 上市</li> <li>统一社会信用代码*:</li> <li>企业(机构)名称*:</li> <li>类型*:</li> <li>业务范围*:</li> <li>所在地*:</li> </ul>                                                                                                    | 5<br>年可持有人 _ 连锁<br>000000000000000<br>恒合互联有限公司<br>股份有限公司<br>✓ 药品 _ 器械 _<br>广东 ▼        | 2<br>売善管理员信息<br>000<br>保健食品<br>深圳 ▼  | 福田区          |  |
| 信息<br>请选择企业(机构)类别: 企业<br>请上传载业执照*      | <ul> <li>1</li> <li>売善基础信息</li> <li>✓ 生产 ● 批发 ● 上市</li> <li>统一社会信用代码*:</li> <li>企业(机构)名称*:</li> <li>类型*:</li> <li>业务范围*:</li> <li>所在地*:</li> <li>详细地址*:</li> </ul>                                                                                                    | <ul> <li>第</li> <li>年可持有人 _ 连锁</li> <li>000000000000000000000000000000000000</li></ul> | 2<br>完善管理员信息<br>000<br>保健食品<br>深圳 •  | 福田区 、        |  |
| 信息<br>请选择企业(机构)类别: 企业<br>请上传载业执照*      | <ul> <li>1</li> <li>売善基础信息</li> <li>✓ 生产 ● 批发 ● 上市</li> <li>统一社会信用代码*:</li> <li>企业(机构)名称*:</li> <li>类型*:</li> <li>业务范围*:</li> <li>所在地*:</li> <li>详细地址*:</li> <li>古が町不*:</li> </ul>                                                                                                    | <ul> <li>年可持有人 □ 连锁</li> <li>000000000000000000000000000000000000</li></ul>            | 2<br>完善管理员信息<br>2000<br>保健食品<br>深圳 • | 福田区 <b>、</b> |  |
| 信息<br>请选择企业 ( 机构 ) 类别 : 企业<br>请上传载业执照* | <ul> <li> <b>元善基础信息</b> </li> <li> <b>文</b> 生产             <b>批发             上市</b> </li> <li> <b>统</b>一社会信用代码*:         </li> </ul> <li> <b>统</b>一社会信用代码*:         <ul> <b>※</b>型*:<br/><b>※</b>型*:<br/><b>上</b>市         </ul></li> <li> <b>外</b>型*:         <ul> <b>※</b>型*:<br/><b>※</b>型*:<br/><b>上</b>市         </ul></li> <li> <b>大</b>団地         <ul> <b>※</b></ul></li> <li> <b>大</b>団地         <ul> <b>・</b> </ul></li> <b>・ ・</b> | <ul> <li>年可持有人 _ 连锁</li> <li>000000000000000000000000000000000000</li></ul>            | 2<br>売善管理员信息<br>000<br>保健食品<br>深圳 ▼  | 福田区 、        |  |

第二步:完善管理员信息。

### 按照页面内容完善管理员信息,填写完毕后,点击"提交"按钮即可。

|                                                                | 0          |                    |
|----------------------------------------------------------------|------------|--------------------|
|                                                                | 完善基础信息     | 完善管理员信息            |
| 上传身份证人像面*                                                      | 姓名*:       | 黄小胖                |
| 11 S 3222 -                                                    | 身份证号*:     | 00000000000000000  |
| 出生 1986年 06月 20日<br>住社 安徽省合記市潜山路265                            | 身份证有效期至*:  | □□□ ✓ 长期有效         |
| 2R96299 340881198606201256                                     | 手机号*:      | 15118018422        |
| 上传身份证国徽面*                                                      | 邮箱:        | 示例:henghe@mail.com |
| 中华人民共和国<br>居民身份证<br><sup>B</sup> R R 界 2013 03 05 - 2023 03 05 | 企业(机构)法人*: | ○ 否 ● 是            |
| 识别文件                                                           |            |                    |

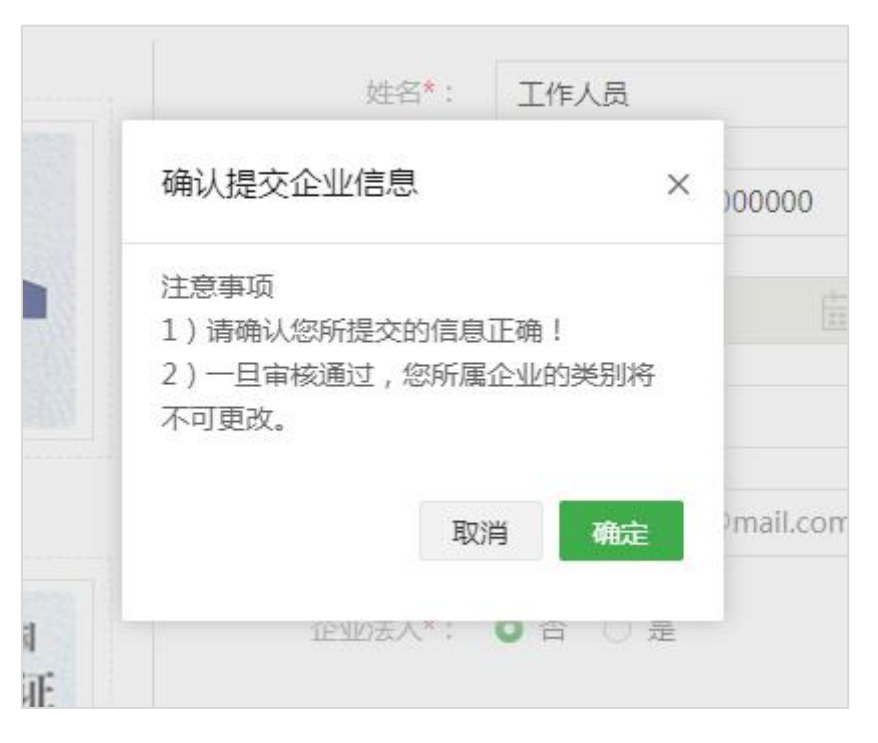

2)修改企业信息

企业信息审核通过后,如需修改,可点击"信息变更",将页面切换为编辑状态,编辑完毕后点击"保存" 即可。

备注:若修改了"企业全称、营业执照信息、组织机构代码证信息、税务登记证信息、管理员姓名、管理员身份证信息及管理员授权委托书等",企业信息需重新审核。

| 企业信息                                                                                                    |          |                 |
|----------------------------------------------------------------------------------------------------|----------|-----------------|
| 状态 正常 信息变更                                                                                                    | 类别 生产    |                 |
| ◎ 基础信息                                                                                                    |          |                 |
|                                                                                                    | 统一社会信用代码 | 000000000000000 |
| 带业批批服                                                                                                    | 企业(机构)名称 | 恒合互联有限公司        |
|                                                                                                    | 类型       | 股份有限公司          |
|                                                                                                    | 业务范围     | 药品              |
|                                                                                                    | 所在地      | 广东 深圳 福田区       |
|                                                                                                    | 详细地址     | 贝大部中路中语大厦       |
| Management of the second second secon | 有效期至     | 长期有效            |
| 营业执照                                                                                                    | 联系电话     |                 |
| ○ 管理员信息                                                                                                    |          |                 |
| H 6 93424                                                                                                    | 姓名       | 黄小胖             |
| 11. 新 男 民 新 汉<br>出 1986年 06月 20 日<br>11. 本教教会記示游山流26号                                                                                                    | 身份证号     | 000000000000000 |
| SN9#2498 340881198606201256                                                                                                    | 有效期至     | 长期有效            |
| 人像面                                                                                                    | 手机号码     | 15118018422     |
| ● 中华人民共和国                                                                                                    | 邮箱       |                 |
| 西 氏 才 历 加<br>西東京本 安徽省合王府<br>南東京 2013-00-05-2022-00-05                                                                                                    | 企业(机构)法人 | 是               |
| 国徽面                                                                                                    |          |                 |

#### 3)申请加入企业

所属企业已在首营平台审核通过的账户登录平台时需填写加入企业申请并提交企业管理员审核,只有企业 管理员审核通过后此账户才能正常使用平台上的其它业务功能。 申请加入企业:根据页面提示填写加入企业申请,填写完毕后点击"申请加入企业"提交企业管理员审核。

| 你注册的企业已存在,请申请加入 |             |   | 返回 |
|-----------------|-------------|---|----|
| 企业全称:           | 深圳哇哈哈药业测试二  |   |    |
| 企业管理员:          | /Jv*        |   |    |
| 联系方式:           | 151****0236 |   |    |
| 请填写申请加入         | 企业信息(*为必填项) |   |    |
| 姓名:             |             | * |    |
| 手机号:            | 15118018422 | * |    |
| 申请加入理由:         |             | * |    |
|                 |             |   |    |
|                 | 1           |   |    |
|                 | 提交 注销此账号    |   |    |
|                 |             |   |    |

# 证书/印章管理

证书管理:a)用户可在此页面对本企业的证书进行管理;b)当前支持用户申请Ukey证书和数字证书;c)

Ukey 证书需缴纳年费 365 元/年,数字证书可免费申请。

Ukey 证书

1) Ukey 证书申请

1.1)选择证书类型;

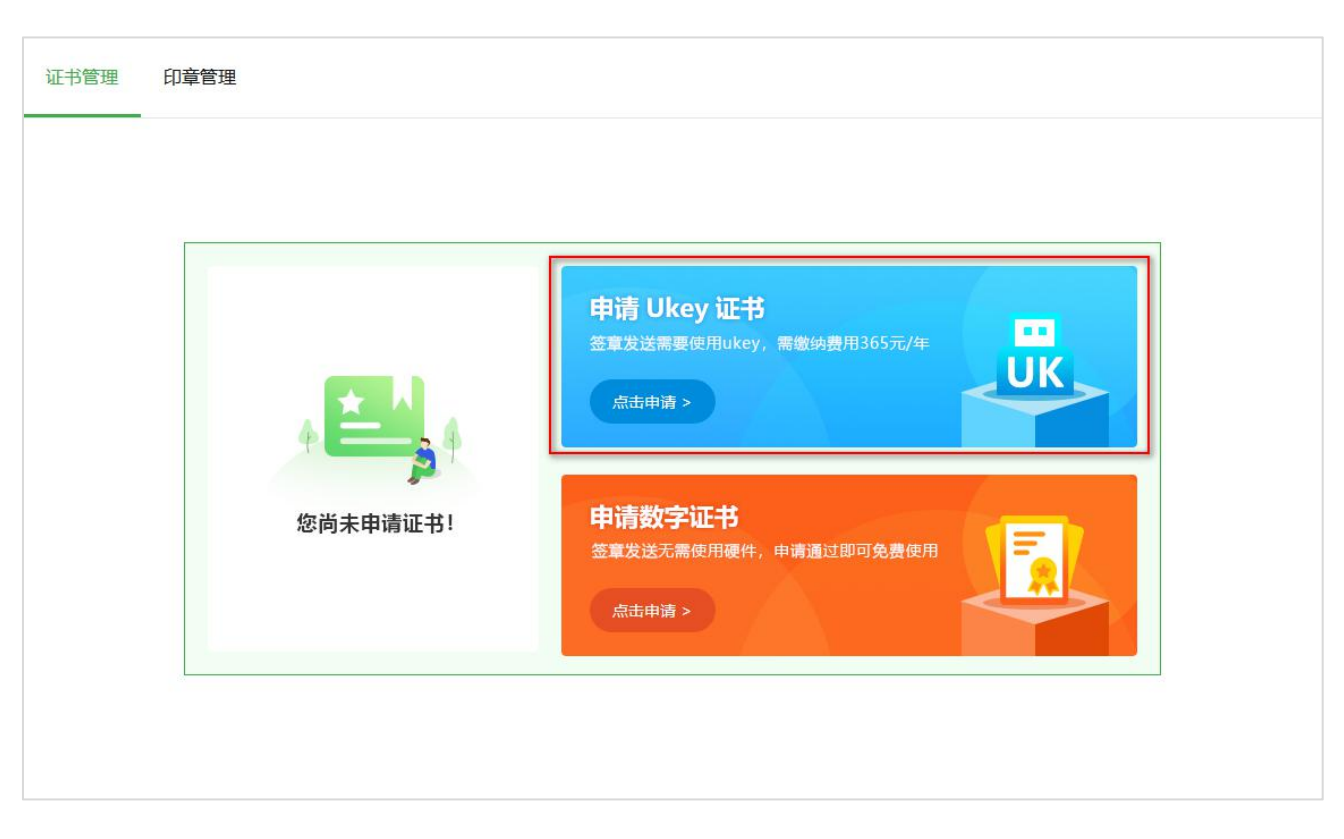

1.2) 阅读用户协议 ,并勾选下方的 "已阅读并同意《移动 CA 中心数字证书用户协议》" ,点击 "下一步";

| _                                                                                                    | 0                                                                                                    |                                                                                                    |                                                                                                    |
|----------------------------------------------------------------------------------------------------|----------------------------------------------------------------------------------------------------|----------------------------------------------------------------------------------------------------|----------------------------------------------------------------------------------------------------|
|                                                                                                    | 阅读用户协议                                                                                                    | 填写Ukey邮寄信息                                                                                                    |                                                                                                    |
| 移动CA                                                                                                    | 中心数字证书用户协议                                                                                                    |                                                                                                    |                                                                                                    |
| 移动G<br>申请订并<br>款, A<br>前了<br>方<br>若<br>1. CMC<br>用CMC<br>2. CMC<br>提订<br>并<br>4. 证CMC<br>提订<br>2. CMC<br>提订<br>2. CMC<br>提订<br>2. CMC<br>提订<br>2. CMC<br>提订<br>2. CMC<br>提订<br>4. 证CM<br>1. CMC<br>月<br>9. 订产<br>料<br>4. 证CM<br>5. CMC<br>月<br>9. 订产<br>料<br>4. 证CM<br>5. CMC<br>月<br>9. 订产<br>料<br>4. 证CM<br>5. CMC<br>月<br>9. 订产<br>料<br>5. CMC<br>月<br>9. 订产<br>料<br>5. CMC<br>月<br>2. CMC<br>1. CMC<br>2. CMC<br>1. CMC<br>2. CMC<br>1. CMC<br>2. CMC<br>1. CMC<br>2. CMC<br>1. CMC<br>2. CMC<br>1. CMC<br>1. C | 中心(简称CMCA)由卓望数码技术(深圳)有限公言<br>审核、制作、发放及管理等服务。在申请、接受或使用<br>称议》(以下称"订户协议")。若您在申请表上签名(盖)<br>不同意本订户协议条款内容,请您勿申请、接受或使用<br>A依法制定CPS(移动CA中心业务规则),并公布于F<br>A、证书各方的权利、义务以及责任范围;数字证书订<br>A签发的数字证书用于标识单位、个人、设备等实体的<br>司种关的证书,证书申请者可根据自己的需求自行选辑<br>承诺在证书服务受理表中所填信息及提供的相关证明构<br>的法律责任。<br>申请者的申请一旦获得批准,无论是否已经接受证书,<br>A签发的各类证书,仅用于表明证书订户在申请证书的<br>协法律责任。<br>即法律证书的安全,CMCA签发的数字证书设有希<br>前办理更新延期。<br>订户有业务根据规定按时向CMCA交纳证书相关费用,<br>相、如选期未微费,CMCA有次冻结或吊销订户证书。<br>订户必须保证私锅和和关保护口令或密码的安全,切勿<br>带来的所有责任。<br>如知悉私锅和证书已经失密或者可能失密时等安全性问<br>订户明知安全性出现问题而未及时告知CMCA,并因此<br>必须承担相应的赔偿责任。 | 司建设并运营,是第三方、权威的电子认证服务机<br>ICMCA签发的数字证书之前,您必须先阅读本(新<br>章)或提交数字证书在线申请,则视为确认同意本<br>ICMCA数字证书。<br>富方网站(www.cmca.net),明确数字证书的策<br>ICMCA数字证书。<br>富方网站(www.cmca.net),明确数字证书的策<br>IDP、依赖方应在使用证书前了解CPS内容。<br>SMM名身份,确保电子数据的保密性、完整性和不可<br>S证书种美或向CMCA咨询后选择。<br>排完全真实有效,不得提供虚假、伪造的材料和<br>证书申请者自动成为CMCA证书订户。<br>计所要标识的身份,以及验证其使用该证书内包含<br>定的目的。如果证书订户将该证书用于其它用途<br>可效期,证书只能在有效期内使用,如订户需要继续<br>除非CMCA以协议或通知的形式予以豁免,证书,<br>具体收费标准根据各个项目情况制定,请咨询业经<br>D随意泄露或交付他人使用。CMCA并不承担因订)<br>问题,应当及时告知CMCA及相关各方,并终止使时<br>是致CMCA、其它订户、证书依赖方或者其它相比 | 构,提供数字证书<br>多动CA中心数字证<br>"订户协议全部条<br>略与业务流程、使<br>可抵赖性。CMCA<br>信息并愿意承担由<br>的公钥所对应的私<br>,CMCA将不承担<br>续使用,需要在证<br>只有在缴费期限内<br>各办理人员。<br>户的私钥保存出现<br>相该数字证书。如<br>关方造成损失的, |
| 1×1) Hu                                                                                                    | ②须承担相应的赌食责任。<br>☑ 已阅读并同意《終                                                                                                    | 5动CA中心数字证书用户协议》                                                                                                    |                                                                                                    |

| 证书管理 | 印章管理                                |
|------|-------------------------------------|
|      |                                     |
|      | 阅读用户协议                 填写Ukey邮寄信息   |
|      |                                     |
|      | 邮寄地址: * 广东 ▼ 深圳 ▼ 福田区 ▼ 八卦路10号      |
|      | 收件人:* 黄小A                           |
|      | 手机号码:* 13112345678                  |
|      | 注意事项:                               |
|      | 1、证书费用为365元/年,此费用将在您的账户余额中扣除;       |
|      | 2、发送首营资料必须使用企业印章,提交证书申请后建议尽快上传企业印章。 |
|      | 取消 上一步 提交                           |

1.3)填写邮寄信息并勾选下方"已了解以上情况并确认操作",点击"提交",提交 Ukey 证书申请。

提交申请成功后,会显示如下弹框。如需充值或上传企业印章,可点击"去充值"或"去上传"按钮,跳

#### 转到对应页面进行操作。

|                | 提交申请成功                                 |
|----------------|----------------------------------------|
| and the second | 1、如需充值请点击这里:去充值<br>2、如需上传企业印章请点击这里:去上传 |
| 114            | 确定                                     |

#### 2) 下载驱动程序与控件

点击按钮,下载证书控件与 Ukey 驱动程序,下载到本地后双击安装包,根据提示完成安装。

| 证书管理 印章管理        |                                   |
|------------------|-----------------------------------|
|                  | 如需正常使用证书请先安装证书控件及驱动程序 下载驱动程序 下载控件 |
| ▮ 证书信息           |                                   |
| 证书状态: 申请中        |                                   |
| 证书使用者:<br>证书颁发者: | 正在检测Ukey设备,请稍后                    |
| 证书有效期:           |                                   |

#### 3) 激活证书

首次申请与遗失补发申请 Ukey 证书, 收到 Ukey 后, 需点击"激活证书", 证书成功激活后才能正常使用。

| 证书管理   | 印章管理                                                   |
|--------|--------------------------------------------------------|
|        | 如需正常使用证书请先安装证书控件及驱动程序 下载驱动程序 下载控件                      |
| 🔓 证书信息 |                                                        |
| 证书状态:  | 待激活 遗失补发 激活证书                                          |
| 证书使用者  | : C=CN, SERIALNUMBER=20190911120000878, CN=深圳哇哈哈药业测试二C |
| 证书颁发者  | : C=CN, CN=CMCA Individual CA                          |
| 证书有效期  | : 2019-09-11 13:26:34 至 2020-09-11 13:26:34            |
|        |                                                        |

### 4) 遗失补发

若遗失了 Ukey, 可点击"遗失补发"按钮, 在弹窗中输入 Ukey 邮寄地址, 输入完毕后点击"确定"即可。

注:若确定需要遗失补发 Ukey,则原证书将会立即失效!

| ○ 首页总范     | ◎ 首页总流 (征书/印史哲理 ×  | 20% <b>84/2013</b> × |                  |           |                       |           |       |            |       | ALM.         |
|------------|--------------------|----------------------|------------------|-----------|-----------------------|-----------|-------|------------|-------|--------------|
| ご 首言交换 ▼   |                    |                      |                  |           |                       |           |       |            |       |              |
| · 合同管理 ·   | 证书管理 印章管理          | 确认提交遗失补发证            | a》) 信六语止认验(元出由)事 |           |                       |           |       |            |       | x            |
| □□ 資料库 *   | 水台にお光明・ロル・エル       |                      |                  |           |                       |           |       |            |       |              |
| 凸 档案库 ·    | 当期唯书尖望: UKey证书     |                      |                  |           |                       |           |       |            |       | 先安装证书控件及驱动程序 |
| ① 企业账户管理 + |                    |                      |                  |           | 重要                    | 提示        |       |            |       |              |
|            | ■ 证书信息             | 1、若您的证书尚非            | 失效,点击"确定"后       | 现有证书将立即并  | <mark>6效</mark> ,无法进行 | f首曹资料签章及) | 发送!请请 | 臺鎮操作!!!    |       |              |
| 企业信息       |                    | 2、确定提交遗失补            | N发申请后,需要重新缴      | 购证书费用365元 | /年,此费用                | 将在您的帐户余额  | 中扣除!  | 苦余额不足,请及时充 | 值。    |              |
| 证书/印章管理    |                    |                      |                  | ] 以上      | 内容,本人已                | 了解清楚并确定操  | 时年。   |            |       |              |
| 充值管理       | 证书状态: 正常           |                      |                  |           |                       |           |       |            |       | 注第 ( 遗失补发 )  |
| 子账户管理      | 证书使用者:             | Ukanet washing .     |                  |           |                       |           |       |            |       | $\smile$     |
| 账户管理       | 证书颁发者:             | OKCYMPERICAS .       |                  |           |                       |           |       |            |       |              |
| 企业通讯录      | 证书有效明:             | 邮寄地址:*               | 广东               | ▼ 深圳      | •                     | 福田区       | •     | 器佳八        |       |              |
| 设置         |                    | 收件人:*                | 黄小A              |           |                       |           |       |            |       |              |
| 日 消息中心 *   | ◎ 邮寄地址             | 手机号码:*               | 1500000000       |           |                       |           |       |            |       | 修改           |
| [] 意见反馈    |                    |                      |                  |           |                       |           |       |            |       |              |
|            |                    |                      |                  |           |                       |           |       |            |       |              |
|            | 邮寄地址: 广东 深圳 福田区 八卦 |                      |                  |           |                       |           |       |            | 取消 機定 |              |
|            | 收件人: 黄小A           |                      |                  |           |                       |           |       |            |       |              |
|            | 手机号码: 1500000000   |                      |                  |           |                       |           |       |            |       |              |
|            |                    |                      |                  |           |                       |           |       |            |       |              |

## 5)企业信息变更

若用户因更改企业全称或注册证件的证件编号而导致原证书失效,用户可点击"企业信息变更"重新申请

证书。

| ☆ 首页总览      |    | ○ 首页总览 企业信息 × 证书/印章管 | 理 ×                                                       |
|-------------|----|----------------------|-----------------------------------------------------------|
| 一 首营交换      | v. |                      |                                                           |
| 1 合同管理      | 5  | 证书管理 印章管理            |                                                           |
| 一 资料库       |    |                      |                                                           |
|             |    | 当前证书类型:UKey证书 变更证书类  | 型如素正常使用证书请先会按证书控件及驱动程序下参取动程序                              |
| 四 档案库       | Υ  |                      | I MOTINI I MOTINI I                                       |
|             |    |                      |                                                           |
| 回 企业账户管理    | 7  | . ·T.44/4-09         | 确认 提示个小/信 自 本面 订 主中 语 · · · · · · · · · · · · · · · · · · |
|             |    | <b>直</b> 址书信息        | 嘲叭徒父正亚伯志支支近节中间 ^                                          |
| 企业信息        |    |                      |                                                           |
| 证书/印章管理     |    |                      | 注音東価・                                                     |
| 云信管理        |    | 证书状态: 已失效            | は志 デッマ・ 満生社労 企业信息委員                                       |
| Julia in At |    | LIPPORT LIPON        | 1.证书费用为365元/年,此费用将在您的账户余额中扣除。                             |
| 子账户管理       |    | 证书使用者:               |                                                           |
|             |    |                      |                                                           |
| 账户管理        |    |                      |                                                           |
| 企业通讯录       |    | 证书有效期:               | 取消 确定                                                     |
| 设置          |    |                      |                                                           |

# 6)下载新证书

到期更新证书或企业信息变更更新证书,证书成功制作后,需点击"下载证书"将新证书下载到 Ukey 中。

| 书管理   | 印章管理                                                    |
|-------|---------------------------------------------------------|
|       | 如需正常使用证书请先安装证书控件及驱动程序 下载驱动程序 下载控                        |
| 证书信息  |                                                         |
| 证书状态: | 待下载 遗失补发 下载证书                                           |
| 证书使用者 | f: C=CN, SERIALNUMBER=20190911120000878, CN=深圳哇哈哈药业测试二C |
|       | : C=CN, CN=CMCA Individual CA                           |
| 证书颁发者 |                                                         |

#### 7) 撤销申请

尚未制作的证书申请,允许用户主动撤销申请。

| 证书管理 印章管理        |                                   |
|------------------|-----------------------------------|
| 当前证书类型:UKey证书    | 如需正常使用证书请先安装证书控件及驱动程序 下载驱动程序 下载控件 |
| 1 证书信息           |                                   |
| VI-NE+ , dy#d    |                                   |
| 证书使用者:           | 提示 ×                              |
| 证书颁发者:<br>证书有效期: | 心Key!<br>确认撤销本次证书申请?              |
|                  | 取消 确定                             |

## 8)注销证书

已制作的证书,用户可主动注销证书。注销后的证书不可再用于首营资料签章发送。

| 正书管理 印章管理         |                                  |
|-------------------|----------------------------------|
| 当前证书类型:UKey证书     | 如需正常使用证书请先安装证书控件及驱动程序下载驱动程序 下载控件 |
| 1 证书信息            |                                  |
| 证书状态: 待 <b>激活</b> | 确认注销当前证书? × · · · 注销 遗失补发 激活证书   |
| 证书使用者:            | 注销后,当前证书将会失效,不可再用于签证发送!          |
| 证书颁发者:            | 取消 确定                            |
|                   |                                  |

#### 9) 重新申请

若用户主动撤销了原证书申请或主动注销了原证书,可点击"重新申请"按钮重新申请证书。

| (i) 首页总范   |                                 |                                     |                          |
|------------|---------------------------------|-------------------------------------|--------------------------|
| 2 首言交換 ▼   |                                 |                                     |                          |
| 合向管理 *     | 证书管理 印章管理                       |                                     |                          |
| 三 資料庫 ・    |                                 | 重新申请Ukey址书 ×                        |                          |
| ◎ 档案库 🔹    | 当前证书类型:UKey证书 变更证书              |                                     | 先安装证书拉件及驱动程序 下载驱动程序 下载控件 |
| ② 企业账户管理 * | <b>時 证书信息</b>                   | 重要提示 1 证书思用为365元/年,此思用将在55的账户余额中口险。 |                          |
| 企业信息       |                                 |                                     |                          |
| 证书/印章管理    |                                 | Ukey邮寄信息:                           |                          |
| 充值管理       | 征书状态: B注销                       |                                     | 遗失+N发 (重新申请              |
| 子账户管理      | 证书使用者:                          | 即的地址、「力水」「深圳」「福田区」「八野商              |                          |
| 账户管理       | 证书感发者:                          | 收件人: * 黄小A                          |                          |
| 企业通讯录      | 证书有效期:                          | ■和電器: * 1500000000                  |                          |
| 设置         |                                 |                                     |                          |
| 日 消息中心 、   | ● 邮寄地址                          |                                     | 45.47                    |
| 🖸 意见反馈     |                                 |                                     |                          |
|            | が否地址: 广东 深圳 編田区 八ま<br>10年人: 第小A | 取用 (402)                            |                          |
|            | 手机号码: 1500000000                |                                     |                          |

# 10)修改邮寄地址

点击"修改",即可在弹窗上修改邮寄地址信息。

| ■ 001PT.COM | 首营电子资料交换平台<br>The Hirl Electratic Calls Extension Publices |                             |             |   |    |   |     |    | 一 电子检验报告 <sup>3</sup> | Fe (, | ) Real | () (EA11144 | <b>(1 118</b> 440 | 🔵 MIN      |
|-------------|------------------------------------------------------------|-----------------------------|-------------|---|----|---|-----|----|-----------------------|-------|--------|-------------|-------------------|------------|
| ☆ 首页总统      |                                                            |                             |             |   |    |   |     |    |                       |       | A64    |             |                   |            |
| 2 首言交換 *    |                                                            |                             |             |   |    |   |     |    |                       |       |        |             |                   |            |
| 日 合同管理 🔹    | 证书管理 印章管理                                                  |                             |             |   |    |   |     |    |                       |       |        |             |                   |            |
| 一 资料库 *     |                                                            |                             |             |   |    |   |     |    |                       |       |        |             |                   |            |
| 凸 档案库 ·     |                                                            |                             |             |   |    |   |     |    |                       |       |        |             | 下載服动程序            | 下载控件       |
| 血 数据统计 *    | 同: 订共/自由                                                   | 10.37.67.37.44.44           |             |   |    |   |     |    |                       | ~     |        |             |                   |            |
| 企业账户管理 *    | a a para                                                   | 1817 mb <del>al</del> hritt |             |   |    |   |     |    |                       | ^     |        |             |                   |            |
| 企业信息        |                                                            | Ukey邮寄信息:                   |             |   |    |   |     |    |                       |       |        |             |                   | _          |
| 证书/印章管理     | 证书状态: 正常                                                   | 部寄地址: *                     | 北京          | ٠ | 北京 | • | 昌平区 | 中豪 |                       |       |        |             | 10                | 能失补发       |
| 充值管理        | 证书使用者: C=CN, SERIALNUM                                     |                             |             |   |    |   |     |    |                       |       |        |             |                   |            |
| 子账户管理       | 证书题没者: C=CN, CN=CMCA                                       | 收件人: *                      | uu          |   |    |   |     |    |                       |       |        |             |                   |            |
| 账户管理        | 证书有效期: 2019-08-26 17:55:                                   | 手机号码: *                     | 15002078235 |   |    |   |     |    |                       | _     |        |             |                   |            |
| 企业通讯录       |                                                            |                             |             |   |    |   |     |    | 取消                    | 和定    | -      | -           |                   |            |
| 设置          | ♀ 邮寄地址                                                     |                             |             |   |    |   |     |    |                       |       |        |             |                   | (1920)     |
| 当 消息中心 - *  |                                                            |                             |             |   |    |   |     |    |                       |       |        |             |                   | $\bigcirc$ |
|             |                                                            |                             |             |   |    |   |     |    |                       |       |        |             |                   |            |

#### 数字证书

## 11) 数字证书申请

## 11.1)选择证书类型;

| 证书管理 | 印章管理     |                                                          |
|------|----------|----------------------------------------------------------|
|      |          | <b>申请 Ukey 证书</b><br>签章发送需要使用ukey, 需缴纳费用365元/年<br>点击申请 > |
|      | 您尚未申请证书! | <b>申请数字证书</b>                                            |
|      |          |                                                          |

11.2)阅读用户协议,并勾选下方的"已阅读并同意《移动 CA 中心数字证书用户协议》",点击"下一

步";

| <text><section-header></section-header></text>                                                                                                    | _                                                                                                    |                                                                                                    |                                                                                                    |       |
|----------------------------------------------------------------------------------------------------|----------------------------------------------------------------------------------------------------|----------------------------------------------------------------------------------------------------|----------------------------------------------------------------------------------------------------|-------|
| <text><section-header><section-header></section-header></section-header></text>                                                                                                    |                                                                                                    |                                                                                                    |                                                                                                    |       |
| <ul> <li>移动CA中心数字证书用户协议</li> <li>参动CA中心(简称CMCA)由卓望数码技术(深圳)有限公司建设并运营,是第三方、权威的电子认证服务机构,提供数字证书 申请、审核、制作、发动及管理等服务,在申请、接受或使用CMCA签发的数字证书之前,您必须先阅读本《移动CA中心数字证书订户协议》、若您在申请表上签名(盖章)或提交数字证书在线申请,则视为确认同意本订户协议全部条款, 苏不同意本订户协议条款内容,请您勿申请,接受或使用CMCA签发的文证书在线申请,则视为确认问意本订户协议全部条款, 苏不同意本订户协议条款内容,请您勿申请,接受或使用CMCA数字证书。</li> <li>CMCA依法制定CPS(移动CA中心必会免现),并公示于言方网站(www.cmca.net),明确数字证书的策略与业务流程,使用CMCA 证书各方的权利、义务以及责任范围;数字证书订户,依赖方应在使用证书前了解CPS内容.</li> <li>CMCA依法制定CPS(移动CA中心必会免现),并公示于言方网站(www.cmca.net),明确数字证书的我感略与业务流程,使用CMCA 证书各方的权利、义务以及责任范围;数字证书订户,依赖方应在使用证书前了解CPS内容.</li> <li>CMCA签发的数字证书用于书标识单位、个人、设备等实体的网络身份,确保电子数据的保密性, 是整性和不可抵触性、CMCA 提供不同种关的证书,证书申请者可能提供的目代之语询或方CMCA咨询后选择。</li> <li>订户消诺在证书服务受理表中所填信息及提供的相关证明材料完全真实有效,不得提供虚假、伪造的材料和信息并愿意承担的</li></ul>                                                                                                    | 阅读用户协议                                                                                                    | 设置签                                                                                                    | 章密码                                                                                                    |       |
| <ul> <li>移动CA中心(简称CMCA)由卓望数码技术(深圳)有限公司建设并运营,是第三方、权威的电子认证服务机构,提供数字证书申请、审核、制作、发放及管理等服务。在申请、接受或使用CMCA签发的数字证书之前,您必须先阅读本《移动CA中心数字证书订户协议》(以下称"订户协议》)、若您在申请表上签名(盖章)或规交数字证书在线申请,则视为确认同意本订户协议全部条款,若不同意本订户协议条款内容,请您③勿申请,接受或使用CMCA签发的数字证书在线申请,则视为确认同意本订户协议全部条款,若不同意本订户协议条款内容,请您③勿申请,接受或使用CMCA签实的数字证书在线申请,则视为确认问意本证书的策略与业务流程、使用CMCA、证书名方的权利、义务以及责任范围;数字证书订户、依赖方应在使用证书前了解CPS内容。</li> <li>CMCA卷发的数字证书用于标识单位、个人、设备等实体的网络身份,确保电子数据的保密性、完整性和不可抵赖性。CMCA 提供不同种类的证书,证书和声者可根据自己的需求自行选择证书神类或向CMCA咨询局选择。</li> <li>订户承诺在证书服务受理事要中所填信息及提供的相关证明材料完全真实有效,不得提供虚假、伪造的材料和信息并愿意承担由此带来的法律责任。</li> <li>证书市事诸者的申请一旦获得批准,无论是否已经接受证书,证书申请者自动成为CMCA证书订户。</li> <li>CMCA签发的各类证书,仅用于表明证书订户在申请证书时所要标识的身份,以及验证其使用该证书内包含的公钥所对应的私钥制作的签名。证书订户必须确保其持有的证书用于申请时预定的目的。如果证书订户将该证书用于其它用途,CMCA将不承担任何由此产生的责任和义务。</li> <li>为了保证密钥和证书的安全,CMCA签发的数字证书设有效期,证书只能在有效期内使用,如订户需要继续使用,需要在证书到期前办理更新延期。</li> <li>证书订户必须得根据规定按时向CMCA交纳证书相关费用,除非CMCA以协议或通知的形式予以豁免,证书只有在缴费期限内才能使用,加逾期未缴要,CMCA有权冻结或吊箱订户证书。具体收费标准根据各个项目情况制定。请咨询业务办理人员。</li> <li>证书订户必须保证私钥和和相关保护口令或密码的安全,切勿随意泄露或交付他人使用。CMCA并不承担因订户的私钥保存出现问题而未求的折有责任。</li> <li>订户如须服悉私钥和和相关保护口令或密码的安全性问题,应当及时告知CMCA及相关各方,并终止使用该数字证书。如果证书订户说不承担因订户的私钥保存出现问题而未求的折向责任。</li> </ul> | 移动CA中心数字证书用户协议                                                                                                    |                                                                                                    |                                                                                                    |       |
| □ 已阅读并同音《终于C△中心教学证书用户协议》                                                                                                    | 移动CA中心(简称CMCA)由卓望数码技术(深圳<br>申请、审核、制作、发放及管理等服务。在申请、抽<br>书订户协议》(以下称"订户协议")。若您在申请表上<br>款,若不同意本订户协议实款内容,请您勿申请、担<br>1.CMCA依法制定CPS(移动CA中心业务规则),<br>用CMCA、证书名方的权利、义务以及责任范围;数<br>2.CMCA签发的数字证书用于标识单位、个人、设<br>提供不同种类的证书,证书申请者可根据自己的需求<br>3.订户承诺在证书服务受理表中所填信息及提供的<br>此带来的法律责任。<br>4.证书申请者的申请一旦获得批准,无论是否已经超<br>5.CMCA签发的各类证书,仅用于表明证书订户在申<br>钥制作的签名。证书订户必须确定其存自论证书用于<br>任何由此产生的责任和义务。<br>6.为了保证密钥和证书的安全,CMCA签发的数字证<br>书到期前办理更新延期。<br>7.证书订户有义务根据规定按时向CMCA交纳证书析<br>才能使用,如逾期未缴费,CMCA有权定转回转到<br>。证书订户向须保证私钥和相关保护口令或密码的可<br>问题而带来的所有责任。<br>9.订户如知悉私钥和证书已经失密或者可能失密时解<br>累证书订户明知安全性出现问题而不及时告和CMCA | ) 有限公司建设并运营,是第三方、权威的<br>经或使用CMCA签发的数字证书之前,您<br>签名(盖草)或是交数字证书在线申请,则<br>经受或使用CMCA数字证书。<br>肝公布于官方网站(www.cmca.net),明<br>执分布于官方网站(www.cmca.net),明<br>文字证书订户、依赖方应在使用证书前了解(<br>器等实体的网络身份,确保电子数据的保密;<br>是行选择证书种类或向CMCA咨询后选择。<br>且关证明材料完全真实有效,不得提供虚假。<br>经受证书,证书申请者自动成为CMCA证书;<br>申请证书时所要标识的身份,以及验证其使<br>手申请时预定的目的。如果证书订户将该证=<br>正书设有有效期,证书只能在有效期内使用<br>目关费用,除非CMCA以协议或通知的形式;<br>了户证书。具体收费标准根据各个项目情况;<br>定全、切勿随意泄露或交付他人使用。CMCC<br>等安全性问题,应当及时告知CMCA及相关;<br>A,并因此导致CMCA、其它订户、证书依有 | 电子认证服务机构,提供数字证书<br>必须先阅读本《移动CA中心数字证<br>的次先阅读本《移动CA中心数字证<br>机为确认同意本订户协议全部条<br>确数字证书的策略与业务流程、使<br>CPS内容。<br>性、完整性和不可抵赖性。CMCA<br>、 伪造的材料和信息并愿意承担由<br>订户。<br>用该证书内包含的公钥所对应的私<br>书用于其它用途,CMCA将不承担<br>,如订户需要继续使用,需要在证<br>子以豁免,证书只有在缴费期限内<br>制定,请咨询业务办理人员。<br>"A并不承担因订户的私钥保存出现<br>各方,并终止使用该数字证书。如<br>赖方或者其它相关方造成损失的, | THE T |

11.3)设置签章密码,设置完毕后点击"提交",提交数字证书申请。用户可自行选择是否开启免密签章,

若开启则签章时无需输入密码,否则签章时需输入签章密码。

| 证书管理 | 印章管理                               |
|------|------------------------------------|
|      |                                    |
|      | 阅读用户协议                             |
|      |                                    |
|      | 密码: * ●●●●●●                       |
|      | 确认密码: * ●●●●●●                     |
|      | ☑ 开启免密签章                           |
|      | 注意事项:                              |
|      | 1、发送首营资料必须使用企业公章,提交证书申请后请尽快上传企业公章。 |
|      | 2、开启免密签章后,首营资料签章时无需输入密码。           |
|      | 取消 上一步 提交                          |

## 12) 撤销申请

尚未制作的证书(即未审核通过),允许用户主动撤销申请。

| = 001PT.COM                                          | 首营电子资料交换平台<br>The Filst Electronic Data Exchange Flattom |             |      |  | 🔓 消息中心 | <b>()</b> |
|------------------------------------------------------|----------------------------------------------------------|-------------|------|--|--------|-----------|
| ▲ 首页总览                                               | ☆ 首页总选 证书/印章管理 × 企业信息                                    | 1 ×         |      |  |        |           |
| ご 首葉交換 ・                                             | 证书管理 印章管理                                                |             |      |  |        |           |
| ·····································                | <br>当前证书类型:数字证书                                          |             |      |  |        |           |
| <ul> <li>品 档案库</li> <li>本</li> <li>企业账户管理</li> </ul> |                                                          |             |      |  |        |           |
| 企业信息                                                 |                                                          |             |      |  |        |           |
| 证书/印章管理                                              |                                                          | 提示          | ×    |  | S. 1   | $\frown$  |
| 充值管理                                                 | 证书状态: 待审核                                                | 确计题始大次证书中选丨 |      |  | (      | 嵐蛸        |
| 子账户管理                                                | 证书申请者: 小A                                                | 油树散拍华八虹节中道: |      |  |        |           |
| 账户管理                                                 | 申请时间: 2020-05-14 19:31:32                                | 取功          | 肖 确定 |  |        |           |
| 企业通讯录                                                | 证书有效期: 至                                                 |             |      |  |        |           |
| 设置                                                   |                                                          |             |      |  |        |           |

# 13)修改签章密码

点击"修改密码"按钮,按照弹窗内容输入,输入完毕后"确定"即可。

| (品) 首贞总览     | 证书管理 印章管理                   |            |       |                          |
|--------------|-----------------------------|------------|-------|--------------------------|
| ☐ 首营交换 ▼     |                             |            |       |                          |
| 合同管理 *       | 当前证书类型:数字证书                 |            |       |                          |
| 請 资料库 ▼      |                             |            |       |                          |
| 昌 档案库 🔹      | ▶ 证书信息                      |            |       |                          |
| □ 企业账户管理 ▼   |                             |            |       |                          |
| 企业信息         | 征安犹太· 正誉                    | 修改签章密码     | ×     |                          |
| 证书/印章管理      | ATT 12/0/02/ 111/13         | 盾嫁码·       |       |                          |
| /st-date-TFR | 证书申请者: 小A                   | 0X La 19 - |       |                          |
| 尤但官性         | 申请时间: 2020-05-14 19:31:     | 新密码:       |       |                          |
| 子账户管理        | 证书有效期· 2020-05-14 至 2       |            |       |                          |
| 账户管理         | 1. D BANG) - 2020 03 11 1 2 | 确认密码:      |       |                          |
| 企业通讯录        |                             |            |       |                          |
| 设置           | 🔎 签章密码                      |            | 取消 确定 |                          |
| □ 消息中心 *     |                             |            |       |                          |
| 12 意见反馈      | 签章密码: ******<br>免密签章: 未开启   |            |       | 後改憲码<br>示記書码<br>开启 () 关闭 |

### 14) 忘记密码

点击"忘记密码"按钮,先输入验证码,进入下一步即可设置新密码,设置完毕后"确定"即可。

| <ul> <li>○ 首页总览</li> <li>○ 首菅交換 ▼</li> </ul> | 证书管理 印章管理                       |
|----------------------------------------------|---------------------------------|
| 12 合同管理 🔹                                    | 当前证书类型:数字证书                     |
| 一 資料库                                        | 12 证书信息                         |
| □ 企业账户管理 ▼                                   | 亡江來初                            |
| 企业信息                                         |                                 |
| 证书/印章管理                                      | 证书申请者: 小A 手机号:151****0241 发送验证码 |
| 充值管理                                         | 申请时间: 2020-05-14 19:31: 验讨开环 -  |
| 子账户管理                                        | 证书有效期: 2020-05-14 至 2           |
| 账户管理                                         | 取消 下一步                          |
| 企业通讯录                                        |                                 |
| 设置                                           | 🖉 签章密码                          |
| □ 消息中心 *                                     |                                 |
| 12 意见反馈                                      | 谷童密码: ****** <b>综次管码 定记录码</b>   |
|                                              | 免营签章: 未开启 开启 关闭                 |

| ○ 首页总览     | ☆ 首页总流 · 征书/印章管理 ×                              |
|------------|-------------------------------------------------|
| ☐ 首营交换 ▼   |                                                 |
| 合同管理 *     | 证书管理 印章管理 · · · · · · · · · · · · · · · · · · · |
| □ 资料库 ▼    |                                                 |
| 吕 档案库 ▼    | <u>当則址书尖型:</u> 数学证书                             |
| □ 企业账户管理 ▼ |                                                 |
| 企业信息       |                                                 |
| 证书/印章管理    | 新密码:                                            |
| 充值管理       | 证书状态: 正常                                        |
| 子账户管理      | · ···································           |
| 账户管理       | 申请时间: 2020-05-14 19:31: 取消 确定                   |
| 企业通讯录      | 证书有效期: 2020-05-14 至 2                           |
| 设置         |                                                 |
| □ 消息中心 *   |                                                 |
| 12 意见反馈    | ▶ 签章密码                                          |
|            |                                                 |
|            | 金倉密码: ******     修改密码     志记密码                  |
|            | 免密签章: 未开启 开启 开启 关闭                              |
|            |                                                 |

15)开启/关闭免密签章

点击"开启/关闭"按钮,在弹窗中输入签章密码,即可开启或关闭免密签章。开启免密签章后,首营资料

| ▲ 首页总览                                                                                                    | ☆ 首页总选 证书/印章管理 ×                                                                 |
|----------------------------------------------------------------------------------------------------|----------------------------------------------------------------------------------|
| 2 首营交换 ·                                                                                                    | 证书管理 印章管理                                                                        |
| <ul> <li>         一 资料库         <ul> <li> </li> </ul> </li> </ul> <li> </li> <li> </li> <li> </li> <ul> <li> </li> </ul> <ul> <li></li></ul> | 当前证书类型:数字证书                                                                      |
| ② 企业账户管理 ▼ 企业信息                                                                                                    | ■ 证书信息                                                                           |
| 证书/印章管理                                                                                                    | 开启免密签章                                                                           |
| 充值管理<br>子账户管理                                                                                                    | 证书状态:正常       还章密码:         证书申请者:小A       法章密码:         中读明时间:2020.05.14.19:21: |
| <u>家</u> 户管理<br>企业通讯录                                                                                                    | 取消 載定 取消 職定 証 お有效期: 2020-05-14 至 2                                               |
| 设置<br>□ 消息中心 ▼<br>□ 意见反馈                                                                                                    | ▶ 签章案码                                                                           |
|                                                                                                    | 弦童武器:     ******     修改武器       免密弦章:     未开启                                    |

签章时无需输入密码,否则需输入密码。

16) 变更证书类型

16.1)用户申请 Ukey 证书或数字证书后,如需变更证书类型,可在已撤销原申请或原证书已失效的情况下 进行变更证书类型;

16.2) 点击"变更证书类型"按钮,在弹窗中点击"确定"即可跳转到另一证书类型的申请页面,按步骤 进行申请即可。

| ▲ 首页总览     | ☆ 首页总选 证书/印章管理 ×                |
|------------|---------------------------------|
| ご 首葉交換 🔹   |                                 |
| 🗟 合同管理 🔹   | 证书管理 印 <b>章管理</b>               |
| 资料库 *      |                                 |
| ● 档案库 *    | 当前证书类型:数字证书《空更证书类型》             |
| □ 企业账户管理 ▼ |                                 |
| 企业信息       |                                 |
| 证书/印章管理    | 提示 ×                            |
| 充值管理       | 证书状态: 已用销 重新申请                  |
| 子账户管理      | 確地申请者:小A 确认更换证书类型               |
| 账户管理       | 申请时间: 2020-05-14 19:31:32 取消 确定 |
| 企业通讯录      | 证书有效期: 2020-05-14 至 2021-05-    |
| 设置         |                                 |

印章管理:用户可在此页面管理本企业的所有印章,支持新增印章、修改印章、删除印章、查看印章信息

等。

17)新增印章

点击"新增",在弹窗选择需要新增的印章类型,并按要求上传印章图片,点击"确定"即可。

备注:新增的印章需要等待平台工作人员审核,只有审核通过的印章才能正常使用。

| ○ 首页总览 ○ 首莺交换 ▼                                                                                                    | ☆ 首页总览<br>证书/印章管理 ×                                                                                                    |                                            |                                                                                                    |
|----------------------------------------------------------------------------------------------------|----------------------------------------------------------------------------------------------------|--------------------------------------------|----------------------------------------------------------------------------------------------------|
| 🗟 合同管理 🔹                                                                                                    | 证书管理 印章管理                                                                                                    |                                            |                                                                                                    |
| 一 资料库 *                                                                                                    | $\cap$                                                                                                    |                                            |                                                                                                    |
| 四 档案库 *                                                                                                    |                                                                                                    |                                            | 印章类型 Q C                                                                                                    |
| □ 企业账户管理 🔺                                                                                                    |                                                                                                    | 新增印章                                       | X                                                                                                    |
| 企业信息                                                                                                    | 印草类型                                                                                                    |                                            | · · · · · · · · · · · · · · · · · · ·                                                                                                    |
| 证书/印章管理                                                                                                    | 合同章                                                                                                    | 印章类型: 公章 ▼                                 | 审核 查看 修改 删除                                                                                                    |
| 充值管理                                                                                                    | 发票专用章                                                                                                    | 印章图片:                                      | 审核 ) <b>查看 修改 删除</b>                                                                                                    |
| 子账户管理                                                                                                    |                                                                                                    | +                                          |                                                                                                    |
| 账户管理                                                                                                    | 公章                                                                                                    |                                            | 常 查看 修改 删除                                                                                                    |
| 企业通讯录                                                                                                    |                                                                                                    |                                            |                                                                                                    |
| 设置                                                                                                    |                                                                                                    | 取消                                         | → 3 ☆ 1<br><b>确定</b>                                                                                                    |
|                                                                                                    |                                                                                                    |                                            |                                                                                                    |
| □ 消息中心 ▼                                                                                                    |                                                                                                    |                                            |                                                                                                    |
| <ul> <li>□ 消息中心</li> <li>▼</li> <li>○ 意见反馈</li> </ul>                                                                                                    |                                                                                                    |                                            |                                                                                                    |
| 四 消息中心 ▼<br>「 意见反馈<br>001PT.COM<br>★102123                                                                                                    | 首首电子资料交换平台<br>Text Per Control Care Ecologie Participa                                                                                                    |                                            | <ul> <li>① 秘系会服</li> <li>③ 使用服物</li> <li>① 第息中心</li> <li>① 小小</li> </ul>                                                                                                    |
| □ 消息中心 ▼ ☑ 意见反馈 001PT.COM ★1001PT.COM ★1001PT.COM ★1001PT.COM ★1001PT.COM ★1001PT.COM ★1001PT.COM                                                                                                    |                                                                                                    |                                            | ▲ WKK+報報 ③ 使用指摘 ▲ 用息中心 ① 小小A                                                                                                    |
| <ul> <li>□ 消息中心</li> <li>▼</li> <li>ご 意见反馈</li> <li>Ø01PT.COM</li> <li>®10818</li> <li>○ 首页总路</li> <li>- 首页总路</li> <li>- 首页总路</li> </ul>                                                                                                    | 首臣电子変科交換平台     おいののでは、「「」」、「」、「」、「」、「」、「」、「」、「」、「」、「」、「」、「」、「                                                                                                    |                                            | <ul> <li>○ 使用指袖</li> <li>○ 使用指袖</li> <li>○ 使用指袖</li> </ul>                                                                                                    |
| <ul> <li>四 消息中心</li> <li>▼</li> <li>ジ 意见反法</li> <li>Ø01PT.COM</li> <li>*</li> <li>*<!--</td--><td>★ ■ 首直电子波和交換平台<br/>No Part Extension Canage Ruther 3 UT书管理 印章管理 ↓ +</td><td></td><td>▲ ● ● ● ● ● ● ● ● ● ● ● ● ● ● ● ● ● ● ●</td></li></ul> | ★ ■ 首直电子波和交換平台<br>No Part Extension Canage Ruther 3 UT书管理 印章管理 ↓ +                                                                                                    |                                            | ▲ ● ● ● ● ● ● ● ● ● ● ● ● ● ● ● ● ● ● ●                                                                                                    |
| 日、消息中心 ×<br>ビ 意见反馈<br>の01PT.COM<br>また思える<br>こ 首式交換<br>こ 首式交換<br>こ 首式交換<br>二 資料库<br>品 档案库                                                                                                    | 首音电子资料交換平台     取っからにはないこのなどの必要をすればの     びード管理 印章管理     ・     ・     ・     ・     ・     ・     ・     ・     ・     ・     ・     ・     ・     ・     ・     ・     ・     ・     ・     ・     ・     ・     ・     ・     ・     ・     ・     ・     ・     ・     ・     ・     ・     ・     ・     ・     ・     ・     ・     ・     ・     ・     ・     ・     ・     ・     ・     ・     ・     ・     ・     ・     ・     ・     ・     ・     ・     ・     ・     ・     ・     ・     ・     ・     ・     ・     ・     ・     ・     ・     ・     ・     ・     ・     ・     ・     ・     ・     ・     ・     ・     ・     ・     ・     ・     ・     ・     ・     ・     ・     ・     ・     ・     ・     ・     ・     ・     ・     ・     ・     ・     ・     ・     ・     ・     ・     ・     ・     ・     ・     ・     ・     ・     ・     ・     ・     ・     ・     ・     ・     ・     ・     ・     ・     ・     ・     ・     ・     ・     ・     ・     ・     ・     ・     ・     ・     ・     ・     ・     ・     ・     ・     ・     ・     ・     ・     ・     ・     ・     ・     ・     ・     ・     ・     ・     ・     ・     ・     ・     ・     ・     ・     ・     ・     ・     ・     ・     ・     ・     ・     ・     ・     ・     ・     ・     ・     ・     ・     ・     ・     ・     ・     ・     ・     ・     ・     ・     ・     ・     ・     ・     ・     ・     ・     ・     ・     ・     ・     ・     ・     ・     ・     ・     ・     ・     ・     ・     ・     ・     ・     ・     ・     ・     ・     ・     ・     ・     ・     ・     ・     ・     ・     ・     ・     ・     ・     ・     ・     ・     ・     ・     ・     ・     ・     ・     ・     ・     ・     ・     ・     ・     ・     ・     ・     ・     ・     ・     ・     ・     ・     ・     ・     ・     ・     ・     ・     ・     ・     ・     ・     ・     ・     ・     ・     ・     ・     ・     ・     ・     ・     ・     ・     ・     ・     ・     ・     ・     ・     ・     ・     ・     ・     ・     ・     ・     ・     ・     ・     ・     ・     ・     ・     ・     ・     ・     ・     ・     ・     ・     ・     ・     ・     ・     ・     ・     ・     ・     ・     ・     ・     ・     ・     ・     ・     ・     ・     ・     ・     ・     ・     ・     ・     ・     ・     ・     ・     ・     ・     ・     ・     ・ |                                            | ○ 使用指数 ○ 務務中心 ○ 小小                                                                                                    |
| <ul> <li>四 消息中心</li> <li>▼</li> <li>ご 意见反馈</li> <li>Ø01PT.COM<br/>ままままま</li> <li>(2) 着页急返</li> <li>2) 着页急返</li> <li>2) 着页急返</li> <li>2) 着页急返</li> <li>2) 着页急返</li> <li>1) 通知集</li> <li>四 企业终户</li> <li>(2) 企业终户</li> </ul>                                                                                                    | 首音电子波科交換平台       地球目にはないこのほどのよります。       地球目音理       ・       ・       ・       ・       ・       ・       ・       ・       ・       ・       ・       ・       ・       ・       ・       ・       ・       ・       ・       ・       ・       ・       ・       ・       ・       ・       ・       ・       ・       ・       ・       ・       ・       ・       ・       ・       ・       ・       ・       ・       ・       ・       ・       ・       ・       ・       ・       ・       ・       ・       ・       ・       ・       ・       ・       ・       ・       ・       ・       ・       ・       ・       ・       ・    <                                                                                                    | 提交人 提交时间                                   | ・            ・            ・            ・            ・            ・            ・            ・            ・            ・            ・            ・            ・            ・            ・            ・            ・            ・            ・            ・            ・            ・            ・            ・            ・            ・            ・            ・            ・            ・            ・            ・            ・            ・            ・            ・            ・            ・            ・            ・            ・            ・            ・ |
| <ul> <li>円 消息中心</li> <li>マ</li> <li>ジロレクス</li> <li>ジロレクス</li> <li>ジ</li></ul>                                   |                                                                                                    | <b>提交人 提交期何</b><br>小小A 2019-04-20 10:44:31 | NULESABE       ③ 使用目抽曲       ④ 湯息中心       ● 小人         印意光型       Q       〇         VX名       編作       ●         「行油協)       重要       重新上传       ●●                                                                                                    |

18)修改印章

点击"修改",在弹窗中先删除原来的印章,再按要求重新上传新的印章图片,点击"确定"即可。 备注:重新上传的印章需要等待平台工作人员审核通过后才能正常使用。

| ☆ 首页总览                                | ○ 首页总览 证书/印章管理 × |                 |       |            |       |
|---------------------------------------|------------------|-----------------|-------|------------|-------|
| ご 首曹交換 *                              |                  |                 |       |            |       |
| 12 合同管理 *                             | 证书管理 印章管理        |                 |       |            |       |
| · · · · · · · · · · · · · · · · · · · |                  |                 |       |            | _     |
| 昌 档案库 ·                               | +                |                 |       | 印章类型       | QC    |
| 企业账户管理                                | 印章类型             | 修改印章            | ×     | 操作         |       |
| 企业信息                                  |                  |                 | -     | $- \circ$  |       |
| 证书/印章管理                               | 公章               | 印章类型: 公章 🔹      | 审核    | 音看 (修改) 删除 |       |
| 充值管理                                  | 合同章              | 印章图片:           | 审核    | 查看修改删除     |       |
| 子账户管理                                 |                  | (# 🛨 🕬)         |       |            |       |
| 账户管理                                  | 发票专用章            | Representations | 审核    | 查看 修改 删除   |       |
| 企业通讯录                                 |                  |                 |       |            |       |
| 设置                                    |                  |                 | 取消 确定 |            | 共3条 1 |
| □ 消息中心 ▼                              |                  |                 |       |            |       |

19) 查看印章

点击"查看",即可查看印章样式。

| 证书管理 印意管理 |     |                 |      |   |            |      |       |
|-----------|-----|-----------------|------|---|------------|------|-------|
| +         |     |                 |      |   |            | 印章类型 | Q ()  |
| 印章类型      | 提交人 | 提交 / 生成时间       |      | × | 操作         |      |       |
| 质检查       | 钟某人 | 2020-05-28 16:4 |      | Ð | 查看 修改 删除   |      |       |
| 公童        | 钟葉人 | 2020-04-16 10:0 | 一冊放下 | 5 | 查查 (\$次 翻除 |      |       |
|           |     |                 |      |   |            |      | 共2条 💶 |
|           |     |                 |      |   |            |      |       |

# 充值管理

用户可在此页面查看当前账户的余额信息,以及历史的充值、赠送、消费明细记录、填写企业开票信息。

| ≡ <sup>001PT.COM</sup> | 首营电子资料交换平台   电子组<br>The first Decision ( Long Exciting) Pattern | 鐵板告平台   001大数据查询平台 |            |                 |     |      | () (Min      | d #840 | 🤶 产品设计中心                                                                                                    |
|------------------------|-----------------------------------------------------------------|--------------------|------------|-----------------|-----|------|--------------|--------|----------------------------------------------------------------------------------------------------|
| ☆ 首页总览                 | △ 首页总流 光值管理 ×                                                   |                    |            |                 |     |      |              |        |                                                                                                    |
| こ 首置交換 🔹               | -                                                               |                    |            |                 |     |      |              |        |                                                                                                    |
| 日 合同管理 *               | -                                                               | 0000 07 10         |            | 4470            |     | he . |              |        | 账户充值                                                                                                    |
| 研 資料库 *                | L 👗 🗉                                                           | 2020-07-10         |            | 11/3<br>充值余额(元) |     |      | )<br>[注余额(元) |        |                                                                                                    |
| □ 档案库 *                |                                                                 |                    |            |                 |     |      |              |        |                                                                                                    |
| 些数据统计 *                | 充值明细 赠送明细                                                       | 消费明细 企业开票信息        |            |                 |     |      |              |        |                                                                                                    |
| ◎ 企业账户管理 🔺             |                                                                 |                    |            |                 |     |      |              |        |                                                                                                    |
| 企业信息                   | 充值金額 (元)                                                        | 充值方式               | 充值时间       |                 | 酱注  | 握    | 作            |        |                                                                                                    |
| 证书/印章管理                | 1000                                                            | 银行转账               | 2019-09-17 | 10:35:54        | 测试  | ŧ    | 请开票          |        |                                                                                                    |
| 北直管理                   |                                                                 |                    |            |                 |     |      |              |        |                                                                                                    |
| 「「和」「自宅」               | 1000                                                            | 成旧特技统              | 2019-08-2  | 08:58:53        | *** | 4    | 噴汁茶          |        |                                                                                                    |
| 企业通讯录                  | 1000                                                            | 银行转账               | 2019-07-2  | 17:36:47        |     | ŧ    | 请开票          |        |                                                                                                    |
| 10 m                   |                                                                 |                    |            |                 |     |      |              |        | #16                                                                                                    |
| 四 満思中心 🔹               |                                                                 |                    |            |                 |     |      |              |        | and and a second second |

在充值付款完成后,平台财务确认到帐,即可在线申请发票。

| = 001PT.COM | 首音电子资料交換半台   电子检验报告平台   001大规模图由平台                       |      | () (IIII) | d 78940 | 产品设计中心   |
|-------------|----------------------------------------------------------|------|-----------|---------|----------|
| (2) 首页总览    | ◎ 直页想法 免疫的 ×                                             |      |           |         |          |
| ご 首誉交換 🔹    |                                                          |      |           |         |          |
| □ 合同管理 *    |                                                          | 0    |           |         | 账户充值     |
| 画 資料库 *     |                                                          | 婚送余期 | 剡(元)      |         |          |
| □ 档案车 ▼     |                                                          |      |           |         | $\frown$ |
| □ 数据统计 ▼    | 充值明细 購送明細 消费明细 企业开票信息                                    |      |           | (       | Max )    |
| □ 企业税户管理 ▲  |                                                          |      |           |         | $\smile$ |
| 企业信息        | ■ 企业开票信息 ◎                                               | -    |           |         |          |
| 11-17/12 自注 | 发展关型: 增值的专用发展 图像自动已经经常 1、先点者"Y"号、本地是在开展的电子:              |      |           |         |          |
| 子账户管理       | 2、上标的编自由环题:<br>发展抽头: 资料储自互联网给料技有限公司                      |      |           |         |          |
| 账户管理        | 9、4.77m的07919886,那面加上76<br>5、确定量上传得喝笑较高的资源(不带盖整影不能出开景信息) |      |           |         |          |
| 企业通讯录       |                                                          |      |           |         |          |
| 设置          | 現因: ***                                                  |      |           |         |          |
| 「「」 消息中心 🔹  | 开户银行:                                                    |      |           |         |          |
|             | · 你行账号:                                                  |      |           |         |          |
|             | 地社:                                                      |      |           |         |          |
|             | ◎ 发展邮告地址                                                 |      |           |         |          |
|             | 战(译人: henghe                                             |      |           |         |          |
|             | 手机号码: 18666292507                                        |      |           |         |          |
|             | 創帯地社: 广东 展別 編田区中市大厦                                      |      |           |         |          |

若需要开具发票,请咨询企业财务开票信息,在"企业开票信息"填写完整,或可以点击"+"上传企业开 票资料图片自动识别录入。同时,可以在线咨询平台客服确认款项到帐情况,点击"申请开票"按钮。

| - getPT.COM 😫                                               | 首营电子资料交换平台 1 地子网络网络东东东                     | 011+898226                                                                                                    | 0 84 | *8 () aniiste | A MARKER A |
|-------------------------------------------------------------|--------------------------------------------|----------------------------------------------------------------------------------------------------|------|---------------|------------|
| ☐ 前页总元                                                      | Ale Ale Teachange Andreas<br>の 音页伝流 充裕符理 × |                                                                                                    |      |               |            |
| <ul> <li>ご 首言交換</li> <li>・</li> <li>・</li> <li>・</li> </ul> | - 2020                                     |                                                                                                    | ×    | 0             | 馬户充值       |
| <ul> <li>語 经科库 *</li> <li>凸 档室库 *</li> </ul>                | 2020-<br>Balleta                           | 发展失过*:                                                                                                    |      | 0<br>随送朱顺(元)  |            |
| <ul> <li>」 数据统计 *     <li>③ 企业账户管理 *     </li> </li></ul>   | 充值明细 贈送明细 消费明细                             | 22課題長:1 22票組長<br>(約9-人1時間):+ (本1)=(4-1)=(4- |      |               |            |
| 企业信息<br>证书/印意管理                                             | 充值金额 (元)                                   | 电话*: 研研研究公司联系电话                                                                                                    |      | 操作            |            |
| 充储管理<br>子账户管理                                               | 1000                                       | 开户银行**: 需要将确则运行信息,加:+闯工则银行深圳分行内测达行<br>银行教导*: 40/740年                                                                                                    |      | 申请开票<br>申请开票  |            |
| 账户管理<br>企业费讯录                                               | 1000                                       | 地址*: 编输入地址                                                                                                    |      | 申請开票          |            |
| 设置<br>马 消息中心 🔹                                              |                                            | Q 双原邮告地址                                                                                                    |      |               | 井3条 1      |
|                                                             |                                            |                                                                                                    |      |               |            |
|                                                             |                                            | 1978年11日 - 2017年11日日<br>1978年2月 - 全部(第) ・ 全部(市) ・ 全部(区) ・ 明治17年7月8日出生                                                                                                    |      |               |            |
|                                                             |                                            | 7.0H 82                                                                                                    | ×    |               |            |
|                                                             |                                            |                                                                                                    |      |               |            |
|                                                             |                                            |                                                                                                    |      |               |            |

也可以上传企业开票资料图片,自动识别录入;并核实企业开票信息是否正确,如有错漏或识别有误,请 及时修改再提交。提交后,企业开票信息暂不可以修改,待后台审核后方可再次修改。 账户充值:

点击"账户充值",根据需要选择相应的充值方式,按照下方的充值细则完成充值即可。

| 0-0-0<br>Biologic page |   | 资料发送服务费<br>UKey电子证书工本费                                                             | 平台技术服务价目表                                 | ×<br>8元/次<br>365元/年                                               | 0 赋法余额(元) |       |
|------------------------|---|------------------------------------------------------------------------------------|-------------------------------------------|-------------------------------------------------------------------|-----------|-------|
| 充值明细 赠送明细 消费明细         |   | (1)发送服务费单笔充值不得<br>(2)发送服务费更多优惠活器                                                   | 导低于2000元。<br>动请咨询各省推广公司。                  |                                                                   | R         | 充值    |
| 充值金额(元)                | 充 | 银行转账支付                                                                             | 微信转账支付                                    | 支付宝装账支付 选择充                                                       | 值方式       |       |
| 100                    | 银 | 公司名称                                                                               | 深圳                                        | 恒合互联网络科技有限公司                                                      |           |       |
| 0                      | 银 | 开户银行<br>银行账号                                                                       | 中国                                        | 工商银行深圳分行洪湖支行<br> 0000 20509 20050 6851                            |           |       |
|                        |   | <ul> <li>(1)到款时间一般为办理转到</li> <li>(1)到款时间一般为办理转到</li> <li>(2)为了及时帮您确认收款,</li> </ul> | <b>充值细则</b><br>※手续之后:同行1-2个<br>请务必在备注栏或用途 | <mark>安照充值细则完成充值</mark><br>工作日、跨行2-5个工作日、<br>栏内注明:首言资料发送 <b>股</b> | Ŧ         | 2 জ 1 |
|                        |   | 务费充值/Ukey数字证书服务结<br>(3)充值金额没有消费时效照                                                 | <mark>≆费。</mark><br>限制,如金额使用不完,           | 可随时申请退回余额。                                                        |           |       |
|                        |   | (4)充值后,默认开具增值移<br>提供开票信息(发票邮寄为到)                                                   | 说普通发票,如需开具增<br>付)。                        | 值税专用发票,请联系客服                                                      |           |       |
|                        |   | (5)如有其它疑问可拨打客服                                                                     | 服电话或通过网页在线咨                               | 词客服。                                                              |           |       |

# 子账户管理

用户可在此页面管理本企业的部门、角色及子账户,并为相应角色分配平台权限。

1) 创建部门

| 001PT.COM                                                                       | 首营电子资料交换平台<br>The First Electronic Data Exchange Publism |               |       | ∩ 联系客服   | ⑦ 使用指南 |
|---------------------------------------------------------------------------------|----------------------------------------------------------|---------------|-------|----------|--------|
| <ul> <li>○ 首页总览</li> <li>ご 首置交換</li> <li>▼</li> <li>○ 資料库</li> <li>▼</li> </ul> | 子账户 角色 (部)                                               |               |       |          | 調算     |
| 凸档案库 ▼ 回 企业账户管理 ▲                                                               | âßſĴ                                                     | 所含角色数         |       | 操作       |        |
| 企业信息<br>证书/印章管理<br>充值管理                                                         | 采购部                                                      | 0             | ×     | 修改删除修改删除 |        |
| 子账户管理                                                                           | 业转带                                                      | <b>高</b> 所门:* |       | 修改删除     |        |
| 企业通讯录<br>设置                                                                     | 系统管理员                                                    | 取             | 消  确定 |          |        |
| □ 消息中心 ▼                                                                        |                                                          |               |       |          |        |

点击"新增",在弹窗中输入新的部门名称,确定即可。

2)删除部门

点击"删除",在弹窗中点击"确定"即可删除部门。

备注:只有所含角色数为0的部门才能删除。

| 子账户 角色 部门 |         |        |
|-----------|---------|--------|
| +         |         | 部门 Q C |
| 台B("]     | 所含角色数   | 操作     |
| 采购部       | 0       | 修改 删除  |
| 质管部       | 提示X     | 修改 删除  |
| 业务部       | 是否删除    | 修改删除   |
| 系统管理员     | 秋月 (明定) |        |
|           |         | 共4会 1  |

3) 创建角色

点击"新增",在弹窗中选择目标部门,并输入新的角色名称,填写完毕后点击下方"编辑角色权限", 为新角色分配需要的平台权限。

备注:

\*若无目标部门则需新增部门;

及人员 ;

\* "审核"权限不在此处进行分配,会根据"设置-审核设置"页面中实际设置的审核流,分配给相应的角色

\* "企业信息"与 "子账户管理"页面的权限仅系统管理员拥有,不可分配。

| 001PT.COM                             | 首营电子资料交换平台<br>The Pist Electronic Cave Excitance Platform |                                | 八 联系客服 () | ③ 使用指南 | ī 🗘 # |
|---------------------------------------|-----------------------------------------------------------|--------------------------------|-----------|--------|-------|
| 合 首页总览                                | 子账户新增                                                     |                                |           | ×      |       |
| ↓ 首曹交換 ▼                              | 选择角1                                                      | 色所属部门 填写角色名称                   |           |        |       |
| >>>>>>>>>>>>>>>>>>>>>>>>>>>>>>>>>>>>> |                                                           |                                |           |        | 角色    |
| 吕 档案库 ▼                               | 所属司 」。: 请选择                                               | ▶ 用巴 ^ :                       |           |        |       |
| 🗐 企业账户管理 🔺                            | 部门 / 编辑角色权限                                               |                                |           |        |       |
| 企业信息                                  | 加载默认角色权限 请                                                | 选择                             | 分配平台权     | 限      |       |
| 证书/印章管理                               | 业务部 菜单                                                    | 权限选择                           |           | ^      |       |
| 充值管理                                  | 业务部                                                       | 今至64770日                       |           |        |       |
| 子账户管理                                 |                                                           |                                |           |        |       |
| 账户管理                                  | 系统管理                                                      | □ 查看 □ 签章 □ 批量签章 □ 发送 □ 批量发送 □ | 删除        |        |       |
| 企业通讯录                                 | 质管部                                                       |                                |           |        |       |
| 设置                                    |                                                           |                                |           |        |       |
| □ 消息中心 ▼                              | 质管部 收件箱                                                   | □ 査看 □ 接收 □ 拒收 □ 回传            |           |        |       |
|                                       | 采购部 资料库-我的资料                                              | □ 查看 □ 上传 □ 添加 □ 更新 □ 归档 □ 删除  | 下载        |        |       |
|                                       | 采购部 资料库-客商资料                                              | □ 査看 □ 上传 □ 添加 □ 更新 □ 归档 □ 删除  | 下载        | ~      |       |
|                                       |                                                           |                                | 取消        | 确定     |       |

4)删除角色

点击"删除",在弹窗中点击"确定"即可删除角色。

备注:

\*只有所含子账户数为0的角色才能删除;

\*若该角色被审核流指定为审核角色,则不可删除;

\*系统默认角色"系统管理员"不可删除。

| 子账户 角色 部 | ן       |           |                 |
|----------|---------|-----------|-----------------|
| +        |         |           | 部门角色            |
| 部门       | 角色      | 所含子账户数    | 操作              |
| 业务部      | 业务经理    | 0         | 查看 修改 删除        |
| 业务部      | 业务人员 提  | 示 ×       | 查看 修改 删除        |
| 系统管理员    | 是這系統管理员 | 否确认删除此角色? | <b>直看</b> 修改 删除 |
| 质管部      | 质量负责人   | 取消 通定     | 查看修改删除          |
| 质管部      | 质管人员    | 0         | 查看修改删除          |
| 采购部      | 采购经理    | 0         | 查看修改删除          |

#### 5) 创建子账户

点击"新增",按要求输入使用者姓名、所属部门及角色、账户用户名、是否显示,确定即可。新增成功 后即会为该子账户分配默认密码。

#### 是否显示:

打开:即在首营交换-我要发送,选择接收企业时,对方可以看见接收企业对应的接收部门及接收人。

关闭:即在首营交换-我要发送,选择接收企业时,对方不可以看见接收企业对应的接收部门及接收人,默 认按接收企业任意部门及任意人员查收资料。

备注:若无目标部门与角色,则需新增部门与角色。

| 子账户 角色 音     | 17<br>17 |             |               |             |                  |       |            |       |
|--------------|----------|-------------|---------------|-------------|------------------|-------|------------|-------|
| + 加入申请审核     | 2        |             |               |             | 姓名               | 部门 角色 | 用户名        | QO    |
| 姓名           | 部门       | 角色          | 10 AV         |             | 1042             | 是否显示  | 操作         |       |
| cs6内勤        | 质管部      | 新増<br>「「管人员 |               |             | ×                | 是     | 修改 删除 重置密码 |       |
| 测试5接收员       | 质管部      | 质管人员        | 姓名: *         |             |                  | 是     | 修改 删除 重置密码 |       |
| 测测4          | 质管部      | 质量负责 所      | 電部门及角色: * 请选择 | ▼ 请选择       | •                | 是     | 修改 删除 重置密码 |       |
| <b>测测</b> 3  | 业务部      | 业务人员        | 用户名: *        |             |                  | 是     | 修改制除重置密码   |       |
| 别别2          | 采购部      | 采购人员        | 是否显示* 🔵 🔮     |             | Decisi aducto    | 是     | 修改制除重置密码   |       |
| <b>没经过</b> 1 | 质管部      | 质管人员        |               |             |                  | 是     | 修改 删除 重置密码 |       |
| 钟菜人          | 系统管理员    | 系统管理员       | henghe0001    | 18666292234 | 172230984@qq.com | 是     | 修改 翻除 重置密码 |       |
|              |          |             |               |             |                  |       |            | 共7金 1 |

#### 6)删除子账户

点击"删除",在弹窗中点击"确定"即可删除该子账户。

备注:若该子账户被审核流指定为审核人员或已触发审核流,则不可删除。

| 子账户 角色 割      | 317   |       |             |             |                  |      |            |       |
|---------------|-------|-------|-------------|-------------|------------------|------|------------|-------|
| + 加入申请审核      |       |       |             |             | 姓名               | 1 角色 | 用户名        | QC    |
| 姓名            | 部门    | 角色    | 用户名         | 手机          | 邮箱               | 是否显示 | 操作         |       |
| cs6内勤         | 质管部   | 质管人员  | cheshi6     |             |                  | 是    | 修改制除重置密码   |       |
| 测试5接收员        | 质管部   | 质管人员  | cha 提示      | ×           |                  | 是    | 修改制除重置密码   |       |
| 浪19月4         | 质管部   | 质量负责人 | ch 是否确认删除此账 | ⇒?          |                  | 是    | 修改 删除 重置密码 |       |
| 現1913         | 业务部   | 业务人员  | ch          | 取消 確定       |                  | 是    | 修改制除重置密码   |       |
| 澳洲2           | 采购部   | 采购人员  | cheche2     |             |                  | 2    | 修改制除重置密码   |       |
| <b>洪</b> [刑]1 | 质管部   | 质管人员  | cheche1     |             |                  | 是    | 修改 制除 重置密码 |       |
| 钟莱人           | 系统管理员 | 系统管理员 | henghe0001  | 18666292234 | 172230984@qq.com | 是    | 修改 删除 重置密码 |       |
|               |       |       |             |             |                  |      |            | 共7条 1 |

## 7)加入申请审核

点击"加入申请审核",确认申请人员是否为本企业人员,若同意该申请则为申请人员分配相应的部门与 角色;否则需填写审核意见,并确定。若是审核结果为不同意,则申请人员再次登录时将会查看到审核意见。

| 子账户 角色 部门  |       |         |                                    |         |    |      |      |          |       |
|------------|-------|---------|------------------------------------|---------|----|------|------|----------|-------|
| + 加入申请审核 2 |       |         |                                    |         | 姓名 | 85() | 角色   | 用户名      | Q ()  |
| 姓名         | awo   | 角色      | 用户名                                | 手机      | 邮箱 | 是否显示 | 操作   |          |       |
| 子账户        | 采购部   | 采购人用    | 18802678011                        |         | ×  | 否    | 修改   | 11除 重置密码 |       |
| 子账户        | 采购部   | 采购)     |                                    |         |    | 否    | 修改 畫 | 11除 重置密码 |       |
| 金殿旗        | 系统管理员 | 系統管理然大笑 | 姓名: <b>琪琪</b><br>手机号码: 01720089846 |         |    | 皆    | 修改   |          |       |
|            |       |         |                                    | 702     |    |      |      |          | 共3条 1 |
|            |       |         | 所属部门及角色: 请选择                       | ▼ 请选择 ▼ |    |      |      |          |       |
|            |       |         | 是否显示*                              | •       |    |      |      |          |       |
|            |       |         |                                    | 取       |    |      |      |          |       |

# 账户管理

用户可在此页面修改当前账户的密码、手机号与邮箱、绑定微信、我的钱包提现。

1、修改密码:点击"修改",根据弹窗内容填写相应信息,填写完毕后点击"保存",即可修改密码。

备注:修改手机号与邮箱方式类同。

| = 001PT.COM | 首音电子波和交换半台<br>Tacha tamani bai tanga fatan | 🗊 电子检验服告平台 |      | () <b>(1916)</b> | 🖉 #8#0 | 产品设计中心 |
|-------------|--------------------------------------------|------------|------|------------------|--------|--------|
| ☆ 首页总统      | G                                          |            | ACIA |                  |        |        |
| ご 首巻交換 🔹    |                                            |            |      |                  |        |        |
| 同 合同管理 *    | 账户管理                                       |            |      |                  |        |        |
| 山 現料庫 "     |                                            |            |      |                  |        |        |
| 品档案库 *      | 用户答: henghe2019 邮箱: 172230984@qq.com 修改    |            |      |                  |        |        |
| □□ 数据统计 *   | ● ● ● ● ● ● ● ● ● ● ● ● ● ● ● ● ● ● ●      |            |      |                  |        |        |
| 🗇 企业账户管理 🔺  | 手机号: 186****0008 修改                        |            |      |                  |        |        |
| 企业信息        |                                            |            |      |                  |        |        |
| 证书/印章管理     |                                            |            |      |                  |        |        |
| 充值管理        | 我的钱包                                       |            |      |                  |        | 提现     |
| 子账户管理       |                                            |            |      |                  |        |        |
| 账户管理        | 200                                        |            |      |                  |        |        |
| 企业通讯录       |                                            |            |      |                  |        |        |
| 设置          |                                            |            |      |                  |        |        |
|             |                                            |            |      |                  |        |        |

3、 绑定微信:点击绑定->使用微信扫一扫,手机弹出关注官网公众号->点击"关注"即绑定成功。 若已关注,则收到公众号"绑定成功"提示;绑定成功后,可以在页面二维码下方点"绑定后请点击此 处"退出或关闭窗口。后面可以使用微信扫一扫登陆平台,同时可以在公众号接收企业提交的首营资料 消息通知。
| 账户管理    |                  | 绑定微信                     | ×     |                  |      |    |
|---------|------------------|--------------------------|-------|------------------|------|----|
|         | 用户名: benghe2019  |                          | - 101 | 172230984@qq.com | 1122 |    |
|         | 295: ·····       |                          |       | ◎ 未期定            | 992  |    |
|         | 平街街: 186****0008 |                          |       |                  |      |    |
|         |                  |                          |       |                  |      |    |
| 我的钱包    |                  | <b>ER</b> (3 <b>R</b> )2 |       |                  |      | 授税 |
|         |                  | 6-302/03/07/1-E1/200     |       |                  |      |    |
|         | 300              | Waxadonat                |       |                  |      |    |
| () ¥ () | Rof Extra and o  |                          |       |                  |      |    |

4、我的钱包:主要用于平台活动奖励发放、申请提现。(关注微信公众号或官方网站最新活动说明。)

领取方式:根据平台活动规则给予参与活动企业帐号发放相应奖励,点击领取即可。

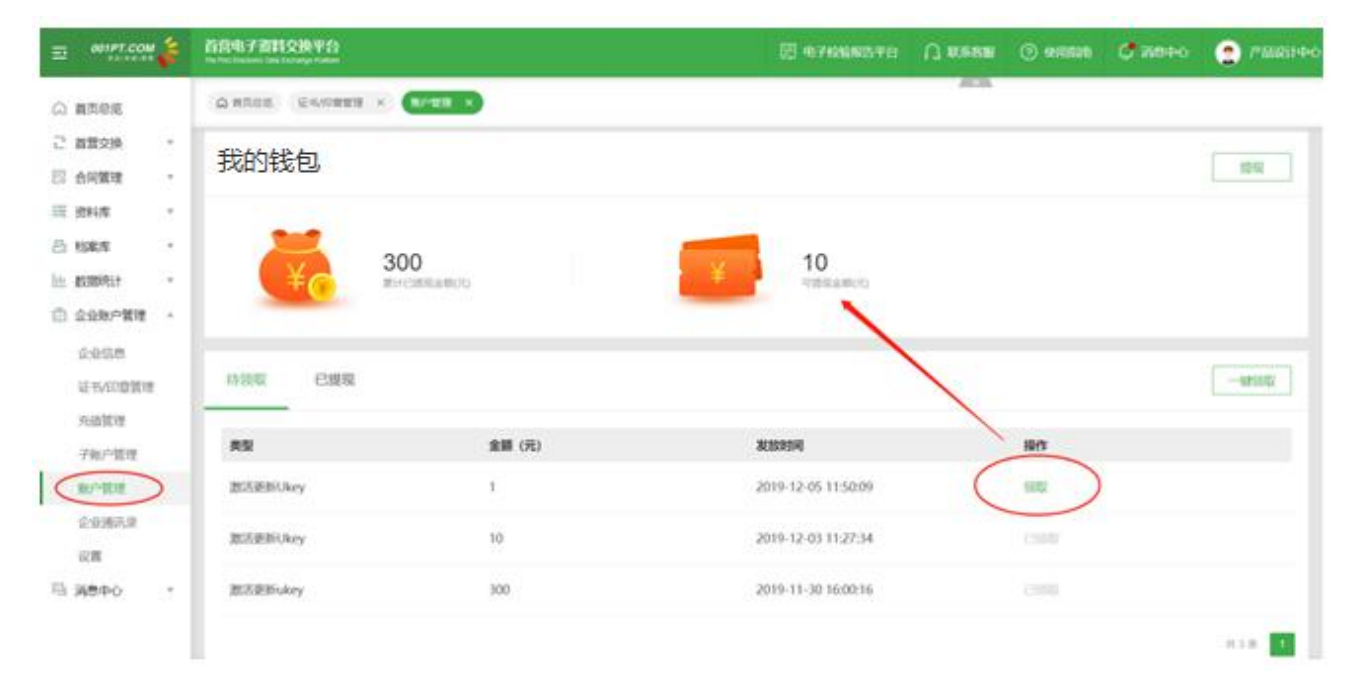

领取成功后,可以点击页面右上方"提现"按钮(需绑定微信帐号)

| 的钱包                                  |                          |                                                           |                       | 證礎     |
|--------------------------------------|--------------------------|-----------------------------------------------------------|-----------------------|--------|
| 🥳 ³                                  | 00                       | 10<br>THERE M(1)                                          |                       |        |
|                                      |                          |                                                           |                       |        |
| 好效取 已總現                              |                          |                                                           |                       | -18(0) |
|                                      | 金額 (元)                   | 凝放的间                                                      | N/r                   | -42100 |
| W版取 已規規<br>教室<br>WLE更新Ukey           | <b>金額 (元)</b><br>1       | <b>发放时间</b><br>2019-12-05 11:50:09                        | 18 <b>11</b><br>(612) | -12(0) |
| Y领取 已提現<br>教<br>認言更新Ukey<br>如言更新Ukey | <b>金額 (元)</b><br>1<br>10 | <b>发放时间</b><br>2019-12-05 11:50:09<br>2019-12-03 11:27:34 |                       | -1200  |

输入提现金额(必须大于1元,每天仅可以申请一次。当天最高提现1000元。),提现成功后,由平台

| 首前电子资料交换平台<br>Sa Sa Sa Sa Sa Sa Sa Sa Sa Sa Sa Sa Sa S |                                                                                                    | 提现申请                                                                                                    | × ***                             | U ARREN       | () within      | <b>C</b> 3890 | 2 PARTIT |
|--------------------------------------------------------|----------------------------------------------------------------------------------------------------|----------------------------------------------------------------------------------------------------|-----------------------------------|---------------|----------------|---------------|----------|
| GATES LATER ×                                          |                                                                                                    |                                                                                                    |                                   |               |                |               |          |
| 账户管理                                                   | in constant of the second second sec |                                                                                                    | ~                                 |               |                |               |          |
|                                                        | ○S henghe2011<br>可要现金額 ¥1                                                                                                    | 0                                                                                                    | 172                               | 230964@qq.com | 15.0.<br>1.1.1 |               |          |
|                                                        | 150 186****000x                                                                                                    | 服文                                                                                                    |                                   | Canat         | 100            |               |          |
| 我的钱包                                                   | (1) 開始金額給(<br>1000元, 相近)<br>(2) 開始の申請法<br>別は、明治時時時<br>(3) 新研究(3)時<br>時時時, 所得<br>(4) 時代別指約法<br>報, 32月7年間                                                                                                    | 会大子1元1可に建築: 極人極天道3<br>以初 画曲一次:<br>2011、雪曲子在車紙遺法201、預け三<br>得零株:<br>副時446時後、不可体質:<br>私上方+号「12-12」下方二線码头)<br>双到紙遺以。 | ◎上端不能过<br>小工作日内<br>山平白坂注<br>注動力公众 |               |                |               |          |
| ¥ <sub>6</sub> <sup>3</sup>                            | 100<br>100                                                                                                    |                                                                                                    |                                   |               |                |               |          |
| 144500 E3850                                           |                                                                                                    |                                                                                                    |                                   |               |                |               | -48900   |

审核通过后系统自动发放到绑定的微信号零钱。

请关注官方公众号"首营电子资料交换平台"或微信支付消息通知。

# 通讯录

用户可在此页面上传通讯录名单,在"我要发送"中可选择名单中的企业作为收件对象。

1)新增通讯录企业

| 企业通讯录     |                              |                |
|-----------|------------------------------|----------------|
| 企业名称      | 新増企业信息 ×                     | I - Q C        |
| 十 直 通讯录上传 | 企业名称: 通讯企业1 ·                |                |
| 企业名称 企业编号 | 企业编号: A001                   | 供应商 客户 更新时间 操作 |
|           | 联系人: 黄小恒<br>联系方式: 1380000000 |                |
|           | 供应商: 是 •                     |                |
|           | 客户: 是 •                      |                |
|           | 所在地:广东                       |                |
|           | 取消 保存                        | 共0 会           |

点击"新增"按钮,在弹窗中填写通讯企业信息,填写完毕后点击"保存"即可。

2) 批量上传通讯录企业

点击"通讯录上传",在弹窗中点击"下载企业通讯模板",按照模板填写通讯企业信息,填写完毕后点

击"上传文件"按钮,文件上传成功即表示对应的通讯企业已全部添加成功。

注:批量上传规则已在弹窗中进行描述,请认真阅读!

| 企业通讯录                                                                                     |       |                     |       |
|-------------------------------------------------------------------------------------------|-------|---------------------|-------|
| 企业名称 企业编号 供应商 全部 ▼ 客户 全部 ▼ 所在地 全国                                                         | - Q O |                     |       |
| 上传企业通讯录 + 页 通讯录上传                                                                         |       |                     |       |
| 上传文件                                                                                      |       | Terreta             | 10.11 |
| 企业名称 企 操作方法:                                                                              | 3     | 更新时间                | 操作    |
| 通讯企业1 A0 1.必须使用001首营平台提供标准模板进行数据汇总和编辑。如没有模板长下载企业通讯录模板<br>2.根据模板格式填写企业通讯录信息,其中带 ** 的为必填字段。 |       | 2020-08-18 14:13:16 | 修改 删除 |
| 注意事项:                                                                                     |       |                     | 共1条 1 |
| <ol> <li>1.已经添加的企业通讯录信息不会重复添加。</li> <li>2.最多一次批量上传10000个企业用户。</li> </ol>                  |       |                     |       |
| 3.供应商、客户、所在地对应的内容请点击下拉框进行选择。                                                              | _     |                     |       |
| ×                                                                                         |       |                     |       |
|                                                                                           |       |                     |       |
|                                                                                           |       |                     |       |
|                                                                                           |       |                     |       |

| 企业通讯录     |                                                                                  |    |                     |       |
|-----------|----------------------------------------------------------------------------------|----|---------------------|-------|
| 企业名称      | 业编号 供应商 全部 ▼ 客户 全部 ▼ 所在地 全国 ▼                                                    | QO |                     |       |
| 十 直 通讯录上传 |                                                                                  |    |                     |       |
| 企业名称 企    | companycontacts.xlsx                                                             | 2  | 更新时间                | 操作    |
| 通讯企业1 A0  | 上传成功<br>操作方法:                                                                    |    | 2020-08-18 14:13:16 | 修改删除  |
|           | 1.必须使用001首营平台提供标准模板进行数据汇总和编辑。如没有模板去下载企业通讯录模板。<br>2.根据模板格式填写企业通讯录信息,其中带"*"的为必填字段。 |    |                     | 共1条 1 |
|           | 注意事项:                                                                            |    |                     |       |
|           | 1.已经添加的企业通讯录信息不会重复添加。<br>2.最多一次批量上传10000个企业用户。                                   |    |                     |       |
|           | 3.供应商、客户、所在地对应的内容请点击下拉框进行选择。                                                     |    |                     |       |
|           | 关闭                                                                               | L  |                     |       |
|           |                                                                                  |    |                     |       |

## 审核设置

用户可在此页面设置发送资料与接收资料审核流,无新增代表不需要审核;

设置说明:

1、审核流最多支持五级审核,审核顺序为:一级审核 -> 二级审核 -> 三级审核 -> 四级审核 -> 五级

审核,不可越级审核;

2、每一级只支持选择一个角色进行审核(每一级的审核角色不可重复),可以设置为该角色中的任意人员,

也可以指定唯一审核人员;

- 3、审核流只有在待审核状态下才能修改,且若存在审核中的资料包,则审核流不可修改、不可删除;
- 4、默认所有角色创建帐号时拥有审核权限,非当前审核人不可以进行操作;若无设置审核流,则默认为不
- 需要审核;
- 5、默认仅管理员有新增、修改或删除审核流权限;

| 设置                                                                                                    |         |                      |  |    |      |       |  |
|----------------------------------------------------------------------------------------------------|---------|----------------------|--|----|------|-------|--|
| 审核设置 有                                                                                                    | 有效期提醒设置 |                      |  |    |      |       |  |
| 1、畲被派最要多地打吸曲线、富德顺思方: 一级曲线 > 二级曲线 -> 三级曲线 -> 三级曲线 -> 三级曲线 -> 五级曲线、不可越级曲线;<br>2、每一级尺处地选择一个角色进行审核 (每一级的审核角色不可重复) ,可以设置为成角色中的任意人员,也可以指定得一审核人员;<br>3、畲族成具有在防海拔线术方才能够成,且若将在海峡中的短期40、则油域成不可修及,不可服除;<br>4、载风《有单合地操动号时指示事故反用,显出和人不可以进行爆性; 若无设置备域流,则就认为不需要审核;<br>5、载风仪管理员有新课,修改或删除事实流収限; |         |                      |  |    |      |       |  |
| 新増                                                                                                    |         |                      |  |    |      |       |  |
| 审核名称                                                                                                    | 触发场景    | 审核层级                 |  | 操作 |      |       |  |
| 合同接收审核                                                                                                    | 查收资料    | 一级 系统管理员(系统管理员) 任意人员 |  | 查查 | 修改删除 |       |  |
| 接收资料审核                                                                                                    | 查收资料    | 一级 系统管理员(系统管理员) 任意人员 |  | 查看 | 修改删除 |       |  |
| 发送资料审核                                                                                                    | 发送资料    | 一级 系统管理员(系统管理员) 任意人员 |  | 查響 | 修改删除 |       |  |
| 合同发送审核                                                                                                    | 发送资料    | 一级 系统管理员(系统管理员) 任意人员 |  | 查普 | 修改删除 |       |  |
|                                                                                                    |         |                      |  |    |      | 共4条 1 |  |

### 1) 新增

| 设置                                                                                                    |      |                      |  |  |      |    |       |  |
|----------------------------------------------------------------------------------------------------|------|----------------------|--|--|------|----|-------|--|
| 审核设置 有效期                                                                                                    | 提醒设置 |                      |  |  |      |    |       |  |
| 1、审核定最多支持五级审核、审核原序为: 一级审核 > 二级审核 > 二级审核 > 二级审核 > 五级审核 - 五级审核 ; 石可越级审核;<br>2、每一级只经增强降一个角色进行审核 (每一级的审询角色不可重复) ,可以设置加炼角色中的任务人员,也可以指进增一审核人员;<br>3、审核风产有在排库特状态下才能够改,且容存在审核中的部特组、则审核成不可修改,不可删除;<br>4、载从从有各位建制导导制作者和技巧用,注意和认为可以进行操作; 表示设置审核法、则就认为不需要审核;<br>5、就从以管理员有新准,修改成删除事核点因限; |      |                      |  |  |      |    |       |  |
| 新增                                                                                                    |      |                      |  |  |      |    |       |  |
| 审核名称                                                                                                    | 触发场景 | 审核层级                 |  |  | 操作   |    |       |  |
| 合同接收审核                                                                                                    | 查收资料 | 一级 系统管理员(系统管理员) 任意人员 |  |  | 查看修改 | 删除 |       |  |
| 接收资料审核                                                                                                    | 查收资料 | 一级 系统管理员(系统管理员) 任意人员 |  |  | 查看修改 | 删除 |       |  |
| 发送资料审核                                                                                                    | 发送资料 | 一级 系统管理员(系统管理员) 任意人员 |  |  | 查看修改 | 删除 |       |  |
| 合同发送审核                                                                                                    | 发送资料 | 一级 系统管理员(系统管理员) 任意人员 |  |  | 查看修改 | 删除 |       |  |
|                                                                                                    |      |                      |  |  |      |    | 共4条 1 |  |

点击新增,进入审核流配置页面,输入审核流名称,如:首营资料发送审核;选择触发场景,发送资料审

# 核或查收资料审核,审核流默认必须设置一级,点击"+"号添加下一层级。点击"确定"即生效。

| 设置                                                                      |                                                                                              |                                                                        |                                                                                                    |          |
|-------------------------------------------------------------------------|----------------------------------------------------------------------------------------------|------------------------------------------------------------------------|----------------------------------------------------------------------------------------------------|----------|
| 审核设置 有效期                                                                | 提醒设置                                                                                         |                                                                        |                                                                                                    |          |
| 1、审核流最多支持五级<br>2、每一级只支持选择—<br>3、审核流只有左行审核<br>4、默认所有角色创建帐<br>5、默认仅管理员有新增 | ★核、★核顺序为: ──级年後 -><br>个角色进行年後(蜀──级的审核角<br>状态下才能修改,且若存在审核中<br>号时拥有承核仅限,非当前审核人<br>、修改或删除审核流仅限; | 二級審核 -> 三級審核 -> 四級<br>会不可重复) ,可以设置为<br>的资料包,则审核流不可修<br>不可以进行操作<br>新増事者 | ##:→王男奈前,不可能思奈前:<br>曲+#9日第人员,也可以指定第一审核人员:<br>不可聞時:<br>売 ×                                                                                           |          |
| 新増                                                                      |                                                                                              | 审核名称                                                                   | · 限航入30个学符                                                                                                    |          |
| 审核名称                                                                    | 触发场景                                                                                         | 审核 触发场景                                                                | <ul> <li>&gt;&gt;&gt;&gt;&gt;&gt;&gt;&gt;&gt;&gt;&gt;&gt;&gt;&gt;&gt;&gt;&gt;&gt;&gt;&gt;&gt;&gt;&gt;&gt;&gt;&gt;&gt;&gt;&gt;&gt;&gt;&gt;</li></ul> | 操作       |
| 合同接收审核                                                                  | 查收资料                                                                                         | 一部 审核层级                                                                |                                                                                                    | 查看 修改 删除 |
| 接收资料审核                                                                  | 查收资料                                                                                         | -5                                                                     |                                                                                                    | 查看 修改 删除 |
| 发送资料审核                                                                  | 发送资料                                                                                         | 55                                                                     | 三级审核 系统管理员(系统管理员)▼ 任意人员 ▼ ●                                                                                                    | 查看 修改 删除 |
| 合同发送审核                                                                  | 发送资料                                                                                         |                                                                        | 四級市核 业务部(业务人员) ・ 任意人员 ・ ●                                                                                                    | 查看 修改 删除 |
|                                                                         |                                                                                              |                                                                        | 1138年後《唐言部(唐重為重人) ▼ 1258人民 ▼ ■<br>取消 《注意                                                                                                    | 共4金 1    |

### 2) 查看

查看当前审核流层级配置,但不可修改。

| 设置                                                                           |                                                                                           |                                                                                                    |   |          |
|------------------------------------------------------------------------------|-------------------------------------------------------------------------------------------|----------------------------------------------------------------------------------------------------|---|----------|
| 审核设置 有效期期                                                                    | 提醒设置                                                                                      |                                                                                                    |   |          |
| 1、审核流最多支持五级审<br>2、每一级只支持选择一个<br>3、审核成只有在持事核划<br>4、默认所有角色创建就写<br>5、默认以管理风有新增。 | 解线、南坡眼底为: 一级南核 -><br>广角色进行南坡 (每一级的南核角<br>大吃下才能够改、且若存在南梯中<br>到拥有南坡权限,非当前南核人<br>修攻或删除南线活权限; | 二思考核。一 三级本核。 四级本核。 五级本核,不可道级本核。<br>各不可重复),可以必至为运用会中的任何人员,也可以加全唯一本核人员;<br>的部件组。为率核成不可意见,不可删除;<br>不可以进行操作<br>重音本核流 | × |          |
| 新増                                                                           |                                                                                           | 审核名称 ··· 合同接收审核                                                                                                  |   |          |
| 审核名称                                                                         | 触发场景                                                                                      | ■「「「「」」」 「「「」」」 「「」」 「」」 「」」 「」」 「」」 「」」                                                                         |   | 操作       |
| 合同接收审核                                                                       | 查收资料                                                                                      | -想<br>审核层级*:级审核 系统管理员(系统管理员)▼ 任意人员 ▼                                                                             |   | 重要 修改 翻除 |
| 接收资料审核                                                                       | 查收资料                                                                                      | -0                                                                                                    |   | 查看 修改 删除 |
| 发送资料审核                                                                       | 发送资料                                                                                      | 一级 系统管理员(系统管理员) 任意人员                                                                                             |   | 查看 修改 删除 |
| 合同发送审核                                                                       | 发送资料                                                                                      | 一级 系统管理员(系统管理员) 任意人员                                                                                             |   | 查看 修改 删除 |
|                                                                              |                                                                                           |                                                                                                    |   | 共4会 1    |

### 3)修改

点击修改按钮,可以对当前待审核状态的审核流进行修改。若当前审核流存在资料审核中,则不可修改。

| 设置                                                                         |                                                                                                   |                                                                                                    |          |
|----------------------------------------------------------------------------|---------------------------------------------------------------------------------------------------|----------------------------------------------------------------------------------------------------|----------|
| 审核设置 有效期                                                                   | 提醒设置                                                                                              |                                                                                                    |          |
| 1、审核流最多支持五级<br>2、每一级只支持选择一<br>3、审核流只有在培育核划<br>4、默认所有角色创建新研<br>5、默认以管理员有新增。 | 車核, 审核顺序为: 一级审核 → 二<br>个角色进行审核 (每一级的审核角的<br>代态下才能够改, 且若存在审核中的<br>号时拥有审核权限, 非当前审核人2<br>修改或删除审核流权限; | 理事時 -> 三原車線 -> 三原車線 -> 三原車線 -> 三原車線 -> 三原車線 -> 三原車線 -> 三原車線 -> 三原車線 -> 三原車線 -> 三原車線 -> 三原車線 -> 三原車線 -> 三原車線 -> 三原車線 -> -> -> -> -> -> -> -> -> -> -> -> -> |          |
| 新增                                                                         |                                                                                                   | 审综合称 *:                                                                                                    |          |
| 审核名称                                                                       | 触发场里                                                                                              | 审修<br>触发场展*: ○ 发送资料 ◎ 查收资料                                                                                                    | 操作       |
| 合同接收审核                                                                     | 查收资料                                                                                              |                                                                                                    |          |
| 接收资料审核                                                                     | 查收资料                                                                                              |                                                                                                    | 查看 修改 删除 |
| 发送资料审核                                                                     | 发送资料                                                                                              | 一级 系统管理员(系统管理员) 任意人员                                                                                                    | 查看 修改 删除 |
| 合同发送审核                                                                     | 发送资料                                                                                              | 一级 系统管理员(系统管理员) 任意人员                                                                                                    | 查看 修改 删除 |
|                                                                            |                                                                                                   |                                                                                                    | 共4金 1    |

#### 4)删除

点击删除按钮,可以对当前待审核状态的审核流进行删除。若当前审核流存在资料审核中,则不可删除。

不可恢复。

| 设置                                                                                                    |              |                    |                |      |  |  |  |               |    |       |
|----------------------------------------------------------------------------------------------------|--------------|--------------------|----------------|------|--|--|--|---------------|----|-------|
| 审核设置 有效期                                                                                                    | <b>用提醒设置</b> |                    |                |      |  |  |  |               |    |       |
| 1、审核流量多支持五级审核。审核额序为:一级审核 -> 二级审核 -> 二级审核 -> 三级审核 -> 三级审核 -> 三级审核 -> 三级审核 -> 三级审核 -> 三级审核 -> 三级审核 -> 三级审核 -> 三级审核 -> 三级审核 -> 三级审核 -> 三级审核 -> 三级审核 -> 三级 -> -> -> -> -> -> -> -> -> -> -> -> -> |              |                    |                |      |  |  |  |               |    |       |
| 新增                                                                                                    |              |                    | 提示             | ×    |  |  |  |               |    |       |
|                                                                                                    |              |                    | 您确定要删除选择的审核设置? |      |  |  |  |               |    |       |
| 审核名称                                                                                                    | 触发场景         | 审核层级               |                |      |  |  |  | 操作            |    |       |
| 合同接收审核                                                                                                    | 重收资料         | 一级 系统管理员(系统管理员) 任意 | 取消             | 确定 🔶 |  |  |  | <u> 198</u> ( |    |       |
| 接收资料审核                                                                                                    | 查收资料         | 一级 系统管理员(系统管理员) 任意 | 认员             |      |  |  |  | 查看 修改         | 删除 |       |
| 发送资料审核                                                                                                    | 发送资料         | 一级 系统管理员(系统管理员) 任意 | 认员             |      |  |  |  | 查看修改          | 删除 |       |
| 合同发送审核                                                                                                    | 发送资料         | 一级 系统管理员(系统管理员) 任意 | 秋员             |      |  |  |  | 查看修改          | 删除 |       |
|                                                                                                    |              |                    |                |      |  |  |  |               |    | 共4条 1 |

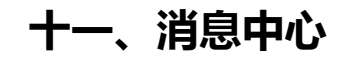

"消息中心"显示系统内所有类型消息,可对消息进行查看、标记(如标记为已读/未读)、删除等操作。

|            | 首营电子资料交换平台<br>The file Cancers Gale Lonage Fattom | 电子检验报告平台            | 🔓 消息中心 | 🤵 柳红光 |
|------------|---------------------------------------------------|---------------------|--------|-------|
| ☐ 首页总统     | G 首页包流 资料发送 × 合同签署 × 新速合同 × 合同资料 × 我的资料 × 就多 ×    |                     |        |       |
|            | 系统海德 到期接醒 补签消息                                    |                     |        |       |
| Lo 古问官理 ·  |                                                   |                     |        |       |
| ● 档案库 ▼    |                                                   |                     |        |       |
| □ 企业账户管理 * | 批量制除 杨记为未读 杨记为已读                                  |                     |        |       |
| 1 消息中心     | 标题                                                | 创建时间                | 操作     |       |
| 消息         | 您的【公章】印章审核已通过。                                    | 2019-09-05 15:39:09 | 删除     |       |
|            | 您有来自【铆红光】的侍签章发送文件,请处理。若已处理,请忽略                    | 2019-09-03 19:58:21 | 删除     |       |
|            | 您收到了来自于【广东新立医药】发送【2019-08-29 19:40:29】的文件更新资料,请置阅 | 2019-08-29 19:40:33 | 删除     |       |

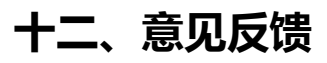

可以按要求填写对产品功能使用意见或问题反馈,将由产品专员负责跟进处理并反馈结果。

|                      | 首意电子发展交换学台<br>Та па вание за в самау нама      | う选择平台 | ○ 联系客服 | ⑦ 使用指南 | 0 消息中心 | (2) 钟菜人        |   |
|----------------------|------------------------------------------------|-------|--------|--------|--------|----------------|---|
| ▲ 首页总览               | L exes such x                                  |       |        |        |        |                |   |
| ご 首雪交换 ▼<br>尼 合同管理 ▼ | 意见反馈(请填萼留吉提交反馈,我们将非常重视您的主思意见!)                 |       |        |        |        |                | Î |
| 壹 资料库 ▼ 凸 档案库 ▼      | ※型*: 〇 产品功能使用 〇 政策要用问题 〇 其他问题或違义               |       |        |        |        |                |   |
| □ 数据统计 ▼             | 振動:                                            |       |        |        |        |                |   |
| □ 消息中心 ▼ □ 意见反馈      | h-internance - Mole/V200-3-                    |       |        |        |        |                |   |
|                      | 上作戦距 (現多上作5%, 格式: jpg/png/bmp)<br>+            |       |        |        |        |                |   |
|                      | 確议上作问题兼题,以使我们快速会位问题原因,并尽动解决。<br>変変<br>和消<br>和消 |       |        |        |        |                |   |
|                      | 我的反馈记录                                         |       |        | 2      | 英♪う回:貧 | á <b>d</b> t c |   |